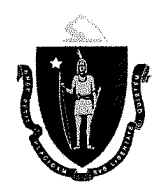

Deval L. Patrick, Governor Richard A. Davey, Secretary & CEO

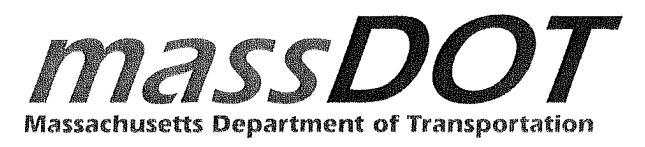

September 2, 2014

Nashwa Gewaily ACLU of Massachusetts 211 Congress Street Boston, MA 02110

Re: Public Records Request/personal information dissemination and facial recognition procedures

Dear Attorney Gewaily:

The Registry of Motor Vehicles responds to your request for public records as follows:

<u>Request 1:</u> All records, including written communications, legal memos, memoranda of understanding, training materials, and operating procedures, describing the dissemination, sharing or disclosure of personal and biometric information to or with the National Counterterrorism Center. This includes the Center's Directorate of Terrorist identities.

<u>Response 1:</u> There are no records responsive to this request.

<u>Request 2:</u> Any written communications, including memoranda of understanding or agreement, between the RMV and the FBI relating to the use of facial recognition technologies or the dissemination of licensee photographs.

<u>Response 2</u>: There are no records responsive to this request.

<u>Request 3:</u> Any written communications, including memoranda of understanding or agreement, between the RMV and any other federal, state or local agencies, or any private corporation, relating to the use of facial recognition technologies.

<u>Response 3:</u> See the attached documents.

<u>Request 4:</u> All records of grants and grant applications relating to facial recognition technologies and their use for FY 2015 and preceding years.

<u>Response 4:</u> See the attached documents.

<u>Request 5:</u> Records describing standards and procedures relating to requests by law enforcement or any government agency for licensee photographs, facial recognition searches, or access to the photograph repository by law enforcement personnel. "Law enforcement" includes federal, state and local law enforcement agencies.

<u>Response 5:</u> See the attached documents.

<u>Request 6:</u> Training materials (including trainer notes, outlines, curricula, and/or PowerPoint presentations) describing the dissemination, deletion, or retention of both face prints and facial recognition search results.

<u>Response 6:</u> See the attached documents.

<u>Request 7:</u> Any audits or reports relating to the use of facial recognition technologies.

<u>Response 7:</u> There are no records responsive to this request.

<u>Request 8:</u> Records concerning complaints about, investigations of, and/or disciplinary actions related to the misuse or abuse of facial recognition technologies.

<u>Response 8:</u> The RMV objects to this request as written as it requests information relating to "investigatory materials necessarily compiled out of the public view by law enforcement or other investigatory officials the disclosure of which materials would probably so prejudice the possibility of effective law enforcement that such disclosure would not be in the public interest" (M.G.L. c. 4, §7(26)(f). In addition the request is for documents contained in "personnel . . .files or information; also any other materials or data relating to a specifically named individual, the disclosure of which may constitute an unwarranted invasion of personal privacy; (M.G.L. c. 4, §7(26)(f). such information and records is specifically exempt by statute from public disclosure. Without waiving its objection the RMV states that it has no documents or records responsive to this request.

<u>Request 9:</u> Legal justifications or memos concerning the dissemination of licensee photographs, face prints, and or facial recognition outputs to outside agencies.

<u>Response 9:</u> There are no records responsive to this request. The RMV relies upon the Driver Privacy Protection Act at 18 USC 2721 et. seq. in regard to the dissemination of this information.

<u>Request 10:</u> Privacy policies, guidelines, or directives regarding the use of facial recognition technologies, and the retention and dissemination of data produced by such technologies.

<u>Response 10</u>: See documents responsive to requests 3, 5 and 6 generally. In addition to the attached documents, the federal Driver Privacy Protection Act, 18 USC 2721 governs the dissemination of photoimages by motor vehicle agencies.

Very truly yours,

Buke lan

/ Jean Berke Deputy General Counsel

Encls.

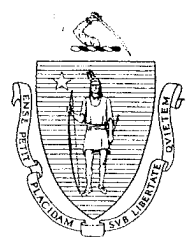

# The Commonwealth of Massachusetts Executive Office of Public Safety

One Ashburton Place Boston, Massachusetts 02108 Tel: (617) 727-7775 TTY Tel: (617) 727-6618 Fax: (617) 727-4764 www.mass.gov/eops

Edward A. Flynn Secretary

Mitt Romney Governor

Kerry Healey Lieutenant Governor

June 14, 2005

#### **BY HAND**

Secretary John Cogliano Executive Office of Transportation 10 Park Plaza, Suite 3170 Boston, MA 02116

Dear Secretary Cogliano:

Enclosed please find an original **Memorandum of Agreement relating to Homeland Security and Criminal Investigative Efforts related to Motor Vehicle Functions**. Please sign and date the original Agreement together with Registrar Hinden at your meeting on Thursday, June 16, 2005 and return the original to me.

Thank you for your prompt attention to this matter. Please do not hesitate to contact me if you have any questions.

Sincerely,

Susan M. Prosnitz General Counsel

#### MEMORANDUM OF AGREEMENT

#### RELATING TO HOMELAND SECURITY AND CRIMINAL

#### INVESTIGATIVE EFFORTS RELATED TO MOTOR VEHICLE FUNCTIONS

AGREEMENT made as of this <u>1644</u> day of <u>Jone</u> 2005, by and between THE DEPARTMENT OF THE STATE POLICE (hereinafter "the State Police"), an agency of the Commonwealth of Massachusetts, pursuant to Chapter 22C of the General Laws, having a usual place of business at 470 Worcester Road, Framingham, MA 01702, and THE REGISTRY OF MOTOR VEHICLES (hereinafter "the RMV"), also an agency of the Commonwealth of Massachusetts, pursuant to Chapter 16, section 9, of the General Laws, having a usual place of business at One Copley Place, Boston, MA 02116

WHEREAS: The State Police is a state law enforcement agency authorized by the laws of the Commonwealth to provide for the safety of the public and homeland security for the Commonwealth; and

WHEREAS: The State Police pursuant to Chapter 412 of the Acts of 1991 are the police agency for the RMV; and

WHEREAS: The RMV is the state agency authorized by law to issue driver's licenses, permits and other identification documents to citizens of the Commonwealth; and

WHEREAS: In November 2004, the RMV implemented a new RMV license which will be extremely difficult to counterfeit for the purpose of preventing fraudulent identification from getting into the hands of terrorists and other criminals.

WHEREAS: A cooperative and focused effort put forth by members of the Executive Office of Public Safety, Registry of Motor Vehicles and Department of State Police resulted in the creation of this new license.

WHEREAS: The State Police and the RMV seek to address homeland security issues highlighted by the 9/11 attacks that relate to driver's license issuance, administration, and authenticity.

WHEREAS: The State Police and the RMV seek to detect and apprehend terrorists and others who use the driver's license for criminal purposes.

WHEREAS: The State Police and the RMV, with the support of the respective Secretariats, the Executive Office of Public Safety (hereinafter "the EOPS") and the Executive Office of Transportation (hereinafter "the EOT"), do hereby declare that homeland security dictates the necessity of coordination and cooperation between the State Police and the RMV. NOW, THEREFORE, WITNESSETH that the State Police and the RMV, for and in full consideration of keeping and performing the mutual covenants and conditions hereinafter stated, do hereby agree as follows:

A. In accordance with G.L. c. 22C, the MSP Compliance Unit shall be reorganized, the duties revised, and the name changed to be an investigative unit within the Division of Investigative Services. For purposes of this MOA, the term "MSP Compliance Unit" shall refer to the current unit and the unit it will be changed to. The MSP Compliance Unit Commander shall report directly to the Lt. Colonel of the Division of Investigative Services, or the Lt. Colonel's designee.

B. The Registry shall be responsible for investigating purely administrative violations of its employees such as attendance issues, insubordination, or rudeness to customers. The MSP shall be responsible for investigating allegations/complaints where there is any indicia of possible criminal activity, such as fraud by a RMV employee, an applicant of an RMV document, or a licensee, theft, or illegally selling RMV licenses, or allegations/complaints which have potential homeland security implications.

- 1. Screening at in-take shall take place by a designated MSP Compliance Unit member, together with a designated RMV employee at the MSP Compliance Unit. At in-take, those allegations/complaints deemed by the MSP to have any indicia of possible criminal activity/homeland security implications shall be immediately submitted directly to the MSP Compliance Unit. The remaining allegations/complaints that are deemed purely administrative shall be immediately submitted to the RMV SIU, provided however, that if the RMV SIU upon investigation finds that what was initially deemed to be a purely administrative matter turns out to have any indicia of potential criminal activity/homeland security implications, the RMV SIU shall immediately refer that case to the MSP Compliance Unit. The RMV and MSP shall develop a protocol for screening so investigations are initiated as soon as possible.
- 2. Any criminal or homeland security allegations shall be investigated solely by the MSP. The MSP Compliance Unit Commander shall routinely update the Registrar or the Registrar's designee about the status of investigations to ensure that the Registry takes no administrative action, send any correspondence, or interview any witnesses that may potentially compromise an investigation. The MSP Compliance Unit Commander shall notify promptly the Registrar or the Registrar's designee of all instances in which a Registry employee is the subject of an investigation. In instances when an RMV employee is the subject of an investigation and the RMV has suspended administrative action at the request of

2

the MSP Compliance Unit, the MSP Compliance Unit Commander shall inform the Registrar or the Registrar's designee when the employee can be notified of termination, terminated or subject to any other administrative action by the Registry. The Registrar and Registrar's designee shall keep investigation information confidential.

- 3. Any investigations deemed non-criminal/non-homeland security allegations shall be forwarded to the RMV Special Investigations Unit by the MSP Compliance Unit for appropriate administrative action.
- 4. The RMV shall in consultation with the MSP, create a bulletin and e-mail notification informing RMV employees that they shall report any indicia of possible criminal activity, such as fraud by a RMV employee, an applicant of an RMV document, or a licensee, theft, or illegal selling of RMV licenses, directly to the MSP Compliance Unit and the MSP Compliance Unit's number shall be provided. The Registry shall also inform its staff on how to report to the RMV, purely administrative violations, having no indicia of potential criminal activity, of its employees such as attendance issues, insubordination, or rudeness to customers.

C. The MSP shall ensure that secure computers are put into the MSP Compliance Unit that can only be accessed by MSP personnel and be linked to MSP securely. Such computers shall be a communication link to the Fusion Center and shall include, but not be limited to, facial recognition technology information, as it becomes available. All costs for such equipment, necessary cabling, network administration, upkeep and maintenance and any other associated costs shall be borne solely by the MSP.

D. The RMV shall provide the MSP with full access to Document Direct which includes ALARS, GREENBAR, the Suspension Decision Screen (SD Screen), which is a RMV database that tracks license suspensions, revocations, and reinstatements of drivers licenses, and any other screen, code or database it needs to access to investigate or deter potentially criminal activity or any activity that could negatively impact homeland security.

- 1. The Commander of the MSP Compliance Unit shall give the names of the unit members who need such access to the Registrar or the Registrar's designee.
- 2. The RMV shall provide individualized passcodes to each unit member for access.
- E. Unverified Social Security Numbers on Drivers Licenses
  - 1. The RMV is verifying its entire driver license database on an accelerated basis for social security number verification.

- 2. The RMV shall create a list of unverified social security numbers categorized by the reason that the social security number fails to verify. The list shall be provided to the MSP Compliance Unit. For renewals, the RMV shall provide a categorized list of unverified social security numbers to the MSP Compliance Unit in a mutually agreeable time period prior to the license renewal date.
- 3. The MSP Compliance Unit shall coordinate with the RMV regarding processing of licenses with unverified social security numbers. The MSP and RMV shall develop and implement as quickly as possible a process to suspend appropriate licenses with unverified social security numbers. The process shall take into account notifications and the flagging of licenses so the driver will not be able to convert an unverified Massachusetts license to that of another state's. The process shall also explore handling unverified social security numbers in a similar way as done by the New York Department of Motor Vehicles. The MSP and the RMV understand that this suspension activity is absolutely necessary in order to report the issue to the National Driver Register (NDR), which will prevent the driver from converting a Massachusetts license to that of another state's.
- 4. The RMV and MSP shall develop and implement as quickly as possible a process for licenses to be cleared.
- F. Visas
  - 1. The RMV shall establish at each branch location a separate window for first time applicants converting an out-of-state license or coming from another country. It shall be the goal of the RMV for each branch to have technology that will detect fraudulent documents, subject to funding for technical and staff resources, which the RMV shall make best efforts to procure. Until such time, the 5 document verification machines currently possessed by the RMV shall be used at those branch windows that process the most first time applicants converting an out-of-state license or coming from another country. As the RMV acquires more document verification machines it shall continue to place them at those branch windows processing the highest volume of first time applicants converting an out-of-state license or coming from another country.
  - 2. Each branch window as described above shall have authorized RMV personnel at the window who have completed training in fraudulent visa and license documents that has been approved by the RMV, in consultation with the MSP.
  - 3. The MSP and RMV shall develop and implement as quickly as possible a process by which quick response troopers can make arrests of those who try to obtain

driver's licenses or other RMV identification using fraudulent documents.

4. The RMV shall seek as soon as possible to have the ICE SAVE program put in place which is an on-line verification of visa status similar to that of the on-line social security number verification system.

#### G. Facial Recognition

- 1. The RMV shall implement a facial recognition system for driver's licenses and other RMV issued identification. The RMV shall run the facial recognition program to ascertain individuals with multiple driver's licenses and other RMV issued identification. The RMV shall make best efforts to procure funding so that a database scrub can be done as quickly as feasible. As soon as such funding is procured, the RMV shall work with the MSP to identify a manageable "scrub" protocol that will review the entire license image database, starting with priority licenses. The RMV shall make best efforts to explore all available funding sources within the Executive Office of Public Safety, the Executive Office of Transportation and by state and federal grants so that the entire license image database is scrubbed as quickly as possible after the start date of the vendor's contract.
- 2. The RMV shall run every applicant and renewal through the facial recognition program .
- 3. The MSP Compliance Unit shall be immediately and directly notified of any individual with multiple driver's licenses and/or other RMV issued identification.
- 4. The RMV and MSP shall work with the facial recognition software vendor to screen the images from covert licenses beforehand so that they are not on the list of those individuals with multiple driver's licenses and/or RMV issued identification.
- 5. The MSP Compliance Unit shall investigate all individuals with multiple driver's licenses and/or other RMV issued identification and shall inform the Registrar or the Registrar's designee of the results of these investigations in order for the RMV to take the appropriate administrative actions.
- H. Covert Licenses and Confidential Plates
  - 1. The Colonel of the MSP shall designate an individual who shall determine the eligibility and issuance of covert licenses and confidential plates to MSP personnel. Any civilian who has a need-to-know access to covert license or plate

information shall be required to pass a background check by the MSP, which shall be updated as needed, such determination to be made by the MSP Compliance Unit but in no event more than two years. Prior to access, each civilian shall sign a statement saying that he/she will affirmatively inform the RMV and MSP Compliance Unit if they have been arrested or charged with any criminal violation. The RMV shall ensure that the MSP Compliance Unit has an updated list of those with access to covert license or plate information. The MSP shall ensure that the background check is currently valid for each person on the list. The Registrar shall be notified by the MSP of any employee that fails a background check immediately upon that determination being made by the MSP. With the exception of the disclosure to the Registrar or Colonel, the results of any of the background checks performed by the MSP shall be strictly confidential.

- 2. The MSP Compliance Unit shall coordinate with the RMV to create the histories of covert licenses, correct LTH screens of covert licenses as required, and have a designated RMV employee be the sole entry point for data input regarding covert licenses.
- 3. The RMV will maintain the covert licenses in a secure area with access only to RMV personnel, who have passed the MSP background check, and a trooper assigned to that area by the Colonel. The RMV shall maximally protect the confidentiality of those individuals coming to the secure spaces for covert licenses. The data shall be maintained in a database only accessible to RMV personnel who have passed the MSP background check. The MSP Compliance Unit shall have access to all MSP covert licensees/confidential plates and all covert licensees/confidential plates of those agencies that have provided written authorization to the RMV authorizing such access to the MSP, and as needed for criminal investigations.
- 4. The RMV shall have tracking software in the covert license and confidential plate database that shall identify the person inquiring, the time of inquiry, and the target of the inquiry whenever an inquiry is made of this database. Any RMV authorized employee shall be mandated by a policy developed by the RMV in consultation with the MSP to immediately notify the MSP Compliance Unit whenever any unauthorized person is inquiring about, or asking them to query a covert license, confidential plate or requesting information about the holders, as long as the holder has provided written authorization to the RMV for the agency to disclose the matter to the MSP. Whenever an inquiry is made in any form regarding a covert license/confidential plate of any MSP employee, any other state employee, or victim, a RMV representative and MSP Compliance Unit member shall immediately notify the target of the inquiry and provide the relevant information. The MSP Compliance Unit shall investigate immediately. The MSP

6

shall do the same for any federal agency that has given the MSP authority to do so in writing. It shall be the responsibility of the RMV to immediately obtain such written authorization and immediately inform the MSP of such authorization upon receipt. The RMV shall immediately provide to the MSP a list of federal agencies that have personnel with covert licenses or confidential plates.

- I. Temporary Licenses and Learners Permits
  - 1. The RMV shall eliminate paper temporary licenses and paper learners permits as soon as practical but not later than three years.
  - 2. For the interim, as soon as possible after the signing of this MOA, the RMV shall have on the back and front of temporary paper licenses and paper learners permits, the words, "Not Valid for ID Purposes," and put the licenses and permits on security paper.

J. This Agreement shall be effective upon the date of final signatures and will remain in effect unless modified by mutual written agreement or terminated at the proposal of either party, with the written approval by both the Secretary of Public Safety and the Secretary of the Executive Office of Transportation, provided however, that after one year from the effective date, the two Secretaries may review the MOU to determine whether it is necessary. If they determine it is not necessary, they can terminate this MOU at that time by a mutually executed written document stating as such. Any proposed amendments to this agreement shall require prior written approval by both the Secretaries of the Executive Office of Public Safety and of the Executive Office of Transportation.

K. If any part of this Agreement is determined to be invalid, illegal, or unenforceable, such determination shall not affect the validity, legality, or enforceability of any other part of this Agreement, and the remaining parts of this Agreement shall be enforced as if such invalid, illegal, or unenforceable part were not contained herein.

L. Whenever, by the terms of this instrument, notices may or are to be given either to the other, such notices shall be deemed to have been given if in writing and either delivered by hand or by United States mail, to the State Police, to:

Office of the Superintendent Department of the State Police 470 Worcester Road Framingham, MA 01702 cc: Office of the Chief Legal Counsel

and to the RMV to:

Office of the Registrar Registry of Motor Vehicles One Copley Place Boston, MA 02116 cc: Office of the Registry Liaison to the MSP

or to such other address or addresses as may be specified by either party to the other by like notice.

M. Modifications or amendments to this Agreement shall be in writing and duly executed by both parties to be effective.

N. The rights, liabilities, agreements and obligations herein granted and set forth shall inure to the benefit of and be binding upon the successors, assigns, agents, representatives, and transferees of the Commonwealth of Massachusetts, as applicable, and shall inure to the benefit of and be binding upon the successors, assigns, agents, representatives, and transferees, as applicable, and upon all other persons claiming by, through or under the Commonwealth of Massachusetts.

IN WITNESS WHEREOF, the parties have caused this Agreement to be executed in duplicate originals under seal as of this \_/6 day of \_\_\_\_\_, 2005.

COMMONWEALTH OF MASSACHUSETTS DEPARTMENT OF THE STATE POLICE

Thomas G. Robbins, Colonel

COMMONWEALTH OF MASSACHUSETTS REGISTRY OF MOTOR VEHICLES

egistrar

8

APPROVED:

1 Hyur

Edward A. Flynn, Secretary Executive Office of Public Safety

APPROVED:

John Cogliano, Secretary Executive Office of Transportation

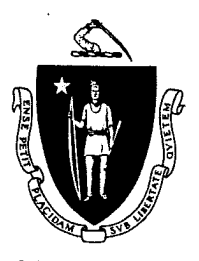

MITT ROMNEY GOVERNOR KERRY HEALEY

LIEUTENANT GOVERNOR

### THE COMMONWEALTH OF MASSACHUSETTS EXECUTIVE OFFICE OF TRANSPORTATION REGISTRY OF MOTOR VEHICLES

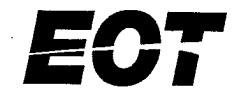

JOHN COGLIANO SECRETARY ANNE L. COLLINS REGISTRAR

TO: Massachusetts Law Enforcement Personnel

FROM: Anne L. Collins, Registrar

DATE: October 31, 2006

RE: Facial Recognition Assistance at RMV

I am writing with good news. The RMV, with the help of Massachusetts State Police, has implemented an amazing Facial Recognition System that allows a digital image – such as a license photo – to be compared against the 9.5 million images in the RMV database to identify potential "matches." State Police and RMV staff have been using this tool since May 2006 and have successfully identified many individuals who have fraudulently applied for multiple licenses or IDs.

The newest improvement to the Facial Recognition System may help your law enforcement team. We are now able to accept digital images – such as digital mug shots – by email and compare them against the photos in the RMV database. For example, State Police recently used this tool to assist a medical examiner who was trying to identify a "John Doe."

If you would like an image run through the Facial Recognition System, please **email** a request to <u>RMV-DL-FacialRecES@MassMail.State.MA.US</u>. All requests should include:

- the name of your law enforcement department,
- the name of a contact person, and
- a call-back number.

Only requests received from official law enforcement email addresses can be accepted. (No personal emails will be answered.) Although the Facial Recognition Team may be reached by phone at 617-973-8952, we ask that you call only in emergencies.

When the Facial Recognition Team has run your subject and reviewed the potential matches, they will contact you by telephone. As appropriate, they will direct you to the CJIS Web so you can see the image of the subject or compare multiple images. If you are still uncertain about the results, you may come to the Facial Recognition office at the State Transportation Building, 10 Park Plaza, Boston, MA to compare hard copies of the matches. You may also prefer to have the hard copies for court purposes. Due to privacy issues, however, we are unable to send the results over the internet.

I look forward to the successes that will arise out of this collaboration and I assure you the Facial Recognition Team will do our best to assist you.

TEN PARK PLAZA, ROOM 3170, BOSTON, MA 02116-3969 • WWW.MASS.GOV/RMV MAIL: P.O. BOX 55889, BOSTON, MA 02205-5889 Although it appears the Facial Recognition System is "looking" at the photos, it actually converts each face into a map of thousands of data points, then compares those points. For example, it maps each subject's eyes and measures the distance between the pupils, then searches for other images with the same distance. The System does <u>not</u> compare some factors that might otherwise distinguish one person from another, such as height, age, or ethnicity. Therefore, the better the quality of the image you can send, the better the potential matches will be.

#### The following guidelines should be used when sending images to be run through the system.

Facial Recognition Email Address: <u>RMV-DL-FacialRecES@MassMail.State.MA.US</u>

#### Ideal Image Parameters

- 1. Maximum Size
  - a. 1024 by 1024 pixels
  - b. 2 megabytes

Note: Image properties in MSPAINT can be used to display actual image size.

- 2. Type
  - a. JPEG minimum compression (to fit 2 MB)
  - b. BMP
- 3. Cropping/ Zoom
  - a. Head compromises approximately 80% of image height (small bit of shoulders)
  - b. Head comprises 70% of width
- 4. Direction
  - a. Subject should be facing directly into camera
  - b. Slightly left or right is acceptable (maximum 10 degrees)
  - c. Never from below
- 5. Lighting
  - a. Lighting should be as bright as possible
  - b. Avoid dark shadows near the bottom of the face
- 6. Originals vs. Copies
  - a. The original image should be submitted for optimum results.
  - b. Every time the image is copied it is changed slightly
  - c. The investigating officer should only use Photo Shop or similar software on the original image if an adjustment is required.
- 7. Eyeglasses
  - a. If images are available with and without glasses, both should be sent.

## **FMCSA** Grant Approval

# Proposal: Fraud Prevention – Facial Recognition Technology- \$250,000

The attached CDL Grant Proposal meets OMB Requirements and will substantially improve the integrity and effectiveness of the Commercial Driver's License Program in Massachusetts.

This proposal will address fraud which is one of the 2005 CDL Program Priorities. The MA RMV has identified and initiated legal action on fraudulent activities in the past and seeks to obtain the tools necessary to prevent fraudulent activities in the future. This funding would serve to prevent compromising the integrity of the Commercial Driver's License Program. The MA RMV is committed to preventing fraud as demonstrated by their commitment of additional state resources to this program.

The project will further enhance the RMV attempts to reduce the an individual from attempting to gain a fraudulent license, however the funding requested does not seem proportional to the population of CDL licensed drivers.

Richard R. Bates, Division Administrator - Massachusetts

FR-B

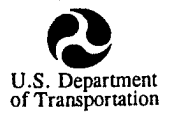

### **Commercial Drivers License Program**

Federal Motor Carrier Safety Administration

The \_\_\_\_\_Massachusetts Registry of Motor Vehicles \_\_\_\_\_\_(*State Lead Agency*) hereby applies to the Federal Motor Carrier Safety Administration for a Federal grant authorized in Title XII of the Commercial Motor Vehicle Safety Act of 1986 (P.L. 99-570) and subsequent amendments thereto to enhance a Commercial Drivers License Program as described in this application.

- The State Agency plans to carry out the implementation of a Commercial Drivers License Program during Federal fiscal year (FY)\_\_\_\_\_ as described in the attached plan.
- X The State Agency plans to carry out special projects of the Commercial Drivers License Program

described in the attached plan.

The Federal share will not exceed 80 percent of the total participating costs, unless otherwise indicated herein, incurred in performing the effort described in the attached State Plan. The State agrees to submit youchers for the reimbursement of funds expended.

| Kimberly Hinden<br>(Typed Name) | Registry of Motor Vehicles<br>(Organizational Unit) |
|---------------------------------|-----------------------------------------------------|
| Kimby Dinden                    | P. O. Box 55889<br>(Address or P.O. Box)            |
| Registrar (Title)               | Boston, MA 02205<br>(City, State & Zip Code)        |
| May 11, 2005                    | 617-351-9000                                        |
| (Date)                          |                                                     |

The collection of this information is authorized under the provisions of P.L. 97-424; P.L. 99-570; 49 U.S.C. 31101-31104 and P.L. 105-178.

Public reporting for this collection of information is estimated to be 30 minutes per response, including the time for reviewing instructions and completing and reviewing the collection of information. All responses to this collection of information are mandatory, and will be provided confidentiality to the extent allowed by law. Not withstanding any other provision of law, no person is required to respond to nor shall a person be subject to a penalty for failure to comply with a collection of information subject to the requirements of the Paperwork Reduction Act unless that collection of information displays a current valid OMB Control Number. The valid OMB Control Number for this information collection is 2126-0010. Send comments regarding this burden estimate or any other aspect of this collection of information, including suggestions for reducing this burden to: Information Collection Clearance Officer, Federal Motor Carrier Safety Administration, MC-MBI, U.S. Department of Transportation, Washington, D.C. 20590.

OMB 2126-0010 (Exp. 11/07)

### FMCSA Grant Application – Fraud Prevention – Facial Recognition Technology

The Massachusetts Registry of Motor Vehicles (RMV) hereby applies to the FMCSA for a portion of funding, (\$250,000), toward the purchase and implementation of facial recognition technology to be used in RMV daily business operations.

MA has 4,634,521 active licensed drivers in the state, of which 155,204 are licensed as Commercial Drivers. There are currently 2,626,873 driver's licenses in renewal status, not necessarily active.

Long term goals for improving the MA CDL program include:

- Continue to review and evaluate MA CDL program with an eye toward increasing security screening
- Improving customer service
- Expanding and improving on-line processes to provide the most secure and efficient system to customers
- Continue to explore technology opportunities and solutions with Federal partners to expand and improve ways of communicating electronically, in an effort to create a secure processing system for all involved; specifically with regard to exchanging information and image files
- Continue to build and implement an information system to incorporate all CDL license functions, CMV enforcement functions, and court functions

Examples of processes that are in place to ensure coordination between all parts of the CDL program (Licensing, Enforcement and Courts):

- The Massachusetts Registry of Motor Vehicles currently has the electronic capacity to process administrative per se and chemical test refusals from law enforcement agencies through CJIS links and the Office of Alcohol Testing.
- The RMV can also provide images and text back through that system for police and court prosecutors. The "missing link" continues to be the lack of automation within the courts.
- The RMV Chief Technology Officer is involved in planning and committee meetings with Criminal History Systems Board, Information Technology Division and Court personnel to attempt to identify and establish a solution to this problem.

The last compliance review at the MA RMV revealed the following issues which needed to be addressed. Following each issue, is the progress which has been made to date to correct the identified issue:

|                                                      | Project successfully completed and implemented to date                                                                                                    |
|------------------------------------------------------|----------------------------------------------------------------------------------------------------|
| CDL Fingerprinting – TSA                             | A fire complications in adding this                                                                                                    |
| School Bus Endorsement – "S" designation             | Major complications in adding tins<br>endorsement to 15-year old system. Paper<br>knowledge testing to begin last week in<br>May. Will be completed by 9/30/05             |
| Driving Reports Request - CDL Holders                | Accomplished in conjunction with<br>AAMVA with PDPS process using unique<br>identifier – major problem: specs not yet<br>received from AAMV                                |
| Notification of CMV violations to home state         | Part of ACD working group convened by<br>IT staff – working with AAMVA -project<br>on-going – All CDL violations already<br>electronically transferred to state of record  |
| Notification of all traffic violations to            | Same as above                                                                                                    |
| FMCSA Revocation Periods –                           | Part of ACD working group – dependent<br>upon AAMVA compliance and<br>specifications                                                                                       |
| State Revocation Periods<br>OUI – CTR – Admin Per Se | Legislation submitting by RMV attorneys<br>to Governor's office for filing; have been<br>advised that filing will take place in the<br>next few weeks with the legislature |
| CDL Hardship Licenses                                | Massachusetts does not issue CDL hardship licenses                                                                                                    |
| CDLIS Reporting and Record Check<br>Requirements     | Project Implementation successfully completed May 18, 2005                                                                                                    |
| Immediate Threat Status                              | The MA RMV Registrar currently has the authority to implement this, and is now done through posting on CDLIS                                                               |

## CDL Compliance Review Issues – Progress to Date April 2005 Federal & State Requirements

#### Problem/ Need Statement

In light of recent arrests at the MA RMV for licensing fraud, the agency has worked closely with (its previous Secretariat), the Executive Office of Public Safety, (EOPS), to explore business solutions to curb fraud. If unchecked, license fraud rears its head in many devastating directions: identity fraud, underage drinking, licensing of undocumented aliens, licensing of unqualified and dangerous drivers, to name a few potential problem areas.

After many months of meetings with and demonstrations from the company who currently produces MA licenses and identification cards, the RMV has received the support and an agreement from EOPS for some funds to purchase and implement facial recognition technology at the MA RMV.

This technology is part of a comprehensive strategy to support the notion of one license, one identity, as well as to ensure that dangerous drivers, who are often the perpetrators of license fraud, are eliminated from the licensed driving population.

The end result of these efforts will be a reduction in the potential numbers of accidents caused by erroneously licensed passenger and commercial vehicle drivers.

As license sanctions and identity requirements have become more strict over the past few years, there has been an increasing number of incidents of fraud perpetrated to obtain an license in the first place. Convictions and arrests that may not previously have resulted in loss of license, now may mean the loss of livelihood and license for commercial drivers and Hazmat carriers. For someone whose adult life has been spent employed primarily as a truck driver, these consequences may lead that driver facing loss of license to attempt to obtain a license fraudulently, or to try to transfer their revoked or suspended license from another state, before the court conviction is recorded and recognized.

#### **Objective**

The implementation of facial recognition technology will identify attempts at license fraud that involve:

- 1) an individual with two or more licenses under different names
- 2) different individuals holding the same license
- 3) attempts to alter signatures and facial features

The RMV wants to incorporate facial recognition technology into its daily business operations, believing that better upfront validation (which should occur with fraudulent document training and document authentication), along with production of a secure license, (new release in September, 2004), in combination with facial recognition technology will result in a truly secure licensing process. None of these solutions alone would enable the RMV to make that claim of security. But combined, these solutions can make a huge difference in the fight against fraud.

While no technology alone can combat this enormous threat, a comprehensive solution, carefully planned, can stop licensing fraud. If even one CDL holder, particularly one with an "H" endorsement, is stopped from skirting the laws and legitimate licensing issue, then the MA CDL program will have been improved, and public safety impacted (by keeping this driver off the road).

While the RMV is currently examining the purchase and implementation strategy which will be used to procure Facial Recognition technology, the RMV has been given cost estimates for implementation, services and purchase over a four-year time period.

While the funding from EOPS will not cover the entire cost of implementation of Facial Recognition technology completely, the RMV is currently considering what amount it can budget, and is seeking other funding assistance to procure this technology. Hence this request for a portion of the total \$2,879,832.50 cost for a four-year implementation strategy. While imaging each license and permit applicant for facial recognition purposes can begin immediately, and those images can be matched one at a time against the entire current RMV database, a long-term strategy is needed in order to "scrub" the existing licensing database and that population who will not be coming in "new" or for renewal until their license expiration in five years or less.

The overall goal is to decrease the numbers of licensees who currently have, or attempt to gain, a fraudulent license. In addition, the RMV is in the process of redefining its Special Investigation unit, and establishing a direct link with state police special investigators, since both parties will need to investigate the records and people turned up as suspicious by the facial recognition technology.

#### **Project Description**

The RMV will develop a comprehensive business plan that incorporates document authentication technology, staff training, an on-line document verification system and facial recognition technology toward the end goal of establishing that every MA licensed driver, whether Commercial or passenger vehicle, has the legitimate right to be licensed and has one identity, and one license.

The facial recognition part of this plan works like this: the RMV is already positioned for facial recognition because its current license production vendor has a special software that it uses at every one of the RMV capture stations in the branch offices. This is where each person's photograph is taken and their signature is digitized, along with their photo in the license production process. For facial recognition to work, every photograph has to be placed and cropped specifically; RMV photos have been taken in that particular manner for the last four years. Photos not in this format will need to be prepared from the Registry's database of 7,261,394 images of licensed Massachusetts drivers.

MA RMV

As each person comes into the RMV to be licensed, first, all of their identity documents will be verified, then they will be photographed, regardless of whether they will actually receive a license or not. This means that if it is determined that a person is attempting to perpetrate fraud, both their documents and photograph have been captured and stored, and can be retrieved for an investigation.

At night, when all of the images captured that day are batched and sent to license production, every image is run through facial recognition software, that seeks to match every submitted image to one that is already in the database. Any questionable applicants or matches that appear problematic are again batched, removed from production, and returned to the RMV for examination.

The RMV will have their internal special investigation unit review these returned files, in order to identify any administrative anomalies, such as name change, twins, incompatible image structure, and the remaining images will be turned over to a state police investigative unit for further investigation, potentially arrest and maybe prosecution, dependent on the outcome of the investigation. It is estimated that the RMV will return approximately 500-600 images each night for next day examination, requiring full-time staff for the purpose of clearing or referring these images. The internal RMV investigator will gather all of the relevant driver history and other information useful to a police investigation, prior to turning the files over.

#### **<u>Timeline</u>**

| Activity                                                                                                    | <b>Responsible Party</b>                                                                                                    | Date for Completion |
|----------------------------------------------------------------------------------------------------|----------------------------------------------------------------------------------------------------|---------------------|
| Establish and convene<br>procurement team to create<br>RFR and/or determine<br>whether contract can be<br>sole-sourced        | RMV legal staff, Deputy<br>Registrar Erin Deveney and<br>Chief Fiscal Officer Mary<br>Ellen Kelley                                            | June 30, 2005       |
| Begin procurement process,<br>select company qualified<br>from which to purchase<br>facial recognition system<br>and services | Mary Ellen Kelley and<br>Procurement Team                                                                                                    | July 30, 2005       |
| Decide customization<br>(options) and integration of<br>Facial Recognition with<br>existing IT systems                        | John Fuller, Chief of IT in<br>conjunction with all<br>impacted managers<br>including Lorraine Lague<br>and Deputy Registrar<br>Rachel Madden | August 15, 2005     |

| Activity                                                                                                    | Responsible Party                                                                                                    | Date for Completion                           |
|----------------------------------------------------------------------------------------------------|----------------------------------------------------------------------------------------------------|-----------------------------------------------|
| Decide whether you want<br>any other agency to be able<br>to have access to your<br>enrolled facial recognition<br>images                                                       | Registrar and other high-<br>level secretariat staff should<br>meet with law enforcement<br>agency officials and<br>determine this issue                                                         | August 15, 2005                               |
| Once decision above is<br>made, decide HOW you<br>want any other agency to be<br>able to have access to your<br>enrolled facial recognition<br>images                           | Same as above, but once<br>decided, John Fuller and<br>Deputy Registrar's Rachel<br>Madden and Erin Deveney<br>should be involved                                                                | August 30, 2005                               |
| Within available funding,<br>what can you accomplish?                                                                                                    | All impacted RMV managers                                                                                                    | August 30, 2005                               |
| Create audit system and<br>solutions to inhibit<br>fraud/continued mistakes –<br>this should also serve as<br>evaluation tool for program<br>monitoring on an on-going<br>basis | Cheryl Surrette, Audit<br>Manager, Paula Tosca,<br>Director of Special<br>Operations, Deputy<br>Registrars Erin Deveney<br>and Rachel Madden,<br>Director of Branch<br>Operations Lorraine Lague | Prior to implementation of system in branches |
| Determine access to system<br>and create security levels                                                                                                    | John Fuller, Lorraine<br>Lague, Rachel Madden,<br>Cheryl Surrette, Registrar,<br>Paula Tosca                                                                                                    | Prior to implementation of system in branches |
| "Install" system and begin facial recognition matching                                                                                                    | John Fuller, in cooperation<br>with Lorraine Lague and all<br>branch managers                                                                                                    | Begin September 1 – end<br>September 30, 2005 |

#### **Evaluation**

The Director of Special Operations, in cooperation with the Directors of Audit and Branch Operations, will develop a process to audit and monitor all suspected fraudulent activity. This will include specially created reports and tracking that can be used to evaluate the results of the implementation of facial recognition technology.

A contracted person familiar with the CDL program and the facial recognition program will work in cooperation with the RMV Chief Fiscal officer and Information Technology staff to conduct interviews, gather information and write the quarterly reports to be submitted to the FMCSA.

This person will also interview involved branch managers and staff to gather relevant implementation and operations data.

The final investigative data will be analyzed to determine the outcome of investigations, which will specifically determine the usefulness, or not, of having facial recognition technology at the Registry of Motor Vehicles.

All recommendations will be in written form and distributed to all involved managers to use in senior staff decision-making efforts toward program improvement or change.

#### **Executive Summary/Abstract**

Herbert Osgood, Director of Driver Licensing, is the contact person whose telephone number is 617-351-9028, and whose address is P.O. Box 55889 Boston, MA 02205.

The RMV is seeking a portion of the funding needed in the amount of \$250,00 to acquire facial recognition technology at the RMV. It has another commitment for some funding from the Executive Office of Public Safety, but not enough to meet the costs involved.

This system has the potential to be programmed with photographs and identification information from outside entities of terrorists and other people who may be on some type of targeted arrest or warrant list. In addition, a police or other law enforcement department or agency can give the RMV an artist's rendering of a suspect to run against the database and it will find that person if they are in the files.

What makes this project enormously expensive is the option to "scrub" the existing database. In other words, to determine how many licenses already IN the database, have a duplicate or questionable match in the database. Preliminary pilot testing of 120,000 images returned 96 such "matching" images.

This was "controlled" testing, in that the RMV selected a specific demographic in choosing which images to run against the database. This had a specific "positive" result in the number of matches returned. During this pilot testing the RMV learned that another state that has been using facial recognition for more than one year now, returns about 1- 3 cases that require full investigation, after the images are reviewed for clerical errors, name changes, etc. While this is not a huge number, it only takes one person to create irreparable harm. If the RMV and the police can remove this one person from the driving population, the CDL program, the RMV in general, and the public at large are more secure.

Any system might have great potential, but it is only through effective planning and management that this full potential can be realized.

There are many issues to be faced and resolved by the agency decision-makers to ensure the success of any and all of these strategies to combat licensing fraud.

Here are just a few examples of the elements Facial Recognition Program Development must and will include:

- Deciding customization options and integration of facial recognition with existing IT systems
- Deciding whether "outside" agencies should and can have access to enrolled images
- Within available funding, deciding what can be accomplished
- Creation of an audit system and solutions to inhibit fraud and clerical mistakes

All CDL license applicants, as well as renewals and out-of-state transfers will be enrolled in facial recognition software, and their images checked against the existing database, then stored in it. Of course, any suspicious finds will be investigated.

#### **Budget Narrative:**

As previously described, an integral part of facial recognition is the administrative burden to investigate and examine the identified images. Therefore, any cost analysis must include the establishment and funding of that administrative, investigative unit. This unit, along with the existing Audit unit of the RMV are crucial to the development of formal evaluation of facial recognition technology and the impact it has on licensing fraud.

In addition, there are one-time set-up costs that include hardware image stations, software development and licensing.

The cost for this technology has been priced at \$1,493,275, this is an all-inclusive price, with the exception of the cost to perform a "scrub" of the database. This "scrub" would mean that images would be run against each other in the existing database, to determine where there are people with more than one image, with more than one name and demographics, whether someone is in the database with the same image and signature, but under two completely different names or license numbers.

In other words, this scrub would identify people in the database now who have multiple identities. This process will be on-going, while facial recognition is implemented for all new passenger license applicants, transfers from out of state, and renewals, as well as for all new CDL license applicants, renewals and out of state transfers. While this is a one-time cost, to perform the scrub of approximately 7 million images, it will take four years to complete the scrubbing of the entire database. This is because this process has to happen overnight, when normal licensing production is not in process.

The RMV has a commitment of partial funding from the Executive Office of Public Safety (EOPS), toward this facial recognition purchase, and is seeking \$250,000 from the FMCSA to add to that figure. The \$250,000 the RMV is seeking from FMCSA will pay for the \$100,000 "scrub," and two investigators with a law enforcement background. It will be the job of these investigators to investigate all of the cases found when the images are run in the facial recognition software, where fraud appears to be have been perpetrated. It is hoped that prosecution will result, where necessary, from these in-depth investigations.

#### **Special note:**

There are proprietary issues with regard to the licensing software currently in use that would make it extraordinarily difficult, time consuming and far more expensive, if the RMV were *to not* sole-source this contract to the vendor who currently provides license production services to the MA RMV

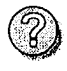

# Budget Detail Worksheet

**Purpose:** The Budget Detail Worksheet may be used as a guide to assist you in the preparation of the budget and budget narrative. You may submit the budget and budget narrative using this form or in the format of your choice (plain sheets, your own form, or a variation of this form). However, all required information (including the budget narrative) must be provided. Any category of expense not applicable to your budget may be deleted.

**A. Personnel** - List each position by title and name of employee, if available. Show the annual salary rate and the percentage of time to be devoted to the project. Compensation paid for employees engaged in grant activities must be consistent with that paid for similar work within the applicant organization.

| Name/Position                                       | Computation                          | Cost                 |
|-----------------------------------------------------|--------------------------------------|----------------------|
| Investigator, law enforcement experience/background | Comparative annual state salary 100% | \$60,000.00          |
| Investigator, law enforcement experience/background | Comparative annual state salary 100% | \$60,000.00          |
| Postition 3                                         | ]                                    |                      |
| Postition 4                                         | ]                                    |                      |
| Postition 5                                         |                                      |                      |
| Postition 6                                         |                                      |                      |
|                                                     | SU                                   | B-TOTAL \$120,000.00 |

**B. Fringe Benefits** - Fringe benefits should be based on actual known costs or an established formula. Fringe benefits are for the personnel listed in budget category (A) and only for the percentage of time devoted to the project. Fringe benefits on overtime hours are limited to FICA, Workman's Compensation, and Unemployment Compensation.

| Name/Position    | Computation                   | Cost                 |
|------------------|-------------------------------|----------------------|
| Investigator     | 25% of annual salary = fringe | \$15,000.00          |
| Investigator     |                               | \$15,000.00          |
| Fringe benefit 3 |                               |                      |
| Fringe benefit 4 |                               |                      |
| Fringe benefit 5 |                               |                      |
|                  | s                             | UB-TOTAL \$30,000.00 |
|                  | Total Personnel & Fri         | nge Benefits         |

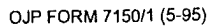

**C. Travel** - Itemize travel expenses of project personnel by purpose (e.g., staff to training, field interviews, advisory group meeting, etc.). Show the basis of computation (e.g., six people to 3-day training at \$X airfare, \$X lodging, \$X subsistence). In training projects, travel and meals for trainees should be listed separately. Show the number of trainees and the unit costs involved. Identify the location of travel, if known. Indicate source of Travel Policies applied, Applicant or Federal Travel Regulations.

| <b>Purpose of Travel</b>               | Location | Item | Computation | Cost |
|----------------------------------------|----------|------|-------------|------|
| Travel entry 1, two lines per<br>entry |          |      |             |      |
| Travel entry 2                         |          |      |             |      |
| Travel entry 3                         |          |      |             |      |
| Travel entry 4                         |          |      |             |      |
| Travel entry 5                         |          |      |             |      |
| Travel entry 6                         |          |      |             |      |
| Travel entry 7                         |          |      |             |      |
|                                        |          |      | TO          | ГАL  |

**D. Equipment** - List non-expendable items that are to be purchased. Non-expendable equipment is tangible property having a useful life of more than two years and an acquisition cost of \$5,000 or more per unit. (Note: Organization's own capitalization policy may be used for items costing less than \$5,000). Expendable items should be included either in the "supplies" category or in the "Other" category. Applicants should analyze the cost benefits of purchasing versus leasing equipment, especially high cost items and those subject to rapid technical advances. Rented or leased equipment costs should be listed in the "Contractual" category. Explain how the equipment is necessary for the success of the project. Attach a narrative describing the procurement method to be used.

| Item                                  | Computation                           | Cost         |
|---------------------------------------|---------------------------------------|--------------|
| Equipment entry 1, one line per entry |                                       |              |
| eqiupment entry 2                     |                                       |              |
| equipment entry 3                     |                                       |              |
| equipment entry 4                     |                                       |              |
| equipment entry 5                     |                                       |              |
|                                       | · · · · · · · · · · · · · · · · · · · | TOTAL \$0.00 |

**E.** Supplies - List items by type (office supplies, postage, training materials, copying paper, and expendable equipment items costing less that \$5,000, such as books, hand held tape recorders) and show the basis for computation. (Note: Organization's own capitalization policy may be used for items costing less than \$5,000). Generally, supplies include any materials that are expendable or consumed during the course of the project.

| Supply Items                                         | Computation                     | Cost             |
|------------------------------------------------------|---------------------------------|------------------|
| Hardware desktop image stations                      | one-time cost \$1,600 x 4 units | \$6,400.00       |
| Licensing for non-Digimarc (license vendor) products | one-time cost \$255. x 4        | \$1,020.00       |
| supply item 3                                        |                                 |                  |
| supply item 4                                        |                                 |                  |
| supply item 5                                        |                                 |                  |
| supply item 6                                        |                                 |                  |
| supply item 7                                        |                                 |                  |
| supply item 8                                        |                                 |                  |
| supply item 9                                        |                                 |                  |
|                                                      |                                 | TOTAL \$7,420.00 |

**F. Construction** - As a rule, construction costs are not allowable. In some cases, minor repairs or renovations may be allowable. Check with the program office before budgeting funds in this category.

| Purpose                                                                                | Description of Work | Cost |
|----------------------------------------------------------------------------------------|---------------------|------|
| four lines per entry, use boxes below or an additional page for more space if required |                     |      |
|                                                                                        |                     |      |
|                                                                                        |                     |      |
|                                                                                        |                     |      |
|                                                                                        | то                  | TAL  |

**G.** Consultants/Contracts - Indicate whether applicant's formal, written Procurement Policy or the Federal Acquisition Regulations are followed.

**Consultant Fees**: For each consultant enter the name, if known, service to be provided, hourly or daily fee (8-hour day), and estimated time on the project. Consultant fees in excess of \$450 per day require additional justification and prior approval from OJP.

| Name of Consultant                      | Service Provided                                    | Computation              | Cost            |
|-----------------------------------------|-----------------------------------------------------|--------------------------|-----------------|
| Designated Info Technology staff person | development of software to support                  | \$82 per hour x 1050 hrs | \$86,100.00     |
|                                         | image file transfer - one-time<br>development costs |                          |                 |
| Supply item 1, one line per entry       |                                                     |                          |                 |
|                                         | ·                                                   |                          |                 |
| Supply item 1, one line per entry       |                                                     |                          |                 |
| Supply item 1 one line per entry        |                                                     |                          |                 |
|                                         |                                                     | Subto                    | tal \$86,100.00 |

*Consultant Expenses*: List all expenses to be paid from the grant to the individual consultants in addition to their fees (i.e., travel, meals, lodging, etc.)

| Item                                | Location                     | Computation | Cost |
|-------------------------------------|------------------------------|-------------|------|
|                                     | maximum of three lines       |             |      |
|                                     |                              |             | ]    |
|                                     |                              |             |      |
|                                     | maximum of three lines       |             |      |
| Consultant expense entry 1, one lin | e per maximum of three lines |             |      |

Subtotal \$0.00

*Contracts*: Provide a description of the product or service to be procured by contract and an estimate of the cost. Applicants are encouraged to promote free and open competition in awarding contracts. A separate justification must be provided for sole source contracts in excess of \$100,000.

| Item                                                                                                    | Cost              |
|----------------------------------------------------------------------------------------------------|-------------------|
| Contract with Digimarc Corporation to purchase Facial Recognition software business solution to implement in RMV daily operations. This is an all-inclusive price, with the exception of \$100,000 to perform a "scrub" of the exisitng     |                   |
| database                                                                                                    | \$1,493,275.00    |
| Contract with Digimarc, in addition to the purchase contract for facial recognition, to provide the service which would take all of the current license images (more than seven million) and attempt to determine whether or not there is a | 7                 |
| duplicate identity or fraudulent license currently in the database. This is a one-time cost. This "scrub" can only be performed at night, when license production is not on-going, and therefore, will take four years to complete.         | \$100,000.00      |
| Subto                                                                                                    | tal \$1,593,275.0 |
| TOTA                                                                                                    | AL \$1,679,375.0  |

**H. Other Costs** - List items (e.g., rent, reproduction, telephone, janitorial or security services, and investigative or confidential funds) by major type and the basis of the computation. For example, provide the square footage and the cost per square foot for rent, or provide a monthly rental cost and how many months to rent.

| Description                                                                            | Computation | Cost         |
|----------------------------------------------------------------------------------------|-------------|--------------|
| four lines per entry, use boxes below or an additional page for more space if required |             |              |
| [                                                                                      | ]           |              |
|                                                                                        |             |              |
|                                                                                        |             |              |
|                                                                                        | ]           | ·<br>][]     |
|                                                                                        | ]           | I            |
|                                                                                        |             |              |
|                                                                                        | »           |              |
|                                                                                        | _           | TOTAL \$0.00 |

**I. Indirect Costs** - Indirect costs are allowed only if the applicant has a Federally approved indirect cost rate. A copy of the rate approval, (a fully executed, negotiated agreement), must be attached. If the applicant does not have an approved rate, one can be requested by contacting the applicant's cognizant Federal agency, which will review all documentation and approve a rate for the applicant organization, or if the applicant's accounting system permits, costs may be allocated in the direct costs categories.

| Description        | Computation | Cost         |
|--------------------|-------------|--------------|
| one line per entry |             | \$0.00       |
| one line per entry |             |              |
|                    |             |              |
|                    |             |              |
|                    |             | ]            |
|                    |             |              |
| · · · ·            |             | TOTAL \$0.00 |

**Budget Summary-** When you have completed the budget worksheet, transfer the totals for each category to the spaces below. Compute the total direct costs and the total project costs. Indicate the amount of Federal requested and the amount of non-Federal funds that will support the project.

| Budget Category          | Amount         |  |
|--------------------------|----------------|--|
| A. Personnel             | \$120,000.00   |  |
| B. Fringe Benefits       | \$30,000.00    |  |
| C. Travel                | \$0.00         |  |
| D. Equipment             | \$0.00         |  |
| E. Supplies              | \$7,420.00     |  |
| F. Construction          | \$0.00         |  |
| G. Consultants/Contracts | \$1,679,375.00 |  |
| H. Other                 | \$0.00         |  |
| Total Direct Costs       | \$1,836,795.00 |  |
| I. Indirect Costs        | \$0.00         |  |
| TOTAL PROJECT COSTS      | \$1,836,795.00 |  |
|                          |                |  |
| Federal Request          |                |  |
| Non-Federal Amount       | 00             |  |

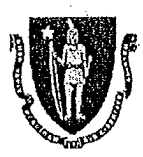

Deval L. Patrick, Governor Richard A. Davey, Secretary & CEO Rachel Kaprielian, Registrar

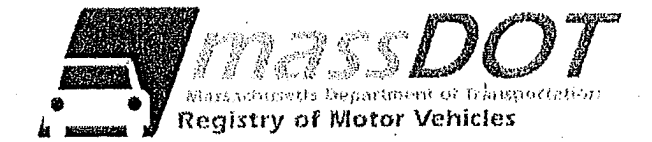

# **REQUEST FOR DIGITIZED IMAGE PRINTOUT**

| (OF THE I                                                                                                    | DRIVER LICENSE/ ID INFORM<br>PERSON WHOSE IMAGE IS BEIN                                              | IATION<br>NG REQUESTED)                                                                                                    |                                                                            |
|----------------------------------------------------------------------------------------------------|----------------------------------------------------------------------------------------------------|----------------------------------------------------------------------------------------------------|----------------------------------------------------------------------------|
| NAME:                                                                                                    | LICEN                                                                                                | SE ID #                                                                                                    |                                                                            |
| ADDRESS:                                                                                                    |                                                                                                    |                                                                                                    |                                                                            |
|                                                                                                    |                                                                                                    | ,,,,,,,,,,,,,,,,,,,,,,,,,,,,,,,,,,,,,,,,,,,,,,,,,,,,,,,,,,,,,,,,,,,,,,,,,,,,,,,,,,,,,,,,,,,,,,,,,,,,,,,,,,,,,,,,,,,,,,,,,,,,,,,,,,,,,,,,,,,,,,,,,,,,,,,,,,,,,,,,,,,,,,,,,,,,,,,,,,,,,,,,,,,,,,,,,,,,,,,,,,,,,,,,,,,,,,,,,,,, | · ·                                                                        |
|                                                                                                    | REQUESTOR INFORMAT                                                                                   | ION                                                                                                    |                                                                            |
| REQUESTOR'S NAME                                                                                                    |                                                                                                    |                                                                                                    |                                                                            |
| SIGNATURE:                                                                                                    | DATE:                                                                                                |                                                                                                    |                                                                            |
| CORI APPROVED AGENCY:                                                                                                    |                                                                                                    |                                                                                                    |                                                                            |
| ADDRESS:                                                                                                    |                                                                                                    | ·                                                                                                    |                                                                            |
| TELEPHONE # :                                                                                                    | FAX # :                                                                                              |                                                                                                    |                                                                            |
| (THIS SECTION<br>UPON COMPLETION (<br>What type of image do you need ?                                                                                                    | N MUST BE COMPLETED WITH A<br>OF INVESTIGATION, PLEA<br>Request details                              | N OFFICIAL BUSINE                                                                                                    | CENSE / ID TO THE RMV                                                      |
| 🗆 Color                                                                                                    | 🗆 Black & White                                                                                      |                                                                                                    | 🗆 Both                                                                     |
| Attention: Cori requests may be sent<br>p.m. Monday thru Friday. If there is<br>below.<br>RMV Contact Information ( of<br>Cori Fax : 857-368-06<br>Cori Information: 857-368-95 | anytime, but RMV personnel are o<br>an emergency reason for more exp<br>fice use only )<br>549<br>00 | nly available to proce<br>editious handling, ple<br>Picked Up<br>Mailed                                                                                                    | ss requests from 8:45 a.m. to 4:30<br>ase indicate this reason in the line |
|                                                                                                    |                                                                                                    |                                                                                                    |                                                                            |
| Date Completed:                                                                                                    |                                                                                                    | P                                                                                                    | rocessed By :<br>ACLUM 14-164 Page 33                                      |

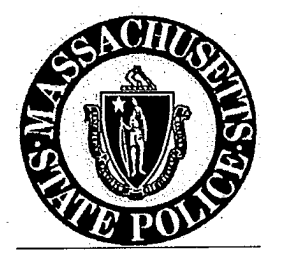

# Department of State Police Superintendent's Memo

Number

### Effective Date February 21, 2008

08-SM-07

Subject

## **Revised Access to Facial Recognition System**

The Registry of Motor Vehicles has revised the e-mail address that Law Enforcement Agencies may utilize to send requests to have an image run through the Facial Recognition System. The e-mail address is:

#### MSP-DL-FacialRecES@MassMail.State.MA.US

Requests shall include name, rank, ID #, current station or duty assignment and a call back number. As before, only requests received from official, department assigned e-mail addresses will be accepted. (Requests being made via personal e-mail accounts will not be accepted or answered.)

After the Facial Recognition Team has determined if there is a hit on the subject, the sender will be contacted by telephone with the results. The sender will then be directed to CJIS Web so the image of the subject can be viewed or compared with multiple images. If the sender is still uncertain regarding the results, they may come to the Facial Recognition office at the State Transportation Building: 10 Park Plaza, 2<sup>nd</sup> Floor, Boston, MA to compare the hard copies of the images. For court purposes, it may be preferable to have the hard copies. Due to privacy issues, requests to send the results over the internet will not be accepted.

The existing ideal image parameters should be followed when sending images to be run through the system:

Maximum Size:

a. 1024 by 1024 pixels

b. 2 megabytes

Note: Image properties in MSPAINT can be used to display actual image size.

- Type:
  a. JPEG minimum compression (to fit 2 MB)
  b. BMP
- Cropping/ Zoom:
  a. Head compromises approximately 80% of image height (small bit of shoulders)
  b. Head comprises 70% of width

Page 1 of 2

- Subject should be facing directly into camera:
  a. Slightly left or right is acceptable (maximum 10 degrees)
  b. Never from below
- Lighting should be as bright as possible: a. Avoid dark shadows near the bottom of the face
- The original image should be submitted for optimum results:
  - a. Every time the image is copied it is changed slightly
  - b. The investigating officer should only use Photo Shop or similar software on the original image if an adjustment is required.
- If images are available with and without glasses, both should be sent.

All inquires must be related to an ongoing criminal investigation. In addition, officers may want to utilize SP 627, the Facial Recognition Request Form as part of their investigation. In cases of emergencies only officers may call the Facial Recognition Team directly at 617-973-8952.

#### **OFFICIAL:**

#### Mark F. Delaney Colonel / Superintendent

Page 2 of 2

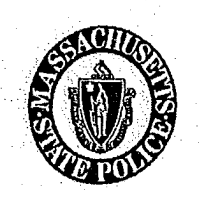

# **Facial Recognition Request Form**

| Date:                                                                   | Case #:                                                                        |
|-------------------------------------------------------------------------|--------------------------------------------------------------------------------|
| Requesting Agency:                                                      |                                                                                |
| Requestors Name:                                                        |                                                                                |
| ID #: Phone #:                                                          | Fax #:                                                                         |
| Official E-mail Address:                                                |                                                                                |
| -<br>-                                                                  |                                                                                |
|                                                                         |                                                                                |
| Probe Information:<br>License #:                                        | SS #:                                                                          |
| Last Name:                                                              | First Name:                                                                    |
| Notes:                                                                  |                                                                                |
|                                                                         |                                                                                |
|                                                                         |                                                                                |
|                                                                         |                                                                                |
|                                                                         |                                                                                |
| Contact the Facial Recognition 7<br>for license(s) revocation, flagging | Feam at 617-973-8952 upon completion og, and activity hold placement on record |
| For MVRS-Facial Recognition <b>T</b>                                    | Ceam Use Only:                                                                 |
| Date of search:                                                         | remonined by.                                                                  |
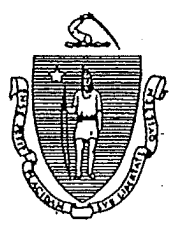

DEVAL L. PATRICK GOVERNOR

TIMOTHY P. MURRAY

MARY ELIZABETH HEFFERNAN SECRETARY

COLONEL TIMOTHY ALBEN

The Commonwealth of Massachusetts Department of State Police Compliance Unit

> 10 Park Plaza 2<sup>nd</sup> Floor Boston, Massachusetts 02116

> > October 1, 2012

| To:                     | All Local, State and Federal Law Enforcement Agencies           | •       |
|-------------------------|-----------------------------------------------------------------|---------|
| From:                   | Sergeant Jeffery C. Joachim, Commanding Officer Compliance Unit |         |
| Subject:                | Access to the Facial Recognition E-Mail Address                 |         |
| * * * * * * * * * * * * | ***************************************                         | * * * * |

- The Registry of Motor Vehicles has created an e-mail address that Law Enforcement may send requests to have an image run through the Facial Recognition System. The e-mail address is <u>MSP-DL-FacialRecES@massmail.state.ma.us.</u> Please include the department making the request along with the contact persons name and call back number. Only requests received from official Law Enforcement e-mail addresses will be accepted. (No personal e-mails will be answered.)
- 2. After the Facial Recognition Team has determined if there is a hit on the subject they will contact you by telephone or by e-mail with the results. If there is a hit on the system they will direct you to CJIS Web so you can see the image of the subject or compare multiple images. If you are still uncertain with the results you may come to the Facial Recognition office at the State Transportation Building 10 Park Plaza Boston, MA to compare hard copies of the hit. It may also be preferred to have the hard copies for court purposes. Due to privacy issues we are unable to send results over the internet.
- 3. The following guidelines should be used when sending images to be run through the system.
- 4. For Emergencies only call the Facial Recognition Team at 857-368-8605.

MSP-DL-FacialRecES@massmail.state.ma.us

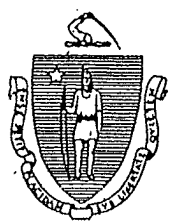

DEVAL L. PATRICK GOVERNOR

TIMOTHY P. MURRAY

MARY ELIZABETH HEFFERNAN SECRETARY

COLONEL TIMOTHY ALBEN SUPERINTENDENT

The Commonwealth of Massachusetts Department of State Police Compliance Unit

Boston, Massachusetts 02116

September 21, 2012

To: Facial Recognition Personnel

From: Sgt. Jeffery C.Joachim #0369, Compliance Unit, Commanding Officer

Subject: Policy for Photo Arrays

- 1.) To avoid any conflict with respect to court testimony and the continuity of evidentiary court presentation, the following policy will be adhered to from all Facial Recognition (FR) personnel.
- 2.) Any officer from any agency/police department when requesting a photo array will fill out and complete the "Photo Array Request Form." That officer will be given an appropriate time to appear at the facial recognition unit. FR personnel will use the suspect as a probe and print a galley of potential candidates for a photo array. The investigation officer shall make all choices for the candidates of photo array. If the officer requests and time is available FR personnel may print the color photographs of the selected candidates.
- 3.) The "Photo Array Request Form" with a copy of the gallery shall be kept and filed in a folder with the month and year and maintained by the Supervisor.
- 4.) Any questions or concerns please call **857-368-8605** or fax form to **857-368-0645**.

Jeffrey C. Joachim #0369

Massachusetts State Police Compliance Unit Commanding Officer

Excellence In Service Through Quality Pogg 28

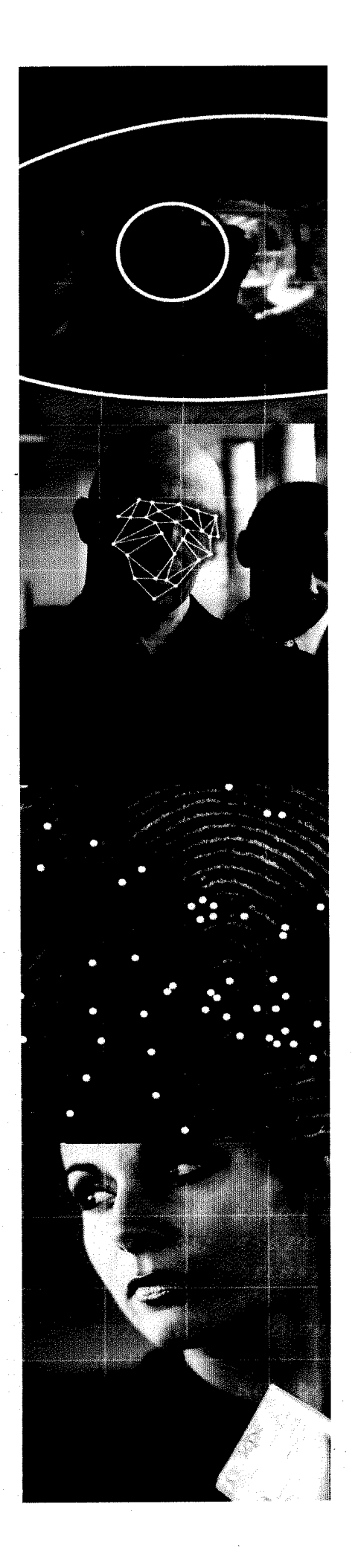

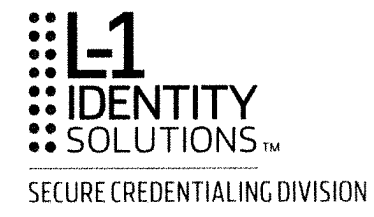

# Biometric Identification User Guide

Version 4.1

Document Number 641344A Revision 1.0

296 Concord Road, Billerica, MA 01821 • www.L1ID.com

### L-1 Identity Solutions Technology

L-1 and the L-1 logo are registered trademarks of L-1 Identity Solutions, Inc. This documentation details technology provided by L-1 Identity Solutions, Inc. Use of such technology requires a license from L-1. Receipt of this document conveys no license under any L-1 patents, trademarks or copyright rights. All other trademarks, service marks mentioned in this document are the exclusive property of their respective owners. Any rights not expressly granted herein are reserved. All other products, names, brand names, and company names mentioned in this document may be trademarks or designations of their respective owners.

This product is not endorsed or sponsored by any of the companies whose products or services are mentioned in this book. In particular, use of the term "AAMVA" is meant only to identify this version of the product as supporting identity document production in jurisdictions that are members of AAMVA.

#### **Confidential Information**

This documentation contains confidential information, including trade secrets, of L-1. It is important that this documentation be used, copied and/or disclosed only in accordance with confidentiality agreements with L-1.

#### Notice

THE DOCUMENTS AND RELATED GRAPHICS COULD INCLUDE TECHNICAL INACCURACIES OR TYPOGRAPHICAL ERRORS. CHANGES ARE PERIODICALLY ADDED TO THE INFORMATION HEREIN. L-1 AND/OR ITS RESPECTIVE SUPPLIERS MAY MAKE IMPROVEMENTS AND/OR CHANGES IN PRODUCT(S) AND/OR PROGRAM(S) DESCRIBED HEREIN AT ANY TIME.

THIS DOCUMENT CONTAINS PROPRIETARY INFORMATION OF L-1 IDENTITY SOLUTIONS, INC. AND ITS RECEIPT AND POSSESSION DOES NOT CONVEY ANY RIGHTS TO REPRODUCE, DISCLOSE ITS CONTENTS, OR MANUFACTURE, USE OR SELL ANYTHING IT MAY DESCRIBE OR REPRESENT. REPRODUCTION, DISCLOSURE OR USE OF ANY SUCH INFORMATION WITHOUT SPECIFIC LICENSE OR WRITTEN AUTHORIZATION IS STRICTLY FORBIDDEN.

L-1 AND/OR ITS RESPECTIVE SUPPLIERS MAKE NO REPRESENTATIONS ABOUT THE SUITABILITY OF THE INFORMATION CONTAINED IN THIS DOCUMENT AND RELATED GRAPHICS PUBLISHED. ALL SUCH DOCUMENTS AND RELATED GRAPHICS ARE PROVIDED "AS IS" WITHOUT WARRANTY OF ANY KIND. L-1 AND/OR ITS RESPECTIVE SUPPLIERS HEREBY DISCLAIM ALL WARRANTIES AND CONDITIONS WITH REGARD TO THIS INFORMATION, INCLUDING ALL WARRANTIES AND CONDITIONS OF MERCHANTABILITY, WHETHER EXPRESS, IMPLIED OR STATUTORY, FITNESS FOR A PARTICULAR PURPOSE, TITLE AND NON-INFRINGEMENT. IN NO EVENT SHALL L-1 AND/OR ITS RESPECTIVE SUPPLIERS BE LIABLE FOR ANY SPECIAL, INDIRECT OR CONSEQUENTIAL DAMAGES OR ANY DAMAGES WHATSOEVER RESULTING FROM LOSS OF USE, DATA OR PROFITS, WHETHER IN AN ACTION OF CONTRACT, NEGLIGENCE OR OTHER TORTIOUS ACTION, ARISING OUT OF OR IN CONNECTION WITH THE USE OR PERFORMANCE OF THE INFORMATION CONTAINED IN ALL SUCH DOCUMENTS.

Copyright © 2010 L-1 Identity Solutions, Inc. All rights reserved.

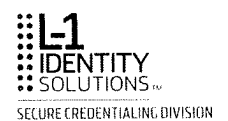

# About this Guide

The *Biometric Identification User Guide* describes how the Massachusetts Registry of Motor Vehicles uses version 4.1 of L-1's Biometric Identification (BI) system. BI helps prevent the issuance of more than one driver license or ID to an individual. The system provides a way for driver license/ID issuers to work with law enforcement in the fight against identity theft and fraud.

## Who Should Read this Guide

This Guide is intended primarily for people who use the L-1 BI to investigate cases that have been flagged for further review. Investigators who need to upload images from other external sources to support their investigations can also benefit from information in this Guide.

There are different levels of L-1 BI users with different responsibilities. Levels include auditor, examiner, investigator, senior investigator, supervisor, watch investigator and external watch investigator. See *Understanding Roles and Permissions* for detailed information.

This Guide assumes that you do not have any prior knowledge about BI. However, this Guide does assume that you are familiar with the basic features of Microsoft® Windows®.

This Guide does not provide information for how to use devices not specifically supplied or supported by L-1. Refer to the document(s) available with each device for the respective set up, operation, maintenance, and troubleshooting instructions.

# **Differences Between the Guide and the BI Software**

You may notice differences between the L-1 BI features that are described in this Guide and those in your system.

L-1 BI can be customized to suit different purposes. For example, an organization may allow for different BI devices. These different functions are easily modified during installation to provide a custom environment for the user's specific purpose.

As well, your user role may not give you access to all of the features and functions that are available and described in this Guide. Your organization can set up user roles with permissions to use certain functions of BI. Depending on your role, you may or may not have access to the features described. For more information about permissions, see *Understanding Roles and Permissions*. If in doubt about your role or the permissions that you have been assigned, ask your administrator.

Because of these customization and security differences, the screen shots that are shown in this Guide may be different from the images you see in your system. If you have any questions about the differences you may see between this Guide and the system, ask your administrator.

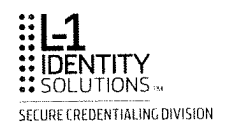

# **Revision History**

| Rev | Date          | Comments                                  |
|-----|---------------|-------------------------------------------|
| 0.1 | July 16, 2010 | Preliminary review draft.                 |
| 0.2 | May 2011      | Added information on case investigations. |
| 1.0 | June 2011     | Initial release to customer.              |
|     |               |                                           |

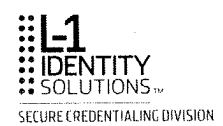

# **Table of Contents**

| CHAPTER 1.     | INTRODUCTION                                  | 9  |
|----------------|-----------------------------------------------|----|
| BI Workflow    |                                               | 10 |
| BI Devices     |                                               |    |
| CHAPTER 2.     | GETTING STARTED                               |    |
| Understanding  | g Roles and Permissions                       |    |
| Auditor        | g · · · · · · · · · · · · · · ·               |    |
| Examiner.      |                                               | 14 |
| Investigato    | ۶r                                            | 14 |
| External In    | vestigator                                    | 15 |
| External W     | /atch Investigator                            |    |
| Senior Inve    | estigator                                     |    |
| Logging into E | 31                                            |    |
| Changing You   | ur Password                                   |    |
| Logging out o  | f Bl                                          |    |
| CHAPTER 3.     | WORKING IN BI                                 |    |
| Framework Fi   | ields                                         |    |
| System User    | Navigation Bar                                |    |
| Search Resul   | ts Lists                                      |    |
| Filter Options |                                               |    |
| New Searche    | S                                             |    |
| Viewing Relat  | tive Match Scores                             |    |
| BI Application | Options and Icons                             |    |
| Viewing Portr  | ait and Signature                             |    |
| Adding Notes   | and Files to an Investigation                 |    |
| Reviewing No   | otes and Files in an Investigation            |    |
| Adding Notes   | to a Record                                   |    |
| Viewing Note   | s in a Record                                 |    |
| Saving Your    | Work                                          |    |
| CHAPTER 4.     | WORKING AS AN AUDITOR                         | 45 |
| Using Filter C | Options to Find a Case                        |    |
| Viewing a Clo  | osed Case from the Cases Tab                  |    |
| Adding and V   | /iewing Record Notes                          |    |
| Viewing the C  | Case History                                  |    |
| CHAPTER 5.     | WORKING AS AN EXAMINER                        |    |
| Viewing a Ca   | se from a Search Results List (Leads Tab)     | 52 |
| Comparing a    | n Image (Probe) to Candidates List (Examiner) | 53 |
| Using Filter C | Options to Find a Case                        |    |
| Moving a Cas   | se to Research (Examiner)                     |    |
| Closing a No   | n-Suspect Investigation                       |    |

۷

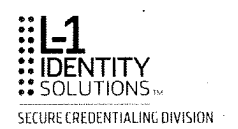

|         | Adding and Viewing Record Notes                                     | 58    |
|---------|---------------------------------------------------------------------|-------|
| CH      | IAPTER 6. WORKING AS AN INVESTIGATOR                                | . 59  |
|         | Comparing an Image (Probe) to Candidates List (Investigator)        | 60    |
|         | Starting an Investigation                                           | 63    |
|         | Assigning a Case to Self                                            | 65    |
|         | Setting Record Status                                               | 66    |
|         | Reviewing a Case History                                            | 68    |
|         | Creating a Record Dossier                                           | 69    |
|         | Creating a Case Dossier                                             | 71    |
|         | Creating a Side-by-Side Dossier                                     | 73    |
|         | Creating a Group                                                    | 75    |
|         | Deleting a Group                                                    | 78    |
|         | Adding a Record to a Group                                          | 79    |
|         | Deleting a Record from a Group                                      | 81    |
|         | Creating a Group Dossier                                            | 82    |
|         | Uploading an Image to a Group                                       | 83    |
|         | Starting an Investigation from an Uploaded Image                    | 85    |
|         | Comparing Images in a Group                                         | 87    |
| CH      | APTER 7. WORKING AS A WATCH INVESTIGATOR                            | . 89  |
|         | Sharing a Case                                                      | 90    |
|         | Closing a Non-Suspect Investigation                                 | 91    |
| CH      | APTER 8. WORKING AS AN EXTERNAL WATCH INVESTIGATOR                  | . 93  |
|         | Adding a Record to a Watch List                                     | 94    |
|         | Deleting a Record from a Watch List                                 | 96    |
|         | Changing Watch List Settings                                        | 97    |
| C⊦      | APTER 9. WORKING AS A SENIOR INVESTIGATOR                           | . 99  |
|         | Assigning a Case to Any Investigator                                | . 100 |
|         | Moving a Case to Research (Senior Investigator)                     | . 101 |
|         | Moving a Case to a Final Disposition                                | . 102 |
|         | Starting an Investigation from the Case Investigations Tab          | . 105 |
|         | Searching on the Case Investigations Tab                            | . 107 |
|         | Viewing a Case from a Search Results List (Case Investigations Tab) | . 109 |
|         | Adding and Viewing Notes                                            | . 110 |
|         | Removing a Probe or Suspect from a Case                             | . 111 |
|         | Using the Police Action Checklist                                   | . 112 |
|         | Editing Police Action Details                                       | . 113 |
|         | Reviewing Case History Details                                      | . 115 |
| х.<br>Х | Adding Case Links                                                   | . 116 |
|         | Linking Cases with Different Police Action Statuses                 | . 117 |
|         | Viewing Linked Cases                                                | . 118 |
|         | Deleting Linked Cases                                               | . 119 |
|         | Adding an Image to an Exclusion List                                | . 120 |
|         | Removing an Image from an Exclusion List                            | . 123 |
|         | Creating a Links or Exclusions Dossier                              | . 125 |

| CHAPTER 10.     | WORKING AS A SUPERVISOR | 127 |
|-----------------|-------------------------|-----|
| Viewing All Wa  | atch Lists              |     |
| Viewing All Gro | oups                    |     |
| GLOSSARY        |                         |     |
|                 |                         | 138 |
| INDEX           |                         |     |

ACLUM 14-164 Page 46

# Chapter 1. Introduction

This chapter provides general information about Biometric Identification (BI). Specifically, it contains the following topics:

- BI Workflow
- BI Devices

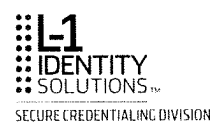

## **BI Workflow**

Biometric Identification is a system that enrolls an image in the form of a *template* and then compares that template to all other templates in the BI database. Matching candidates are listed from high score to low score.

BI workflows include image enrollment, image validation, probe investigation, watch list and my group reviews.

#### Image Enrollment

After an image is captured, the *enrollment* process creates and stores a template of the image with demographic information on the Central Image Server (CIS). BI maps the image (using up to 80,000 points of contour) like a 3-D modeling of a face for a video game.

Note: Any template that is used to compare against the other templates in the BI database is

described as a probe during that comparison/investigation.

The probe is compared to all stored templates on the BI server. To make optimum use of computer bandwidth, this process is run at night. This comparison is based on a probability of match, not an exact match.

Note: It is important to note that this investigative tool does not positively identify individuals; it

provides the basic information needed to make a possible fraud assessment.

#### **Image Validation**

The number of matches or *candidates* that are found to be possible matches to the probe depends on the setting of the match level. The higher the match level or threshold, the fewer candidates that are matched and there is less likelihood of getting false positives.

If no matches are found that satisfy the specified conditions, other than the image itself, then no duplicates were found and the candidate case is marked as passed.

If one or more matching images are found, the group of images is put on a *candidate list* for viewing by an investigator or senior investigator. This list is automatically created each night from the day's new image probes.

BI cannot positively match images. It can only calculate the likelihood of a match.

#### **Probe Investigation**

An investigator uses the probe and candidate images to determine if there is fraud. The investigator marks each image that is determined to be fraudulent and saves the result to the CIS.

An investigator may have a special interest in a particular image that was captured and stored sometime in the past. This image can be interactively retrieved using the related driver license number, identification number, or name.

#### Watch List and My Groups Reviews

Watch List and My Groups are mechanisms that allow a senior investigator, external watch investigator, and supervisor to view the automatically generated probe list, as well as allowing supervisors to view the uploaded probes in a personal group list (My Group list).

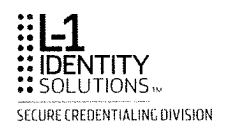

## **BI Devices**

Your facial recognition workstation must be connected to the facial recognition server and central image server.

**Note:** There may be other devices in use that are not included in this list. Consult with your administrator if you have any questions.

For information about the device(s) that your organization uses, or instructions about how to use them, refer to the documentation provided for the device.

ACLUM 14-164 Page 50

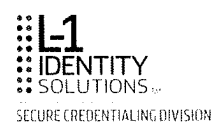

# **Chapter 2. Getting Started**

This chapter provides basic information about Biometric Identification (BI). Specifically, it contains the following topics:

- Understanding Roles and Permissions
- Logging into BI
- Changing Your Password
- Logging out of BI

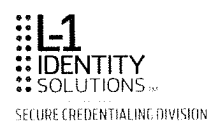

# **Understanding Roles and Permissions**

The administrator sets up all BI user accounts. Your role determines which features of the system you can access, and which tasks you can perform. The following sections describe the roles.

Note: See the *Biometric Identification Admin Guide* for detailed information about the administrator and system administrator roles.

### Auditor

The auditor can:

- Use filter options to find a case
- View a closed case from the Cases tab
- Add and view record notes
- View the case history
- Change their password

### Examiner

The examiner can:

- Perform all functions of an auditor, except for viewing cases from the Cases tab
- View a case from a search results list (Leads tab)
- Compare a probe to candidates list
- Move a case to research
- Mark a case closed with no issues

### Investigator

The investigator can:

- Perform all functions of an examiner
- Start an investigation
- Assign a case to themselves
- Set record status to possible suspect or data error
- Review case history
- Create, review and delete case links
- Create a record, case or side-by-side dossier

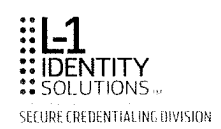

- Create and delete groups
- Add and delete records in groups
- Upload images to groups
- Start investigations from an uploaded image
- Compare images in a group
- Perform searches via the Find People tab

## **External Investigator**

- Share a case
- Close a non-suspect investigation

### **External Watch Investigator**

- Add a record to a watch list
- Delete a record from a watch list
- Change watch list settings
- View all watch lists

### **Senior Investigator**

The senior investigator can:

- Perform all functions of an investigator
- Assign a case to any investigator
- Move a case to research
- Move a case to its final disposition
- Start an investigation from the Case Investigations tab
- Search for a case on the Case Investigations tab
- View a case from a search results list
- Add and viewing notes
- Remove a probe or suspect from a case
- View the police action checklist
- Edit police action details
- Review case history details
- Add case links
- Merge police action statuses
- View case links

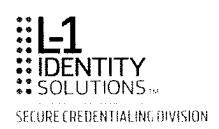

- Delete case links
- Close a case
- Add and delete records in watch lists
- Change watch list settings
- View the watch list of any investigator
- View the groups of any investigator
- Link or unlink records
- Add or delete exclusions

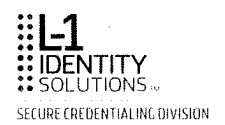

# Logging into BI

If you are a member of a BI user group, you can access the system on your workstation as described in the following procedure.

### To log into BI:

- 1. Turn on your workstation.
- 2. Bl is a web-based application; open an Internet Explorer or Mozilla browser.
- 3. Enter the BI Uniform Resource Locator (URL) or web address into the Address box. Contact your administrator if you need the address. Press **Enter** on your keyboard. The BI login screen is displayed.

|           | User Login |            |
|-----------|------------|------------|
|           |            |            |
|           |            |            |
| User Id:  |            |            |
| <b>.</b>  |            |            |
| маремана: |            |            |
| Domain:   | PAISDEV0   | ~ <b>.</b> |
|           |            |            |
|           |            |            |
|           |            |            |
|           |            |            |
|           |            | Login      |

- Enter your User ID and Password, then select Login.
   You are logged into BI. The BI Leads tab is displayed.
- **Note:** With the exception of the Copy and Paste options, the menus that display when the right mouse control is selected should not be used in BI.

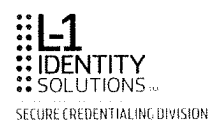

# Changing Your Password

All users have the ability to change their password. To do this:

- 1. Select the **Change Password** link in the upper right corner of any screen.
- 2. The Change Password dialog box displays.

| Comment Past wordt       Image: State Past wordt         Save Password       Cancel                                                                                                    | Change P  | assword                     |
|----------------------------------------------------------------------------------------------------|-----------|-----------------------------|
| Confirm Parchard:<br>Confirm Parcourd:<br>Save Password Cancel                                                                                                    |           |                             |
| New Password:<br>Confirm Password:<br>Save Password Cancel                                                                                                    | 60.77<br> |                             |
| Confirm Passion                                                                                                    | i Ne      |                             |
| Save Password Cancel                                                                                                    | Confin    |                             |
| Save Password Cancel                                                                                                    |           |                             |
| Save Password j Cancel J                                                                                                    |           |                             |
|                                                                                                    |           | L Save Password JL Cancel J |
|                                                                                                    |           |                             |
|                                                                                                    |           |                             |
| NOT CONTRACTOR AND A MARKED AND A MERCENDER AND A MERCENDER AND |           |                             |
|                                                                                                    |           |                             |

- 3. Enter your Current Password.
- 4. Enter your New Password; then enter it again in the Confirm Password field.
- 5. Select the **Save Password** button to save your changes or select the **Cancel** button to cancel the transaction.

# Logging out of BI

Click the Log Off link in the upper right corner of any BI screen.

**Note:** If you do not log out of BI by clicking **Log Off**, cases that you have been working on may not be available to other investigators for up to 20 minutes.

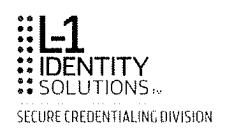

# Chapter 3. Working in BI

This chapter provides information about the BI menu structure. Specifically, it contains the following topics:

- System User Framework Fields
- System User Navigation Bar
- Search Results Lists
- Filter Options
- New Searches
- Viewing Relative Match Scores
- BI Application Options and Icons
- Viewing Portrait, Signature and Fingerprint.
- Adding Notes to a Record
- Reviewing Notes in a Record
- Adding Files to a Record
- Saving Your Work

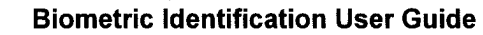

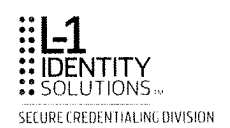

# **Framework Fields**

The BI framework shown in the following figure is present throughout the workflow process.

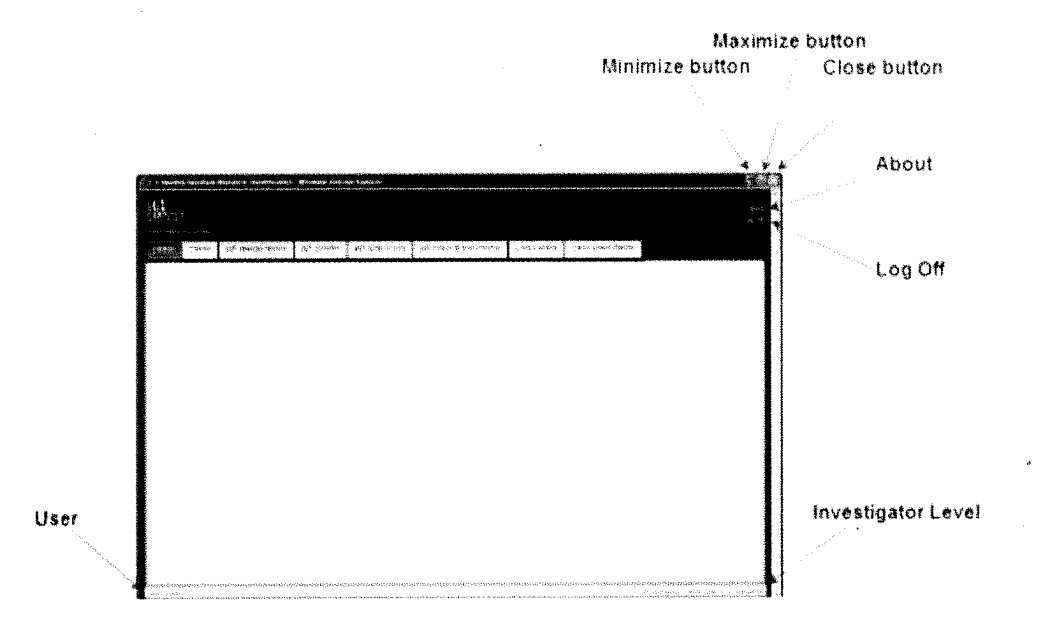

The following table describes the framework fields.

| Table 1. System User Frame | work | Fields |
|----------------------------|------|--------|
|----------------------------|------|--------|

| Field                 | Description                                                                                                    |
|-----------------------|----------------------------------------------------------------------------------------------------|
| About                 | Use this link to display the BI version number and license information.<br>This link is located in the upper right corner of the screen.                                                                                                    |
| Change<br>Password    | Use this link if you want to change your password.                                                                                                    |
| Log Off               | Use this link to log out of BI. This link is located directly under the About link in the upper right corner of the screen.                                                                                                    |
| User                  | This field displays the name of the user and is located in the lower left corner of the screen.                                                                                                    |
| Investigator<br>Level | This field displays the level of user and is located in the lower right<br>corner of the screen. Possible levels are Auditor, Examiner,<br>Investigator, Senior Investigator, Supervisor, Watch Investigator and<br>External Watch Investigator. |
| Minimize<br>button    | Use this button to minimize the application to a button on the taskbar.<br>This is a standard browser button located on the top right corner of the<br>browser.                                                                                  |
| Maximize<br>button    | Use this button to maximize the application on the screen. This is a standard browser button located on the top right corner of the browser.                                                                                                    |

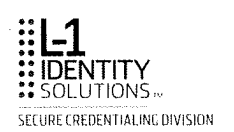

| Field        | Description                                                                                                    |
|--------------|----------------------------------------------------------------------------------------------------|
| Close button | Use this button to close the browser. This is a standard browser button located on the top right corner of the browser. |

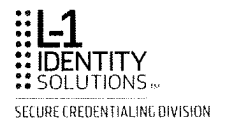

# System User Navigation Bar

The BI system user navigation bar is present throughout the workflow process.

| Leads                  | Cases | My Identifications | My Groups                                                                                                    | My Watch List | My Links & Exclusions | Find People | Case Investigation |
|------------------------|-------|--------------------|----------------------------------------------------------------------------------------------------|---------------|-----------------------|-------------|--------------------|
| Tenersiteansociaerrais |       |                    | New York, New York, New York, New York, New York, New York, New York, New York, New York, New York, New York, N |               |                       |             |                    |

**Note:** Individual tabs are configurable and depending on your system user level, may not be

present in your particular configuration.

The following table describes the system user navigation bar tab selections.

| Table 2. | System | User | Navigation | Bar |
|----------|--------|------|------------|-----|
|----------|--------|------|------------|-----|

| Tab                    | Description                                                                                                    |
|------------------------|----------------------------------------------------------------------------------------------------|
| Leads                  | This tab displays a list of all identifications automatically received from the database (CIS) that have resulted in at least one match.                                                                                                    |
| Cases                  | This tab displays a list of all investigations that have been moved to research.                                                                                                    |
| My<br>Identifications  | This tab displays a list of all manual investigations that were processed by a specific user.                                                                                                    |
| My Groups              | This tab displays all personal groups you have created.                                                                                                    |
|                        | Images can be manually uploaded from this screen. In addition, 1:1 comparisons can be performed from this screen.                                                                                                    |
| My Watch List          | This tab allows you to view all of the cases you have added to the different watch list groups.                                                                                                    |
| My Links &             | This tab has two sub tabs: Link Records and Exclusion List.                                                                                                    |
| Exclusions             | <b>Link Records</b> displays a summary of linked records in the database that have potential connections to a single investigation.                                                                                                    |
|                        | This tab allows you to link together any two records you think could be tied to a single case or a single identity. By grouping all records that have the same person credentials, investigators are able to check all records together, instead of individually. |
|                        | <b>Exclusion List</b> displays a summary of records that have non-fraud image matches so are excluded from future comparisons.                                                                                                    |
|                        | This tab is a pre-approval of two or more records known to create a potential match, but cleared of any suspicious activity ahead of time.                                                                                                    |
| Find People            | This tab allows you to locate individual records in the system using criteria entered into search fields.                                                                                                    |
| Case<br>Investigations | This tab displays a list of all investigations that have been closed with the status of Criminal Activity.                                                                                                    |

,

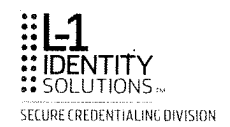

# **Search Results Lists**

Depending on your user level, you can view search results lists from the **Leads** or **Cases** tabs. The lists are similar in construction.

To view cases that were automatically generated by the BI CIS, select the **Leads** tab. This example shows search results at the examiner user level.

| Leivis              |         |                                            | Contraction of Contractor                                                                                       |           |              |            |                |                                                                                                    |                      |
|---------------------|---------|--------------------------------------------|----------------------------------------------------------------------------------------------------|-----------|--------------|------------|----------------|----------------------------------------------------------------------------------------------------|----------------------|
| List View           |         |                                            | and the second second second second second second second second second second second second second second secon |           |              |            |                |                                                                                                    |                      |
| Filter Options      | Case Id | Case Status                                | Priority                                                                                                    | Last Name | First Name   | S Number   | Surrogate      | Document Type                                                                                                    | Created Date         |
| Filter Reset        | 82993   | Read,                                      | 66.5                                                                                                    | 46EC      | CHRISTORMER  | \$40730692 | \$4-00424EDD   | Croser cicense                                                                                                    | 2010/19-21           |
| Case Details        | 81996   | 彩云西洋。                                      | 1.6 A                                                                                                    | STAFFICE. | 4241046810   | 509414155  | F4-001-0960    | Durez License                                                                                                    | 2010/10/11           |
| Identity type: 46y  | 82997   | Read                                       | tow                                                                                                    | GUMBLE    | PONALD       | \$33394041 | F4 000DC457    | On er somer                                                                                                    | 2010-10-21           |
| Case status: AB,    | 80998   | Reads                                      | 104                                                                                                    | ંખભ       | ENRICEN      | \$71140311 | £1000 Photo    | Pitt de l'Augusta                                                                                                    | 2046-10-11           |
| Case Id:            | endaa   | Post                                       | Los Madam                                                                                                    | 7 F - 7   |              |            |                | and the second second sec |                      |
| Chemographic Evelds |         | Cont.                                      | Constructions.                                                                                                  | and games | 2.029.000418 | 488694035  | Marchard State | Diver Scener                                                                                                    | 2010-11771           |
| Last Name:          | \$1000  | 1493.                                      | 204                                                                                                    | V DODLE   | HENRY        | 586991685  | F1 00230109    | Driver usense                                                                                                    | 2010-10-21           |
| First Native:       | 93004   | Pead.                                      | Loo                                                                                                    | 1,230     | CH0.001      | 520766691  | F4-00437396    | Identification                                                                                                    | 2019/10/21           |
| S Number:           | \$3002  | Ready                                      | Los-Medium                                                                                                    | FISKE     | 5320_48,2    | \$71504965 | F4-00147604    | Druer License                                                                                                    | 2010-10-21           |
| Sorrogate:          | \$3003  | Ready                                      | 195                                                                                                    | COLUMS    | HERBERT      | \$13210313 | F4-0004F978    | Caller Unjense                                                                                                    | 2010/10/21           |
| L'ocument Type:     | \$3004  | Sead:                                      | LOW                                                                                                    | MILLER    | CHRISTOPHER  | 522442449  | F4-00CDD60F    | Driver License                                                                                                    | 2010-15-21           |
| Case Date Range     | 83005   | Read.                                      | Lon-Medium                                                                                                    | DONES     | ED WARE      | \$35522632 | F4-00580FD1    | Druke: sidenke                                                                                                    | 2019 18-21           |
| Start Date:         | 83006   | Feady                                      | 1.044                                                                                                    | WOOD5     | CHARLENE     | 537495104  | F4-0063518F    | Enve: License                                                                                                    | 2010 10 21           |
| End Date:           | 83007   | Read,                                      | 2.60                                                                                                    | RUDANKO   | LEEN4        | 595185632  | F4-00CDD146    | Liquor Identification                                                                                                    | 2010-10-21           |
|                     | 83008   | Read.                                      | Low Medium                                                                                                    | имарсина  | 8.4. IE      | \$79531153 | £4.00407435    | Drugs grense                                                                                                    | 2010 10 21           |
|                     | e0056   | Fasd.                                      | $i \in \mathcal{M}$                                                                                             | O FRICI   | MARK         | C15360114  | 51.00325522    | Do trainance                                                                                                    | 2010 10 21           |
|                     |         |                                            | sure<br>Cita da com                                                                                             | )         | ~14F.F.      | 221364120  | F4400286333    | Fuller Ricense                                                                                                    | 2010-10-21           |
|                     |         | er<br>Abertoka bertakon erakon erakon erak |                                                                                                    |           |              |            |                | Page                                                                                                    | 1 of 59 ( 879 Cases) |

The following table describes the search results lists columns.

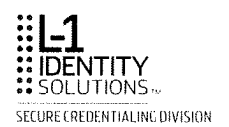

#### Table 3. Search Results Lists Columns

| Column           | Description                                                                                                    |
|------------------|----------------------------------------------------------------------------------------------------|
| Case Id          | The identification number of the case.                                                                                                |
| Case Status      | The status of the case. Possible statuses are: Failed, In Use, New, No Matches, Processing, Ready, or Closed.                         |
| Priority         | Indicates the range of the relative match score of the case. Possible values are Low, Low-Medium, Medium, Medium-High or High.        |
| Last Name        | The last name of the probe.                                                                                                    |
| First Name       | The first name of the probe.                                                                                                    |
| S Number         | The DL/ID number of the probe.                                                                                                    |
| Surrogate        | The individual identifier of the probe.                                                                                               |
| Document<br>Type | The type of card the probe has. Possible options are Drivers License, Identification, Liquor Identification or Emission Inspector ID. |
| Created Date     | The date the case was created.                                                                                                    |

The following table describes available functions on the search results lists.

| Select:               | If you want to:                                                                                                    |
|-----------------------|----------------------------------------------------------------------------------------------------|
| Any column<br>heading | Organize and sort cases by column heading.<br>Click on a column heading and the list will be organized by that<br>heading. One click lists the information in ascending alphabetical order<br>from A-Z or numerical order 1,2,3Two clicks lists the information in<br>reverse order (Z-A or3,2,1).<br><b>Note:</b> When sorting cases by Priority, the sort order is alphabetically<br>by priority name, and not by priority type. |
| Filter Options        | Narrow your search results. See Using Filter Options.                                                                                                    |
| Arrows                | Navigate between pages when there are several pages to a list. Use<br>the $\checkmark$ arrows to navigate one page forward or backwards<br>through the list. Use the $\checkmark$ $\urcorner$ arrows to navigate to the beginning<br>or end of the list. When there are multiple pages to a list the number of<br>pages is listed on the right side of the screen.                                                                 |
| Antonest              | If the <b>Auto-Next</b> box is checked the oldest case available based on<br>the display filters in the <b>Leads or Cases</b> tab will automatically display.<br>If the <b>Auto-Next</b> box is not checked, you are returned to the <b>Leads or</b><br><b>Cases</b> tab search results list.                                                                                                    |

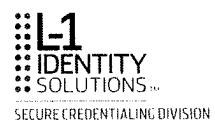

## **Filter Options**

Filter options are available to all user levels from the **Leads**, **Cases**, and **My Identifications** tabs. Use any of the filter options to narrow your search results and adjust what is shown in the results lists. Select **Filter** to see the search results list.

Once you have a results list it can be sorted by clicking any column header. To open the case that you want to view, click any row from the search results list.

Select **Reset** at any time if you want to clear the filtering information.

Note: Depending on your user level, you may not have access to all of the fields shown.

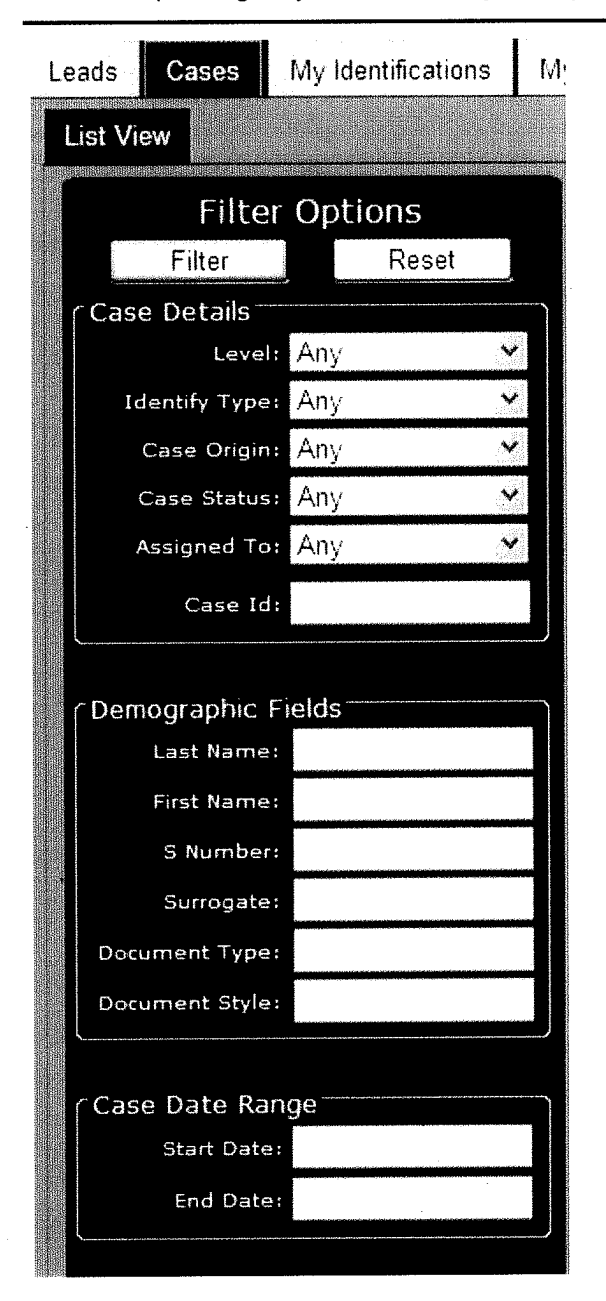

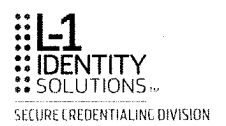

The following table describes the filter options.

Table 5.Filter Options

| Filter Option | Description                                                                                                    |
|---------------|----------------------------------------------------------------------------------------------------|
| Case Details  |                                                                                                    |
| Level         | Possible levels are:                                                                                                    |
|               | ■ Any                                                                                                    |
|               | Research                                                                                                    |
|               | <ul> <li>Suspicious Activity</li> </ul>                                                                                                    |
|               | Possible Data Error                                                                                                    |
|               | <ul> <li>Closed – No Issues</li> </ul>                                                                                                    |
| Identify Type | Possible types are:                                                                                                    |
|               | Any                                                                                                    |
|               | = 1:R Only                                                                                                    |
|               | 1:N Only                                                                                                    |
|               | <ul> <li>Multiple (occurs when the type is both 1:R and 1:N)</li> </ul>                                                                                                    |
| Case Origin   | Possible origins are:                                                                                                    |
|               | ■ Any                                                                                                    |
|               | <ul> <li>Automated</li> </ul>                                                                                                    |
|               | <ul> <li>Manual</li> </ul>                                                                                                    |
|               | <ul> <li>Watch List</li> </ul>                                                                                                    |
| Case Status   | Status of the case you want to investigate.                                                                                                    |
|               | Note that this is not an investigatory status of the probe.                                                                                                    |
|               | Select one of the status options from the drop-down list. Possible statuses are:                                                                                                    |
|               | - Any                                                                                                    |
|               | • Failed – the probe has failed identification due to a system error.                                                                                                    |
|               | <ul> <li>In Use - an investigation is started and the investigator is actively<br/>looking at the search results. While in use, no other users can edit<br/>the file. The status does not change until the investigator saves<br/>the work, completes and closes the file, or logs out of the BI<br/>application.</li> </ul> |
|               | <ul> <li>New – the probe has been added to the database, but the<br/>identification process has not yet started.</li> </ul>                                                                                                    |
|               | <ul> <li>No Matches – the probe has no matches. This status is used only<br/>for manual identifications, watch list identifications and managed<br/>cleanse.</li> </ul>                                                                                                    |
|               | <ul> <li>Processing – the probe is in the process of being matched with<br/>the templates in the database.</li> </ul>                                                                                                    |
|               | <ul> <li>Ready - the identification process is completed and the case is<br/>ready for the investigator to work with.</li> </ul>                                                                                                    |
|               | <ul> <li>Closed – the case has reached a conclusion.</li> </ul>                                                                                                    |
| Assigned To   | Possible selections are:                                                                                                    |
|               | Any                                                                                                    |
|               | Open                                                                                                    |

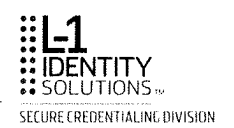

| Filter Option    | Description                                                                                                    |  |  |
|------------------|----------------------------------------------------------------------------------------------------|--|--|
|                  | ■ Regular                                                                                                    |  |  |
| Case ID          | The identification number of the case.                                                                                               |  |  |
| Demographic Fi   | ields                                                                                                    |  |  |
| Last Name        | The last name of the probe you are investigating.                                                                                    |  |  |
| First Name       | The first name of the probe you are investigating.                                                                                   |  |  |
| S Number         | The DL/ID number of the probe you are investigating.                                                                                 |  |  |
| Surrogate        | The individual identifier of the probe.                                                                                              |  |  |
| Document<br>Type | The type of card the probe has. Possible values are Drivers License, Identification, Liquor Identification or Emission Inspector ID. |  |  |
| Case Date Rang   | le                                                                                                    |  |  |
| Start Date       | The start date the case you want to investigate was created.<br>Click in the <b>Start Date</b> field to use the pop up calendar.     |  |  |
| End Date         | The end date the case you want to investigate was created.<br>Click in the <b>End Date</b> field to use the pop up calendar.         |  |  |

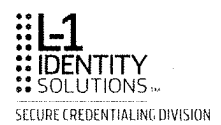

## **New Searches**

All users except examiners can create a new search from the **Find People** tab. Use any of the search fields to narrow your search results to locate individual records, then select **Find**. Results are sorted by the Last Name field in ascending order.

Select Reset at any time to clear the fields.

| Search                | Options       |
|-----------------------|---------------|
| S Number:             |               |
| Surrogate:            |               |
| * Last Name:          |               |
| * First Name:         |               |
| Age Range:            | То            |
| Gender:               | Any 💉         |
| City:                 |               |
| *Zip:                 |               |
| Address Type:         | Residential 💉 |
| Enroll Status:        | All 💉         |
| Investigation Status: | All 💉         |
| Use Soundex:          |               |
| Find                  | Reset         |

\* Wildcard searches allow for partial name searches. ? indicates replacing just one character, while \* indicates any string of characters. ( i.e. Jo\* Smi\* will return, John Smith, Joseph Smithers, Joan Smithe, etc... i.e. Jo? Smi\* will return, Joe Smith, Jon Smithers, Joy Smithe, etc...)

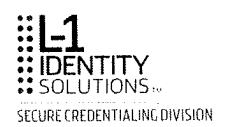

If you do not have complete or specific information about a case, enter any information you know is accurate in the text boxes on the screen and, perform one of the following types of searches:

**Wildcard searches:** Initiates a search for results when you have only partial information available for the search. Wildcard usage includes:

- The question mark ("?") is used to represent a single alphanumeric character in a search expression. For example, searching for the name "Jo?" would yield results containing such names as "Joe" and "Jon".
- The asterisk ("\*") is used to match zero or more alphanumeric characters. For example, searching for the name "Jo\* Smi\*" retrieves results with names including "John Smith", "Joseph Smithers", and "Jody Smithe". Avoid using the asterisk as the first character in a search string.

Soundex Searches: Returns names that sound phonetically similar.

When performing a Soundex search, checkmark the Use Soundex box, and then click Find.

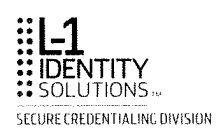

## **Viewing Relative Match Scores**

The relative match value is a score assigned to a candidate photo based on the "closeness" of match of the probe facial template with the candidate template. The likelihood of a match is indicated with a numeric and color-coded score. You can view the relative match score on images on the **Leads**, **Cases**, and **My Identifications** tabs.

When viewing a 1:N match, the higher the score, the more likely a match. The color-coded scores the colors range from blue to red, with blue indicating a low confidence score and red indicating a high probability of a match.

| Relative Match<br>Value | Color  |
|-------------------------|--------|
| Low                     | Blue   |
| Low-Medium              | Green  |
| Medium                  | Yellow |
| Medium-High             | Orange |
| High                    | Red    |

When viewing a 1:R match, the lower the score the more likely a mismatch. The color-coded scores range from red to blue, with red indicating a low confidence score and blue indicating a high probability of a match.

| Relative Match<br>Value | Color  |
|-------------------------|--------|
| Low                     | Red    |
| Low-Medium              | Orange |
| Medium                  | Yellow |
| Medium-High             | Green  |
| High                    | Blue   |

The following shows examples for high and low relative match score images.

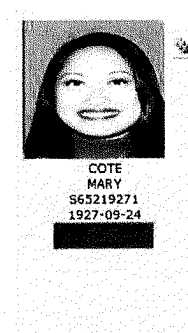

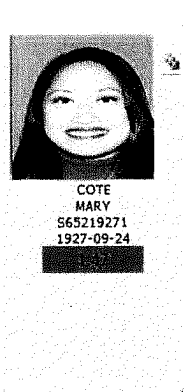

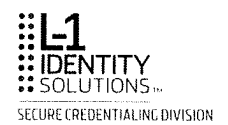

# **BI Application Options and Icons**

The following table describes the icons available in the application.

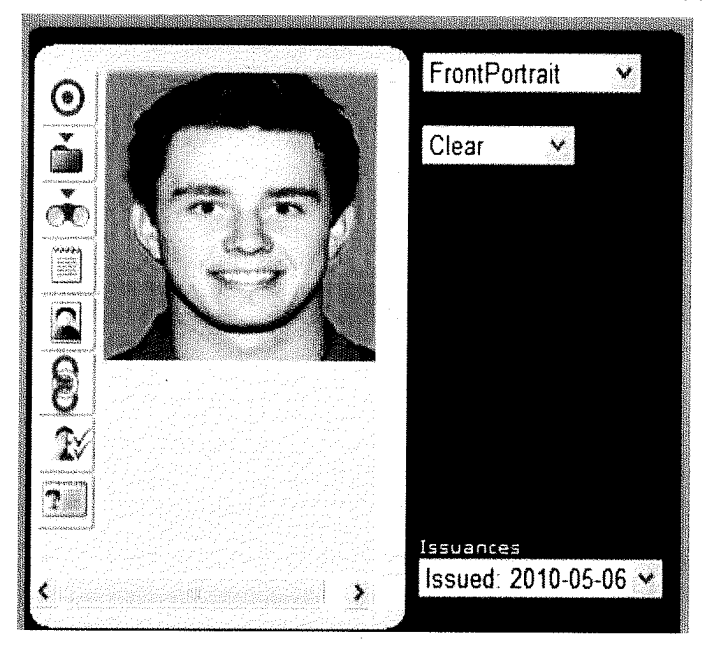

Note: The options/icons that are available to you depend on your user level.

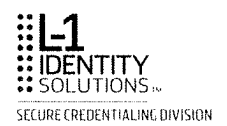

| Option /<br>Icon    | Action                                                                                                    |
|---------------------|----------------------------------------------------------------------------------------------------|
| Image               | <b>Zoom an image</b><br>Click on the image to change the viewing size of the image. Use the<br>magnifying glass icons to zoom in or out on an image.                                                                                                    |
| $\odot$             | Start a new investigation<br>Opens the Identification Options screen so you can submit your criteria for a<br>new manual investigation.                                                                                                    |
| Ŏ                   | Add record to a group or create a group<br>Opens the My Groups screen so you can add the record to a personal group,<br>and/or create a new group.                                                                                                    |
| Č.                  | Add a record to a watch list<br>Opens the Watch List screen so you can add a case to a watch list.                                                                                                    |
|                     | Add a note to a record<br>Opens the Notes screen so you can add a note to a record. Once entered this<br>note is permanently attached to the record in the BI database.                                                                                                    |
| Skinnenstaling Barr | Note has been added to a record<br>Opens the Notes screen so you view notes added to a record. Also appears<br>on a candidate record to indicate the record has notes.                                                                                                    |
|                     | Create a dossier<br>Allows you to create a dossier of the record.                                                                                                    |
|                     | <ul> <li>Linked to another case</li> <li>A blue icon indicates there are no records linked to this record.</li> <li>A red icon indicates the candidate record is linked to one or more probes.</li> <li>A red icon with two checkmarks indicates the probe records has candidate records linked to it.</li> </ul>                                                                                                    |
|                     | <ul> <li>Create an exclusion <ul> <li>A blue icon indicates the probe does not have any exclusions.</li> <li>A red icon with a checkmark it indicates the record exists in a private exclusion list.</li> <li>A red icon with a blue circle indicates the record exists in a public exclusion list.</li> <li>A red icon with a blue circle and one red checkmark indicates the record exists in at least one private and public exclusion list.</li> <li>A red icon with two checkmarks indicates the probe record has exclusions.</li> </ul> </li> <li>Related cases</li> <li>Indicates that the record is either a candidate or probe in another investigation.</li> </ul> |
| *                   | Selected candidate<br>Indicates the candidate that is currently selected for a side-by-side comparison<br>with the probe.                                                                                                    |

### Table 1. BI Application Options and Icons

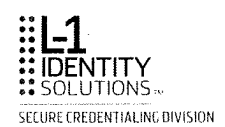

| Option /<br>Icon | Action                 |
|------------------|------------------------|
|                  | Release card for print |

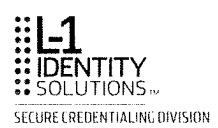

# **Viewing Portrait and Signature**

You can change the view of probe information. Possible views are portrait and signature.

The default view is the probe's portrait:

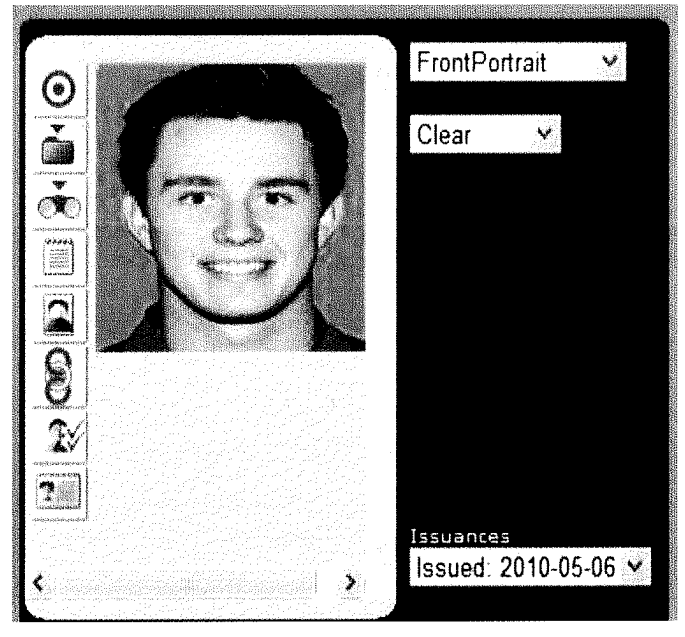

Select Applicant Signature to view the probe's signature:

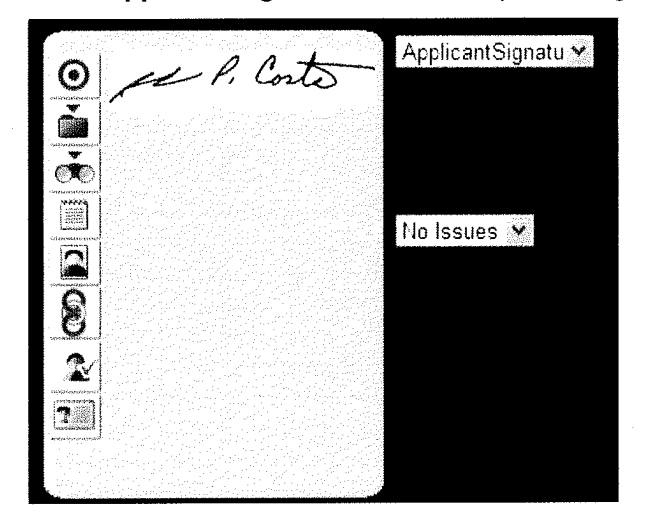
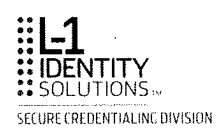

### Adding Notes and Files to an Investigation

All user levels can add notes and files to a case. This procedure describes how to add a note or file to an investigation.

Note: Saved notes and files cannot be deleted.

- 1. Select a case from the results list.
- 2. Select Notes & Files.

The Notes & Files screen is displayed.

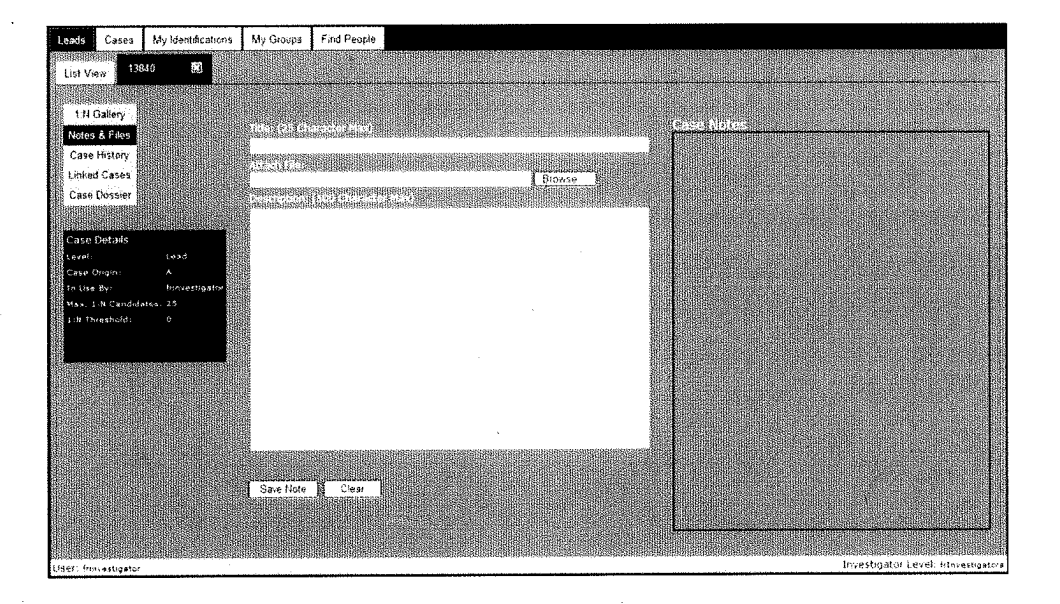

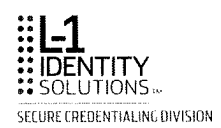

#### To add a Note:

1. Fill in the Title field. Type your new Note (maximum 500 characters) in the text box.

| Tible: (25 Character Max)            |
|--------------------------------------|
| potential data error<br>Altach File: |
| Browse                               |
| verify birth year                    |
|                                      |
|                                      |
|                                      |
|                                      |
|                                      |
|                                      |
| •                                    |
|                                      |
| See Note                             |
|                                      |

2. To save your note, select Save Note. Your note is added to the Case Notes.

| Author        | Attachment | Title                | Note Date             |
|---------------|------------|----------------------|-----------------------|
| rinvestigator | N          | potential data error | 2010-06-08 3:57:01 PM |
|               |            |                      |                       |
|               |            |                      |                       |
|               |            |                      |                       |

Select **Clear** to exit the screen without saving the note. Select **1:N Gallery** or **1:R Gallery** to return to the **Case Details** screen.

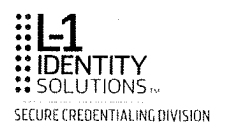

#### To add a File:

You can add a file as an attachment to an investigation. The types of files you can attach are:

- .JPG
- PDF
- .BMP
- .HTML
- .XML
- .TXT.
- .DOC
- .XLS

Note: There is a 10MB limit for file attachments.

#### 1. Fill in the Title field.

| mentrations          |                                          |        |        |          |
|----------------------|------------------------------------------|--------|--------|----------|
| birth record         |                                          |        |        |          |
| hintinishikikikikiki |                                          |        | Browse | <u> </u> |
|                      |                                          | SQ 654 |        |          |
| recheck birth        | year                                     |        |        |          |
|                      |                                          |        |        |          |
|                      |                                          |        |        |          |
|                      |                                          |        |        |          |
|                      |                                          |        |        |          |
|                      |                                          |        |        |          |
|                      |                                          |        |        |          |
|                      |                                          |        |        |          |
|                      |                                          |        |        |          |
|                      |                                          |        |        |          |
|                      | anathaina an ministra de trinidad actuar |        |        | -2       |
|                      |                                          |        |        |          |
| Save Note            | Clear                                    |        |        |          |

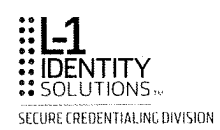

2. Select Browse. The Choose File dialog box is displayed.

| Ο                                                                                                    |                                                                |                                        |         |            | ង ខេត<br>ខ្លួន                           |
|----------------------------------------------------------------------------------------------------|----------------------------------------------------------------|----------------------------------------|---------|------------|------------------------------------------|
| Providues true  Providues true Providues true Providues true Providues | Loo e<br>Me factory<br>Descares<br>Loss rep<br>Hy Los reserves | ,81<br>Narae<br>∭respos<br>∰ 12640 bet | veratit | <b>9</b> 7 | A ()<br>Sue tone<br>Factor<br>Das textes |
| Can Deals<br>Levi , and<br>Saa Sun A<br>1. Sun G, i Condata: 22<br>1. Thankold, u<br>Saa Stat                                                                                                    | Milese                                                         | Feeye<br>He dise                       |         |            | V Dam                                    |

3. Navigate to the location of the file, and select **Open**. The file location is displayed in the **Attach File** field.

| ffile: (2) Character Max)                 |
|-------------------------------------------|
| birth record                              |
| Attach File                               |
| Colorado BI\13840 birth record txt Browse |
| Description: (500 Cheracter Max)          |
| recheck birth year                        |
|                                           |
|                                           |
|                                           |
|                                           |
|                                           |
|                                           |
|                                           |
|                                           |
|                                           |
|                                           |
|                                           |
|                                           |
|                                           |
|                                           |
| Save Note Clear                           |
|                                           |

4. Select Save Note. The file is added to the Case Notes.

| Author         | Attachment | Title                | Note Date             |
|----------------|------------|----------------------|-----------------------|
| frinvestigator | Y          | birth record         | 2010-06-08 4:09:04 PI |
| frinvestigator | N          | potential data error | 2010-06-08 3:57:01 P  |
|                |            |                      |                       |

Select **Clear** to exit the screen without saving the file. Select **1:N Gallery** or **1:R Gallery** to return to the **Case Details** screen.

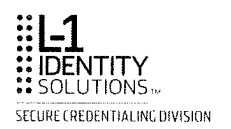

### **Reviewing Notes and Files in an Investigation**

This procedure describes how to review notes and files in an investigation.

- 1. Select a case to review from the results list.
- 2. Select Notes & Files.

The Notes & Files screen is displayed.

3. Select the record you want to review from the **Case Notes** table. Multiple notes in an investigation are listed in reverse chronological order.

| Lead        | Cases                   | My Identifications | My Groups                                                                                                    | Find People                       |      |              |                |                                               |                      |                    |     |
|-------------|-------------------------|--------------------|----------------------------------------------------------------------------------------------------|-----------------------------------|------|--------------|----------------|-----------------------------------------------|----------------------|--------------------|-----|
| Lid         | View 13                 | 640 💽              |                                                                                                    |                                   |      |              |                |                                               |                      |                    |     |
|             |                         | aring.             |                                                                                                    |                                   | **** |              | <br>*****      | an shi ta ta ta ta ta ta ta ta ta ta ta ta ta |                      |                    |     |
|             | N Gallery               |                    |                                                                                                    |                                   |      |              |                |                                               |                      |                    |     |
| Ca          | es A rees<br>es History |                    | 2020503019999999999999999999999999999999999                                                                                                    | anonanonananan<br>mananananananan |      |              | Author         | Attachment                                    | itte                 | Note Date          | 200 |
| 篇 i m       | ed Cases                |                    |                                                                                                    |                                   |      | for a second | frankestugator | Ŷ                                             | birth record         | 2010-05-08 4:09-04 | 181 |
| Ca<br>Since | e Cossier               |                    | and succession and the succession of the success of the success of | dalandikan seh                    |      |              | Innvestigator  | N                                             | potential data error | 2010-06-08 3:57:01 | м   |
| -           |                         |                    |                                                                                                    |                                   |      |              |                | - 1990 (1990)<br>- 1990 (1990)                |                      |                    |     |
| Cas<br>Leve | e Oeraas<br>iti         | Lead               |                                                                                                    |                                   |      |              |                |                                               |                      |                    |     |
| Car<br>In 1 | e Orgin-                | A SUBJECTION OF    |                                                                                                    |                                   |      |              | <b>.</b>       |                                               |                      |                    |     |
| Max         | . 1-M Cendid            | ate.o 23           |                                                                                                    |                                   |      |              |                |                                               |                      |                    |     |
| N: 1        | Threebold               |                    |                                                                                                    |                                   |      |              |                |                                               |                      |                    |     |
|             |                         |                    |                                                                                                    |                                   |      |              |                |                                               |                      |                    |     |
|             |                         |                    |                                                                                                    |                                   |      |              |                |                                               |                      |                    |     |
|             |                         |                    |                                                                                                    |                                   |      |              |                |                                               |                      |                    |     |
|             |                         |                    |                                                                                                    |                                   |      |              |                |                                               |                      |                    |     |
|             |                         |                    |                                                                                                    |                                   |      |              |                |                                               |                      |                    |     |
|             |                         |                    | Save Note                                                                                                    | Clear                             |      |              |                |                                               |                      |                    |     |

The Note is displayed.

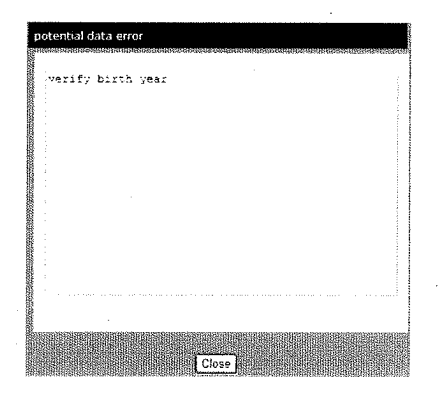

4. If a Note has an Attachment, the **Download Attachment** button is visible. To review an

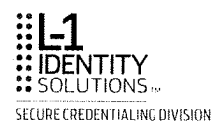

#### attachment, click Download Attachment.

| irth record                                                                                                    |                |       |               |
|----------------------------------------------------------------------------------------------------|----------------|-------|---------------|
| recheck bir                                                                                                    | h year         |       |               |
|                                                                                                    |                |       |               |
|                                                                                                    |                |       |               |
|                                                                                                    |                |       |               |
|                                                                                                    |                |       |               |
|                                                                                                    |                |       |               |
|                                                                                                    |                |       |               |
|                                                                                                    |                |       |               |
|                                                                                                    |                |       |               |
|                                                                                                    |                |       |               |
|                                                                                                    | Download Attac | hment |               |
| and a second second second second second second second second second second second second second second second |                |       | in a constant |
|                                                                                                    |                |       |               |

5. The **File Download** dialog box is displayed. You can **Open** the attachment or **Save** it to your PC.

| File Dov | vnload 🛛                                                                                                    |
|----------|----------------------------------------------------------------------------------------------------|
| Do yo    | u want to open or save this file?                                                                                                    |
|          | Name PROGRAMS_Colorado_BI_13940_bith_record.txt<br>Type. Text Document, 37 bytes<br>From 10.10.234.184<br>Open Save Cancel                                                              |
| ð        | While flas from the Internet can be useful, some files can potentially<br>have your computer. If you do not hust the source, do not open or<br>save this file. <u>What's the intra-</u> |

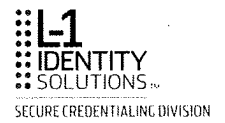

### Adding Notes to a Record

All users can add public notes to a record. All users except examiners can add notes to a record.

#### Note: Saved notes cannot be deleted.

1. On any screen where you can view an image, select the **Note** icon. The **New Note** screen is displayed.

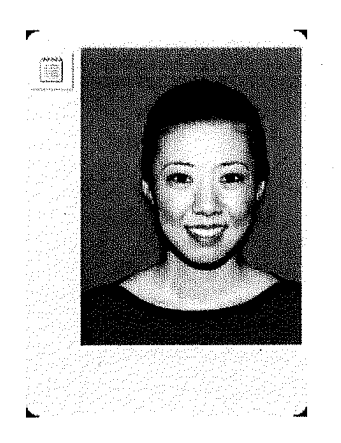

2. Type your new Note (maximum 500 characters) in the text box.

| Now Moto | View Notes       |             |                                   |          |  |
|----------|------------------|-------------|-----------------------------------|----------|--|
| Ten noie | view rides       |             | )<br>Otherester Max               | <u>.</u> |  |
|          |                  |             |                                   |          |  |
|          | alara<br>Magirik |             |                                   |          |  |
|          | 36/04/1020 che:  | k birthdate | and a second second second second |          |  |
|          |                  |             |                                   |          |  |
|          |                  |             |                                   |          |  |
|          |                  |             |                                   |          |  |
|          |                  |             |                                   |          |  |
|          |                  |             |                                   |          |  |
|          |                  |             |                                   |          |  |
|          |                  |             |                                   |          |  |
|          |                  |             |                                   |          |  |
|          |                  |             |                                   |          |  |
|          |                  | Save I      | Clear                             |          |  |
|          |                  |             |                                   |          |  |
|          |                  |             |                                   |          |  |
|          |                  | Clos        | J                                 |          |  |
|          |                  |             |                                   |          |  |

- 3. To save your note, select **Save**. Once a note has been saved, the color of the **Note** icon changes from white to red
- 4. Select **Close** to return to the record.

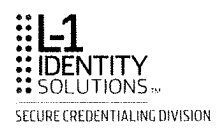

## Viewing Notes in a Record

To view notes in a record:.

1. On any screen where you can view an image, select the red **Note** icon. The **View Notes** screen is displayed.

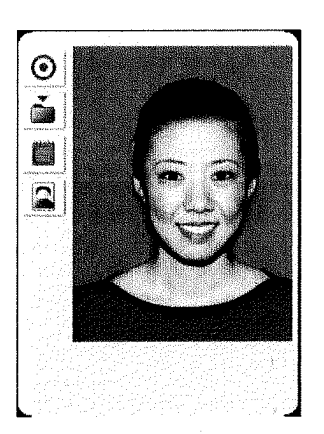

2. Select View Notes.

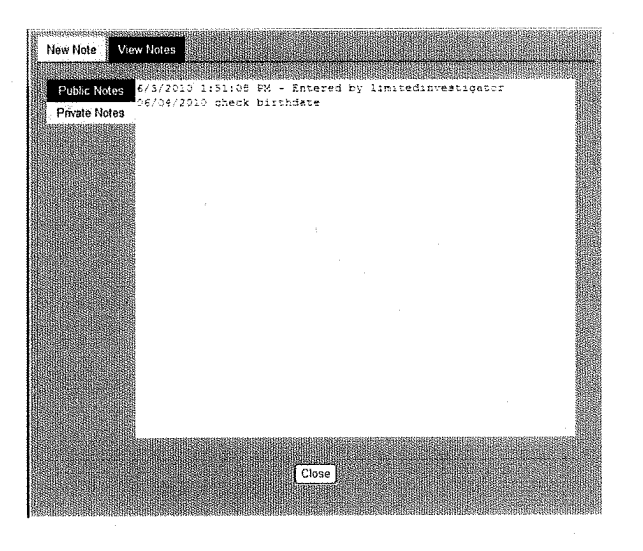

- 3. Select Public Notes or Private Notes to view all notes.
- 4. Select Close to return to the record.

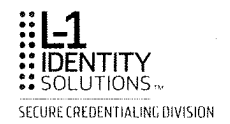

## Saving Your Work

You can save work at any time from the Case Details or Comparison screen.

Note: The Save Changes button is not available to auditors or examiners.

- 1. Click on the case and the Case Details screen is displayed.
- 2. To save your work, select **Save Changes**. This selection saves your work, but does not close the investigation.

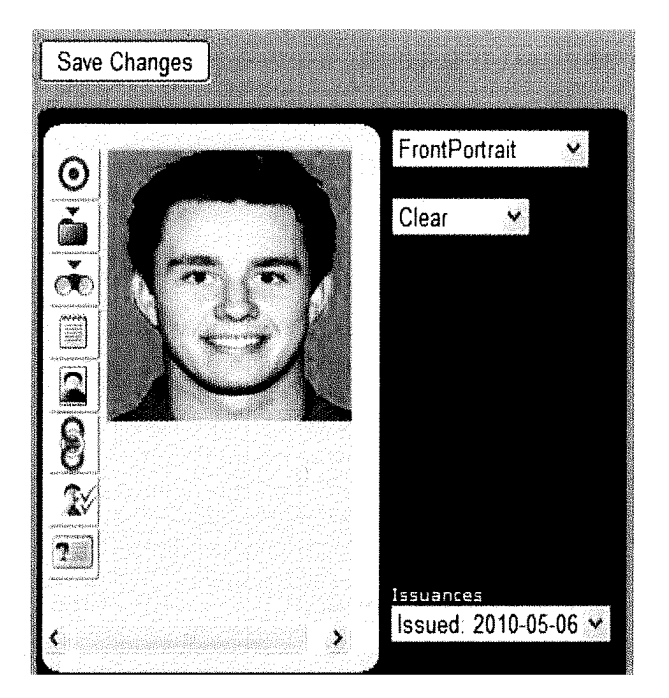

ACLUM 14-164 Page 82

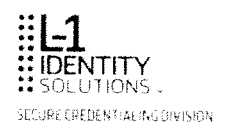

# Chapter 4. Working as an Auditor

The auditor reviews closed cases to determine if there is potential for suspected issues. Specifically, this chapter contains the following topics:

- Using Filter Options to Find a Case
- Viewing a Closed Case From the Cases Tab
- Adding and Viewing Record Notes
- Viewing the Case History

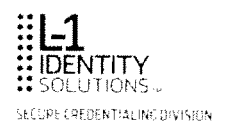

.

# Using Filter Options to Find a Case

See Filter Options for detailed information.

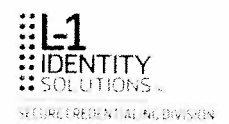

## Viewing a Closed Case from the Cases Tab

To view a closed case

1. Click the case that you want to view from the Cases tab.

| Filter Options      | Case M      | Case Status | Level          | Priority | Last Nerve    | First Name           | % Number     | Surrogate    | Occument Fype    | Assagned To | Created Date |
|---------------------|-------------|-------------|----------------|----------|---------------|----------------------|--------------|--------------|------------------|-------------|--------------|
| Filtel Reset        | 14772       | Thread      | (hep)          | 100      | 10965         | 090                  | 101072133    | 14.00102633  | denormalization. | Deve        | 20101        |
| Langth (Act) (S)    | 1.88352     | 20.993      | lies.          | 14.95    |               | - 41.5               | 140130134    | VIE VOINGIRA | Diversion.       | No.         | 2013-01-12   |
| Audily Types Arty X | 1400        | 101101      | 2000           |          | 1.1.1.1.1.1.1 | 108007               |              | A DARREN     | inem acor        | Sec.        |              |
| Case Deglas Ary H   | 1.817.04    | (Second     | (n,p)          | (        | 101423        | $M(-B)_{i}^{-1} = 0$ | AVELS"C.M.   | 74.01754088  | Street Extension | Califi      | 2011/06/24   |
| And pand Tax Ary H  | Children I. | 20 Add      | Dete:          | 11.25    | 0.00144       | .1281(m)             | (14(12544))  | 14-10-201101 | Driver Lowerse.  | liver.      | 2011-04-28   |
| Cases Mr            |             | 10000       | Diete:         |          | ACCURATE      | COLORAD              | 0.191+148    | 1200-004     | Driver License   | 1000        |              |
| Constanting of the  | 4411        | 120448      | 748            |          | DIREKSON      | deviced              | STOTIGATION. | Reprinting   | Driver Looketsie | Lipin.      | 31651617     |
| Last Rames          | 244155      | 21.644      | Cor.           |          | 10080104      | Desmond              | (e2)(4)(4).  | FAVO NONE    | Statistics.      | See         |              |
| Paul Remes          | 26544       | 2000        | Our:           | 1000     | taliater:     | March House          |              |              |                  | Care I      | 211.111.09   |
| 8 Rondaes           | 96342       | Chaird      | $(2\pi) p^{2}$ | 4.04     | Ophider       | Hars Works           |              |              |                  | Carlot      | 2010/02/07   |
| mark Types          | 10.041      | 210308      | 12181          |          | 100104940     | 1041-001210          |              |              |                  | Darver      | 2010 12:08   |
|                     | 80133       | Crew.       | (See           |          | 3192704       | 410+41295            | 915126223    | far-solidada | Drive Looking    | Covin.      | 2012/11/08   |
| Date Range          | 34524       | Chine P     | Circle.        | 1.2.4    | +Oxid, sh     | 14949                | 111124210    | Fallenting a | Tel 25 comment   | Dp-H1       | 2010/10/21   |
| End Date:           | - 412.54    | 101-042     | (164)          | 1.04     | Sikinghi.     | 5-04(2)              | 104062080    | 14-0012104   | Drover Libertia  | dans.       | Q410-30-21   |
|                     | 43773       | Organ       | Case           | 6.0.0    | 25.90097      | XAREN                | 121343264    | Valorataria  | Discon Coloring  | 200 A       |              |

2. The case opens automatically and the **Case Details** screen is displayed.

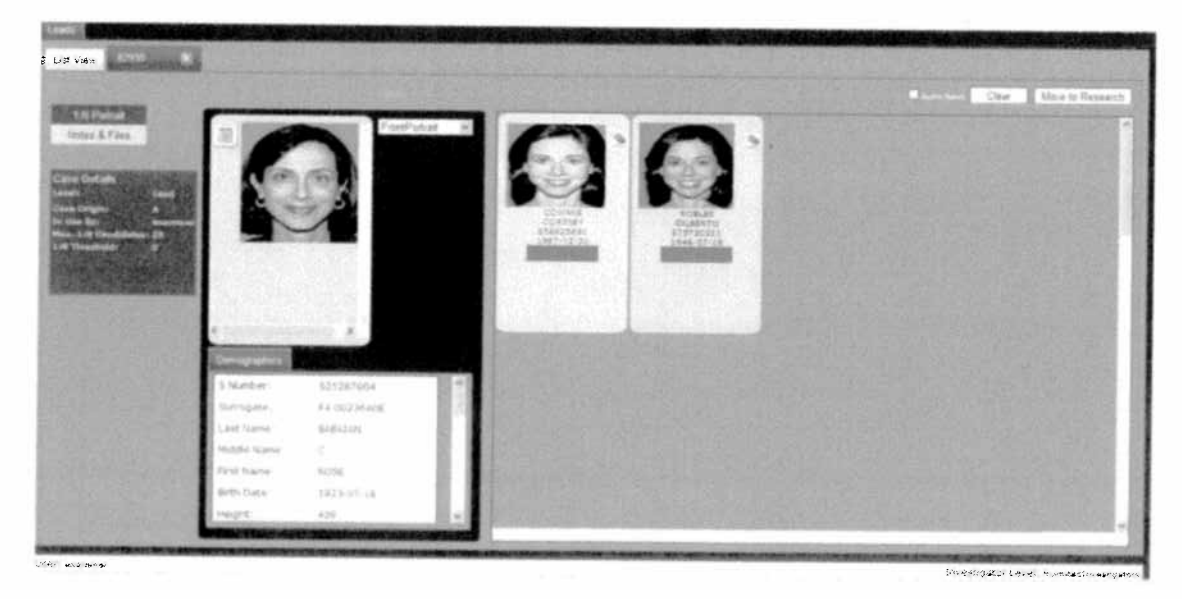

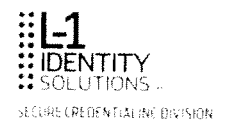

## Adding and Viewing Record Notes

See Adding Record Note and Reviewing Record Notes for detailed information.

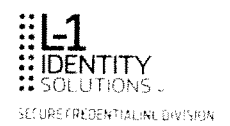

## Viewing the Case History

You can view the progress of a case by reviewing the case history.

- 1. Click on the case in the search results list. The Case Details screen is displayed.
- 2. Select the Case History link.

| 1:N Portrait  |
|---------------|
| 1:R Portrait  |
| Notes & Files |
| Case History  |

A Case History table in a format similar to the following is displayed:

| Investigator   | Action            | Assigned To | Workflow Type    | Link Case Id | Date/Time               |
|----------------|-------------------|-------------|------------------|--------------|-------------------------|
| freivestigator | Looked at History |             |                  |              | 2010-06 10 4:06 17 PM   |
| finicestigator | View Case         |             |                  |              | 2010-06-10 4:06.10 PM   |
| frsenvor       | View Case         |             |                  |              | 2010-06 10 1.51-27 PM   |
| frseraor       | View Case         |             |                  |              | 2010-06-09 4:44.30 PM   |
| bsernor        | View Case         |             |                  |              | 2010-06-03 10-25:32 AM  |
| forvestigator  | Move to           |             | Research         |              | 2010-06-03 10:25.05 AM  |
| frinvestigator | View Case         |             |                  |              | 2010-06-03 10·24:48 AM  |
| frsenior       | View Case         |             |                  |              | 2010-06-03 10 14:19 AM  |
| bsenior        | View Case         |             |                  |              | 2010-06-03 10.05:38 AM  |
| bsenior        | Move to           |             | Suspect Activity |              | 2010-06-03 10.05 29 AM  |
|                |                   |             |                  |              | Page 1 of 2 ( 19 Items) |

The investigator, action taken on the case, workflow type, other linked cases, and date and time of each action is listed.

3. Select the 1:N Portrait link or 1:R Portrait to return to the Case Details view.

.

.

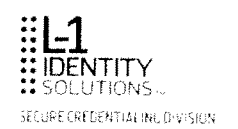

## Chapter 5. Working as an Examiner

The examiner reviews and sorts through new leads to determine if there is potential for suspected issues. Sorting investigations at this level reduces the overall caseload on investigators.

Specifically, this chapter contains the following topics:

- Viewing a Case from a Search Results List (Leads Tab)
- Comparing a Probe to Candidates List
- Using Filter Options to Find a Case
- Moving a Case to Research
- Closing a Non-Suspect Investigation
- Adding and Viewing Record Notes

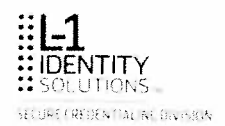

## Viewing a Case from a Search Results List (Leads Tab)

To view a case from a search results list:

1. Click the case that you want to view from the Leads tab search results list.

| Filter Options               | Cane Id              | Case Status                                 | Priority      | Last Name                          | tirst Noise              | 5 Number         | Surrogale          | bocument type         | Crated Gal |
|------------------------------|----------------------|---------------------------------------------|---------------|------------------------------------|--------------------------|------------------|--------------------|-----------------------|------------|
| ittar illa sat               | 81643                | · · ·                                       |               | - + 1                              |                          | · · · · ·        | ****. 1 C          | Charles and           |            |
| and the second second second | 657975               | 10.82                                       | The Co.       | 5 23 K 4                           | and so the               | 0.0014701        | 1121000            | 1 A                   | 00000000   |
| maker July III               | againt.              | N 4 8 1 1                                   |               | . 1941 x                           | N - N - 1.1              | 1                |                    | · · · · · · · ·       | 2010/2012  |
| the later                    | 1018                 | 1.6                                         |               | 14.3                               | · /                      | 3.6.4            | 69 64              |                       |            |
| NUMBER OF THE                | 1                    | 8                                           | 11. N         | 2 ×                                |                          | * 31 m · ·       | 13 82 - 32         | in all some of        | 2017-01-22 |
| antic Pields Supervisioners  | 6.0000               | × 7 65                                      | 2             | 1                                  | 19 190                   | 5.112            | 113 1000           | Le la la sec          |            |
|                              | A store              |                                             |               | 6.694                              | · • · · .                | ويعقدون والمراجع | 2                  | the test of           | 1.557.0.23 |
| umban                        | 2.662                | $\mathbf{x}^{*}_{ijk}, \mathbf{y}_{ij}^{*}$ | 4 . 3 e       | · * · · ·                          | 1 C - 1 +                |                  | 4.5.11             | · · · · · · · · ·     | 1010 33 33 |
|                              | 2523                 | £ 4.825.                                    | 600           | 000,844                            | ا لأحق ( <sup>1</sup> 14 | , 2, 2 <u>2</u>  | 4 1 4 1            | · · · · · ·           |            |
| Contraction of Contraction   | 14 a. e. 5           | A                                           | 8.000         | $\mathrm{St}_{1-1} \neq \emptyset$ | Sept. 1. Carrie          | 12/44/111        | +_ 1 = 1 + 2 (4    |                       | A65263     |
| to Range                     | 0.0010               | 1° 5 95*                                    | 10 10 10 10 1 | $\gamma > 3 \epsilon^{-1}$         | 8. 300                   | · · · · ·        | 1                  | En la carta           |            |
|                              |                      | 6 m 3 *                                     | 41.4          |                                    | 1-14 - 4 - B             | 1 4943 M         | + 1 - 5 2 - 2 (sat | New Grand             |            |
|                              | 16 (4) (19           | \$*                                         | 1.04          | ~5 B                               | the in                   | 14121 J          | En la contra de    | and the second second |            |
|                              | 8-36 <sup>56</sup> M | $\Phi \ll \pi_{\rm eff}$                    | 1. 19 1. 19   | Stor Star, to                      | $S \ll [\tilde{E}]$      | 19412-113        | 12 4 4 4 12 4      | 1                     |            |
|                              | 4.5.1.4              | ·                                           |               |                                    | Vat 0                    | 63 × 19 × 1 × 1  | 6 . 8              | No. and a second      | N          |

2. The case opens automatically and the Case Details screen is displayed.

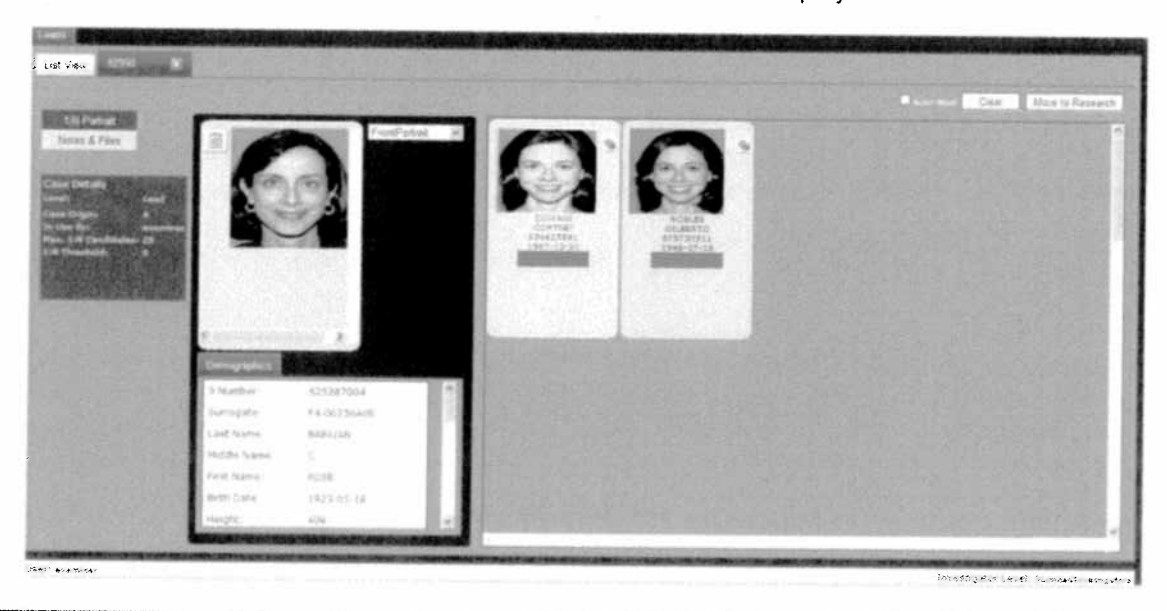

**Note:** If you navigate back to the **List View** tab once a case is opened, you must click **Reset** below **Filter Options** to see the status of the case change from **Ready** to **In Use**.

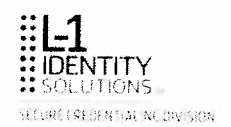

## Comparing an Image (Probe) to Candidates List (Examiner)

You can select a probe and compare it against a set of candidates (gallery). The candidates displayed in the gallery match the probe image at or above the stated matching threshold and are arranged from highest to lowest score.

- 1. Complete the procedure described in the previous section, *Viewing a Case from a Search Results List (Leads Tab).*
- 2. Click on an image in the gallery. The Probe and Candidate information is displayed side-byside for comparison.

| Interference     Interference     Interferenc                                                                                                    |                                          | <b>新加速用的</b> 有效和1 | State of the second second | PANDERS B | CHARTER AND                             | an and a state of the | 14.1 × 2 × 10 × 1 | URNIT AND IN                                                                                                    | ALL STREET                 | A LOUIS DE LA COMPANY |
|----------------------------------------------------------------------------------------------------|------------------------------------------|-------------------|----------------------------|-----------|-----------------------------------------|-----------------------|-------------------|----------------------------------------------------------------------------------------------------|----------------------------|-----------------------|
|                                                                                                    | Lot Ves Allow N                          |                   |                            |           |                                         |                       |                   |                                                                                                    |                            |                       |
| Alteration   Brance   Brance                                                                                                    |                                          |                   |                            |           |                                         |                       |                   | And in case of the local division of the local division of the loc | Frank                      | Chain Brook Course    |
| Cherry All Files       Image: All All All All All All All All All Al                                                                                                    | A COLORADO                               |                   |                            | -         |                                         |                       | -                 | Contraction of the local division of the local division of the loc | and the second party of    | And the second second |
| Constrained   State State   State State </th <th>Dave &amp; Fies</th> <th>1</th> <th>test's</th> <th>and in</th> <th>3</th> <th>Sale Feel</th> <th>West H</th> <th>1-3</th> <th></th> <th></th>                                                                                                    | Dave & Fies                              | 1                 | test's                     | and in    | 3                                       | Sale Feel             | West H            | 1-3                                                                                                    |                            |                       |
| And Andrew Andrew Andre | STREET, STREET,                          |                   |                            |           |                                         |                       |                   | 0.0                                                                                                    | *                          |                       |
| S Auroper     S 3228750.4     P     P     S Auroper     S 3228750.4     P       S Auroper     S 3228750.4     P     S Auroper     S 3228750.4     P       S Auroper     S 3228750.4     P     S Auroper     S 3228750.4     P       S Auroper     S 3228750.4     P     S Auroper     S 3228750.4     P       S Auroper     S 3228750.4     P     S Auroper     S 3228750.4     P       S Auroper     S 3228750.4     P     S Auroper     S 40007750.5     P       Last Name     C On DMS     S On State     Auroper     S S State     P       Mode Name     C On State     S On State     State State     P       Media Name     C On State     State State     P       Media Name     S On State     State State     P       Media Name     S On State     State State     P       Media Name     S State     State     State     P                                                                                                    | Care Defails                             | 14.00             | (C) 1                      | · · · ·   | 100                                     |                       |                   | 100                                                                                                    | - Longitude                |                       |
| Bit Mander         Constraint         Constraint         Constra                                                                                                    | 1000 10 10 10 10 10 10 10 10 10 10 10 10 | 1.1.9             | 10                         | 1         | 100                                     | 2.4                   | •.*               |                                                                                                    | and the second             |                       |
| B         B                                                                                                    | and a constant of the                    | -                 |                            |           |                                         |                       |                   | CONTINT<br>PORALIZES                                                                                                    | 1000                       |                       |
| B         Construction         Construction                                                                                                    | A DETAIL OF THE OWNER                    |                   |                            |           |                                         | 1.2.2.2.2             |                   | and the second second                                                                                                    | <ul> <li>Manual</li> </ul> |                       |
| Portugation     *       Situation     *       Situation <td>EVIE SEA</td> <td></td> <td></td> <td></td> <td>1.11</td> <td></td> <td></td> <td></td> <td>1000</td> <td></td>                                                                                                    | EVIE SEA                                 |                   |                            |           | 1.11                                    |                       |                   |                                                                                                    | 1000                       |                       |
| Source Line     Source Line       B Aumber     LS328 Tool.       B Aumber     LS328 Tool.       B Aumber     LS328 Tool.       B Aumber     LS328 Tool.       B Aumber     LS328 Tool.       B Aumber     LS328 Tool.       B Aumber     LS328 Tool.       B Aumber     LS328 Tool.       B Aumber     LS328 Tool.       B Aumber     LS328 Tool.       B Aumber     SA000000000       B Aumber     LS42 Name       Constraint     SOL       Brittin Daw     SUS14.0.50       Brett Daw     LW       Height     Alle                                                                                                    | 201225                                   |                   | 1.1254                     | - 1       | 151-10                                  | State of the          |                   |                                                                                                    | 1000                       |                       |
| Demogration 1     Demogration 1       B Aumber     13328700.4     4       B Aumber     13328700.4     6       Genogration 1     4-00221a.0.8     1       Last Name     6     5       Widde Name     C       Hord Name     7       Beth Date     1323-16.5.8       Height     40       Height     40                                                                                                    | Constant of the second                   | A CONTRACT        | 100 A                      |           | e                                       |                       |                   | 1.1.1.1.1.1.1.1.1.1.1.1.1.1.1.1.1.1.1.1.                                                                                                    | 10000                      |                       |
| B Number 13328705.4 B Number 55625681 P<br>Gerougane F4-052766.18 S Number 556625681 P<br>Last Name Basilon Last Name C<br>Hidde Name C<br>Hidde Name ROSHBA<br>Midde Name ROSHBA<br>Midde Name ROSHBA<br>Midde Name INC.192.5 H<br>Midde Name INC.192.5 H<br>Midde Name INC.192.5 H                                                                                                    | 1                                        | Demographics      | designation of the         |           | Conception of the local division of the | Concession of the     |                   | -                                                                                                    |                            |                       |
| Numupite     F4-002358.08     Sumupite     F4-0021775.6       Last Stame     Bigston     Last Name     CON1445       Hidde Name     C     Hidde Name     MONABLA       Hidde Name     C     Hidde Name     CON1445       Hidde Name     C     Hidde Name     CON145       Hidde Name     C     Hidde Name     CON145       Hidde Name     ROSE     Print Name     CON144       Birth Date     1923-10.18     Birth Date     1927-12-26       Heigte     Abit     Heigte     No                                                                                                    |                                          | 5 Number          | 121287004                  | 1141      | Shumber                                 | 155425691             | 12-1              | (0)(0)                                                                                                    | 1000                       |                       |
| Last frame; Bajatan Last Name; CDN Re5 Response Response  | 2 2 2 2 2 2 2 2 2                        | Surviples         | Fe-0023na18                | 110       | Surrogare                               | F#-00817753           | 100               | and the                                                                                                    | 1.1.1                      |                       |
| Middle Name     C     Middle Name     Middle Name     Middle Name       And Name     ROSE     Prot Name     COSTNI /     Middle Name       Birth Date     1923-05.54     Birth Date     1927-12.25     Middle Name       Height     Alie     Middle Name     502     Middle Name                                                                                                    | State State                              | Last Name)        | SABATANI                   |           | Last Name                               | CONTRACT              |                   | MPRE-SCHOOL                                                                                                    |                            |                       |
| Pred Name     ROSE     Pred Name     COSTN/ /       Beth Date     Sk13-03.16     Beth Date     Sk12-02.12.25       Hegge     Abil     Hegge     Sk2                                                                                                    | - 3. C. S. S. S.                         | vidde Name        |                            |           | 1958 Name                               | HOHELA                |                   | MARIA<br>BADTADADE                                                                                                    | - Sontaba                  |                       |
| Berth Date: 1923-0.5.14 Berth Date: 1907-12-26<br>Regit: 40e el resgit: 502 el                                                                                                    |                                          | Fest Name:        | 8254                       |           | First Sprine                            | CORTRACT              |                   | Provinces.                                                                                                    |                            |                       |
| Henge All Henge Mit And                                                                                                    | 1                                        | Beth Date         | 2923-05-38                 |           | Sim Date                                | 1987-12-25            |                   | EU                                                                                                    | and the second             |                       |
|                                                                                                    | ET WAR SOM                               | Neuro             | 400                        | - 1 × 1   | ivergite!                               | 502                   | 10.00             |                                                                                                    | Contraction of the         |                       |

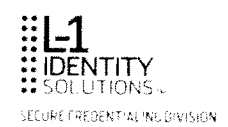

#### 3. From this screen you can:

| Action                                                      | Selection                                                                                                    |
|-------------------------------------------------------------|----------------------------------------------------------------------------------------------------|
| Return to the search results list.                          | List View tab.                                                                                                    |
| Return to the gallery view.                                 | In the upper right corner of the candidate comparison screen.                                                          |
| Investigate the case further.                               | Move to Research                                                                                                    |
| Add notes/files.                                            | 1:N Portrait<br>Notes & Files                                                                                          |
| View demographics information.                              | Demographics                                                                                                    |
| Close an investigation that has no suspected issues.        | Clear                                                                                                    |
| View relative match scores of candidates.                   | View the score under the candidate image.                                                                              |
| View the probe/candidate signature.                         | View the applicant signature drop-down selection on the candidate/probe image.                                         |
| View the probe/candidate portrait.                          | View the front portrait drop-down selection on the candidate/probe image.                                              |
| Perform a comparison with another candidate in the gallery. | Navigate between candidates when there are several candidates in a gallery. Use the                                    |
|                                                             | forward or backward through the gallery.                                                                               |
|                                                             | Note that the * indicates the candidate<br>that is currently selected for a side-by-side<br>comparison with the probe. |
| Select additional options and icons.                        | See <i>BI Application Options and Icons</i> for more information.                                                      |

.

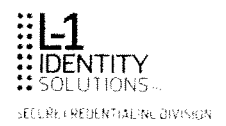

.

## Using Filter Options to Find a Case

See Filter Options for detailed information.

Working as an Examiner

6

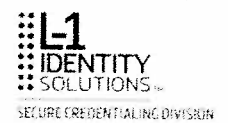

## Moving a Case to Research (Examiner)

This procedure describes how to move a case to research for further investigation.

1. Click on the case and the Case Details screen is displayed.

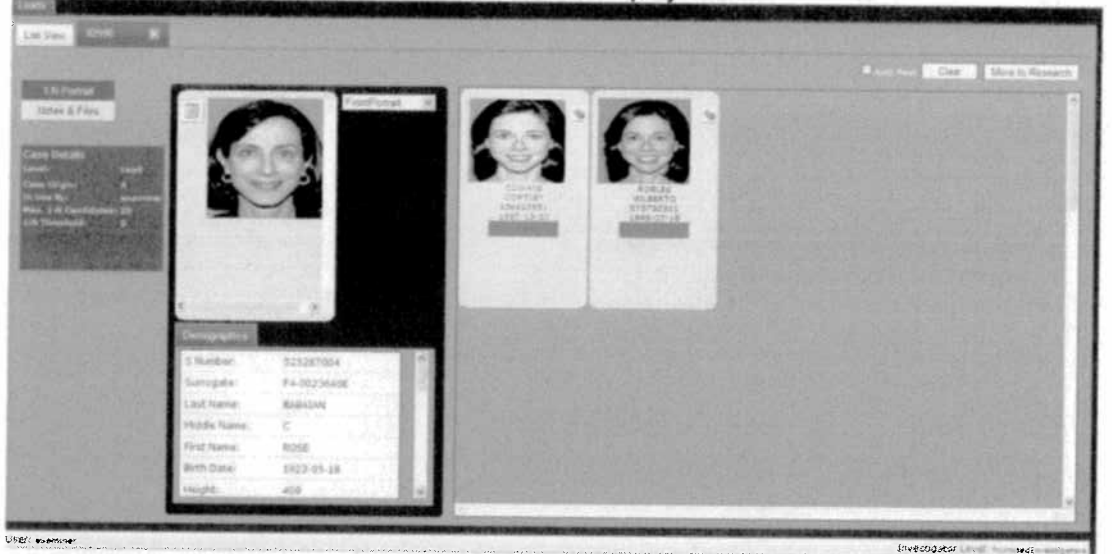

2. Select Move to Research.

| Contractor and and | Class | Mounte Dessert     |
|--------------------|-------|--------------------|
| CAMPACTURES (1995) | Glear | Invove to Research |

The case is automatically moved to the Cases tab to be reviewed by an investigator.

Note: Examiners do not have access to a case once it has been moved to research.

If the Auto-Next box is checked the oldest case available based on the display filters in the Leads tab will automatically display. If the Auto-Next box is not checked, you are returned to the Leads tab search results list.

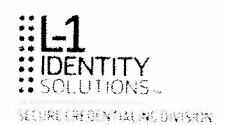

## **Closing a Non-Suspect Investigation**

You can close cases with no suspected issues. To complete an investigation and update the database:

1. Click on the case in the search results list. The Case Details screen is displayed.

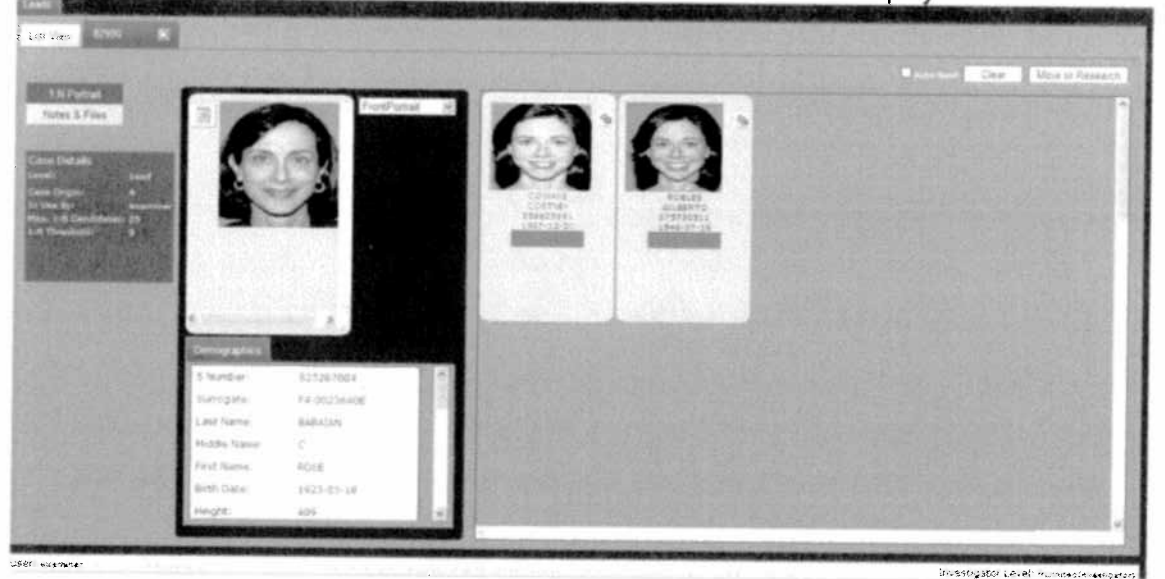

2. When you are finished with an investigation, select Clear to close the case.

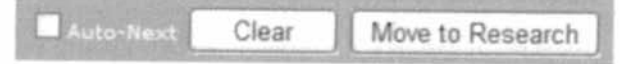

A message similar to the following is displayed:

| Ho Tak | A Participal of | Constant in |         | lo Issues | Close - N |
|--------|-----------------|-------------|---------|-----------|-----------|
|        |                 |             |         |           |           |
|        |                 |             |         |           |           |
|        |                 | Cancel      | Confirm |           |           |
|        |                 | Cancel      | Confirm |           |           |

Select Confirm to close the case. Select Cancel if you do not want to close the case.

If the **Auto-Next** box is checked the oldest case available based on the display filters in the **Leads** tab will automatically display. If the **Auto-Next** box is not checked, you are returned to the **Leads** tab search results list.

3. When you are finished working, select Log Off.

## Adding and Viewing Record Notes

See Adding Notes to a Record to add notes to a record; see Viewing Notes in a Record to view notes.

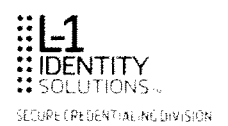

## Chapter 6. Working as an Investigator

Investigators perform detailed case reviews to determine if there is fraud caught by facial matching. They can assign leads to themselves but cannot assign investigations to other investigators.

Specifically, this chapter contains the following topics:

- Comparing an Image (Probe) to Candidates List
- Starting an Investigation
- Assigning a Case to Self
- Setting Record Status
- Reviewing a Case History
- Creating a Record Dossier
- Creating a Case Dossier
- Creating a Side-by-Side Dossier
- Creating a Group
- Deleting a Group
- Adding a Record to a Group
- Deleting a Record from a Group
- Creating a Group Dossier
- Uploading an Image to a Group
- Starting an Investigation from an Uploaded Image
- Comparing Images in a Group

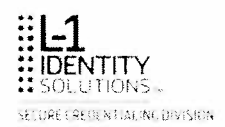

### Comparing an Image (Probe) to Candidates List (Investigator)

You can select a probe and compare it against a set of candidates (gallery). The candidates displayed in the gallery match the probe image at or above the stated matching threshold and are arranged from highest to lowest score.

To view a case from a search results list under the Cases tab.

1. Click on a case from the search results list.

| Filter Options                                                                                                    | Case Id  | Case Status       | Level         | Priority        | Last Nome | First Manuel                        | S Number                  | Surrogete             | Document Type                                                                                                    | Assigned to | Created Date        |
|----------------------------------------------------------------------------------------------------|----------|-------------------|---------------|-----------------|-----------|-------------------------------------|---------------------------|-----------------------|----------------------------------------------------------------------------------------------------|-------------|---------------------|
| Fitter Report                                                                                                    |          | ~~ 4 *            | •             | 2.01.5          | 6 - 44 -  | 10.004                              | e anno 1947               | 2                     | Land and the                                                                                                    | 5           | 1111                |
| Case Details                                                                                                    | Ser in 1 | 54.30             | the of the so | 1.20            | 349.52    | 1 Chies                             | Sec. 157 and              | 9 - 1 - 1 - 9         | Contraction of the second                                                                                                    |             | 1011-31             |
| Mently Taplat Arry 12                                                                                                    | 21.21    | ~ • t             | teres t       | 1.1             | *** ·     | 1.1                                 | 234 4                     | 4 4 5 50              | Sec. Car                                                                                                    | » *         | and a site of       |
| Cress Origina Arr. R.                                                                                                    | 40.00    | 4 N X 3           | ferrat        | τ 55ς Q., P     | 14 m      | : 02                                | a41. **.                  | a searc               |                                                                                                    | 200         | 1412 3 24           |
| Annual Tes Ary M                                                                                                    | 40.092   | 5 4 3 2           | 10 P          | 4.15            | . + march | 11 11                               | 117, 188 °L               | 14 2001 04            | 2000 Con 1                                                                                                    | ς.          | 1 - 1 - 1 - 1       |
| Cuse Mr                                                                                                    | 35. 15   | 2143.             | 501 X 1       | 400 5           | S 14 18   | . 83 se t e                         | a an gurt                 | -4 - 4- e             | $\sigma_{2^{*}-\omega} \rightarrow \sigma_{2^{*}-\omega}$                                                                                                    | 100         | $(11) \times 1_{1}$ |
| CONTRACTOR OF CONTRACTOR                                                                                                    | 5* ×1    | · · · · ·         | Sec. 2 3      | 2.1.3           | 125 26    | 1. 1.2.00                           | 19131.61                  | 63 × 10 44+5          | States and the second                                                                                                    | 1.00        | (912.02.0)          |
| Demographic Fields                                                                                                    | 2013-14  | an er.            | kase p 5      | 14.3            | " wat     | N - 4 (1984                         | + 43+ <sup>3</sup> - 1× 2 | ·• · 1992.4.1         | $\mathbf{T}_{\mathbf{r}} = \mathbf{T}_{\mathbf{r}} = $ | 25          |                     |
| Part Research                                                                                                    | 5-2-9-3  | 5 er 1 %.         | 8- (2-127     | 1.0.5           |           | 7.4.3                               | S20011155                 | 41 101 171            | 148 88 At 11                                                                                                    | 2.41        | 2.13411             |
| 1 Rockey                                                                                                    | n        | 1.25              | for and t     | 4.1.9           |           |                                     | se s' 11'                 | ta seaso              | Sector conserve                                                                                                    | 5.4         | (11 + 5.3           |
|                                                                                                    | 9 2. 5   | 2° 40 \$ \$ \$ \$ | i en el c     | ۶. <sup>4</sup> | 7 A 6 1   | 1.8070-0                            | - 234 - 127 -             | · · · · · · · · · · · | to the court of                                                                                                    | ist.        | Sec. 28.1           |
|                                                                                                    | 8 2 14   | x - 2 🔭 .         | Ker Jange Sa  | Line            | 33.515.1  | $\psi^{*}_{\mu}{}^{2}_{\mu} E_{12}$ | 43 - 18-2 <sup>- 1</sup>  | 12 3256433            | Contenest                                                                                                    | 5-1         |                     |
| Cars Data Karge                                                                                                    | 410×3    | ره و بر ا         | 54 4 5 m      | : * *           | 人们就来。     | Sec. Carl                           | . 689.13%                 | 14 MAR 18.1           | $\sum_{i=1}^{n-1}  \phi_i(t_i)-\phi_i(t_i)  \leq \frac{1}{2}  \phi_i(t_i)-\phi_i(t_i)  \leq \frac{1}{2}  \phi_i(t_i)-\phi_i(t_i)-\phi_i(t_i)  \leq \frac{1}{2}  \phi_i(t_i)-\phi_i(t_i)-\phi_i(t_i)  \leq \frac{1}{2}  \phi_i(t_i)-\phi_i(t_i)-\phi_i(t_i)-\phi_i(t_i)  \leq \frac{1}{2}  \phi_i(t_i)-\phi_i(t_i)-\phi_i(t_i)-\phi_i(t_i)  \leq \frac{1}{2}  \phi_i(t_i)-\phi_i(t_i)-\phi_i(t_i)-\phi_i(t_i)  \leq \frac{1}{2}  \phi_i(t_i)-\phi_i(t_i)-\phi_i(t_i)-\phi_i(t_i)  \leq \frac{1}{2}  \phi_i(t_i)-\phi_i(t_i)-\phi_i(t_i)-\phi_i(t_i)  \leq \frac{1}{2}  \phi_i(t_i)-\phi_i(t_i)-\phi_i($                                                                                                    | 20+4        | 199.80              |
|                                                                                                    | s 1960   | 4 44 K (S)        | 641-363       | . 3             | 9089.000  | 1814 .FS6.5.                        | sand to day.              | 52 × 1% €             | CALLS TO MAN USE                                                                                                    | 19.20       | 1 \$14 5 5 53       |
| and the second second se |          |                   | ACCURATE ADDR |                 |           |                                     |                           |                       |                                                                                                    |             |                     |

2. Click on an image in the gallery. The Probe and Candidate information is displayed side-byside for comparison.

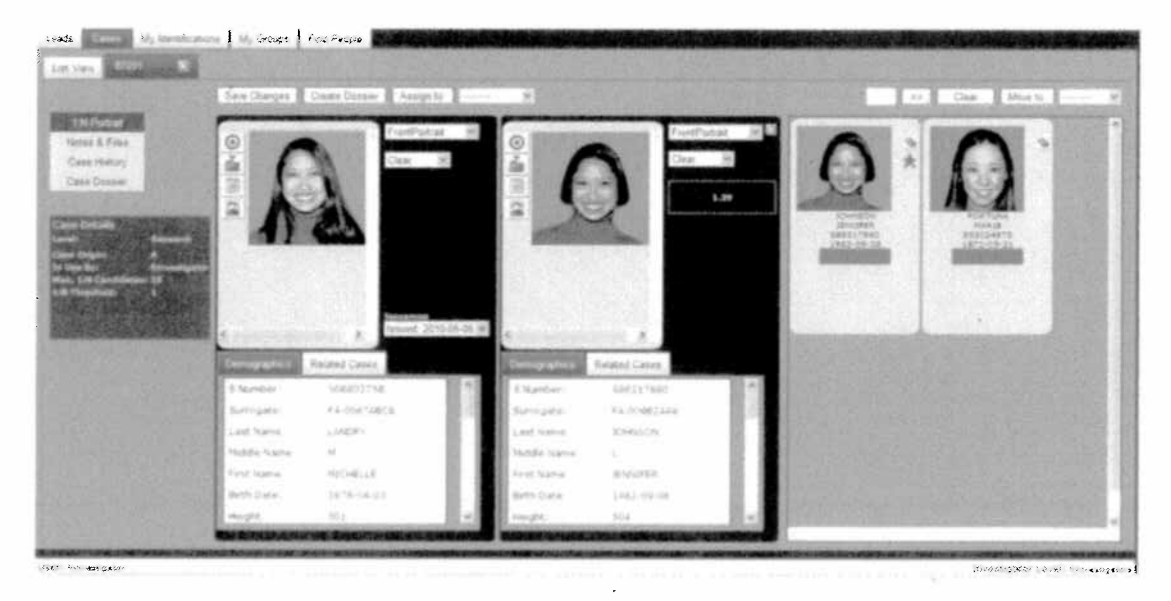

**Note:** If you navigate back to the **List View** tab once a case is opened, you must click **Reset** below **Filter Options** to see the status of the case change from **Ready** to **In Use**.

### From this screen you can:

| Action                                                                                | Selection                                                     |
|---------------------------------------------------------------------------------------|---------------------------------------------------------------|
| Return to the search results list.                                                    | List View tab.                                                |
| Return to the gallery view.                                                           | In the upper right corner of the candidate comparison screen. |
| Save your work. This selection saves your work, but will not close the investigation. | Save Changes                                                  |
| Create a dossier of a side-by-side comparison.                                        | Create Dossier                                                |
| Create a dossier of a record.                                                         | 2                                                             |
| Create a dossier of a case.                                                           | Case Dossier                                                  |
| Assign a case to yourself.                                                            | Assign to                                                     |
| Mark the case.                                                                        | Clear V<br>Clear<br>Data Error<br>Suspect                     |
| Investigate the case further.                                                         | Move to.                                                      |
| Add notes/files, view case history, or create<br>a case dossier.                      | 1 N Portrait<br>Notes & Files<br>Case History<br>Case Dossier |
| View demographics information and any related cases.                                  | Demographics Related Cases                                    |
| Close an investigation that has no suspected issues.                                  | Clear                                                         |
| View relative match scores of candidates.                                             | View the score under the candidate image.                     |
| View the probe/candidate signature or portrait.                                       | FrontPortrait  ApplicantSignature FrontPortrait               |
| View the probes Issuances.                                                            | Issued 2011-05-06 ✓<br>Issued 2010-05-06                      |

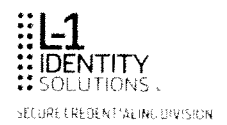

| Action                                                      | Selection                                                                                                    |
|-------------------------------------------------------------|----------------------------------------------------------------------------------------------------|
| Perform a comparison with another candidate in the gallery. | Navigate between candidates when there<br>are several candidates in a gallery. Use the<br>arrows to navigate one candidate<br>forward or backward through the gallery.<br>Note that the indicates the candidate<br>that is currently selected for a side-by-side<br>comparison with the probe. |
| Select additional options and icons.                        | See <i>BI Application Options and Icons</i> for more information.                                                                                                    |

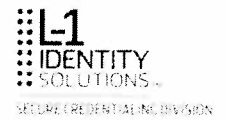

## Starting an Investigation

This procedure describes how to retrieve a specific case and begin a new investigation.

1. Select the Cases tab and the search results list is displayed.

| Filter Options                                                                                                    | Case Id        | aur Status                   | Level                                  | Frankly  | ANT MARRIE     | tant NAIDE                                 | 5 Name            | suragate       | Document type         | Assigned to | I realed Date |
|----------------------------------------------------------------------------------------------------|----------------|------------------------------|----------------------------------------|----------|----------------|--------------------------------------------|-------------------|----------------|-----------------------|-------------|---------------|
| Filter Retail                                                                                                    | 18.00          |                              | · · · ·                                | 1.00     | A Second       | 4 (2005)                                   |                   | ferral life    | · · · · ·             |             | 0.53 000 00   |
| Details<br>Level Recently                                                                                                    | 18.14          | $\lambda = 0.2$              | 1000                                   |          |                | *                                          | 5 81 2 C 85       | •••••••••      | · · · · · · ·         | 1 *         | 20100-0       |
| and Par Types Int                                                                                                    | st a           | $\bar{x}=\pm \beta^{\prime}$ | ·····                                  |          | 200            |                                            | 101010-001        | 1.000          | 1                     | 6           | Des ach       |
| an Crights Alty                                                                                                    | # 1 BR343      | Sec.                         | Contest                                | 11 S. 20 | · · · 25       |                                            | 41. ANY           | 1. 1. 1. 1. S. | N. 41                 | 1.00        |               |
| Ary Ary                                                                                                    | and the second | 2 e s. t.                    | · · · ·                                |          | 5. 58.54       | ,²                                         | 1. 1. S. C. S. C. | 1100007303     |                       | 2.4         | 2015-01-01    |
| Cross 14                                                                                                    | Add to a       | 1. e. e. e.                  | Sec. 5                                 | se * 55  | 2.5            | $2 \cdot \delta^{-1} + \delta \delta^{-1}$ | · · · · · · ·     | . 3, 1.        | and the               | ę. ~        |               |
| THE REAL PROPERTY OF                                                                                                    | (10)           | 1400                         | ···· · · · · · · · · · · · · · · · · · | (#194)   | 09 8 DA        | 10.5                                       | S. S. S. S.       | 12.3.5.6245    | 1                     | 35-         |               |
| raphic Fields                                                                                                    | 1 100          |                              | + + 4+ 4 - 4                           | 5 - X2*  | 1810           | la parte                                   |                   | 1. 1. 1. 1. 1. | with a                | 250         | 10010         |
| d Barrier                                                                                                    | 47(2)          | 10.01                        | 21022                                  |          | 20             | R 1 8                                      | 390.30            | £              | Sec. 28 1             |             | 5.1 6.1       |
| Randania                                                                                                    | 34.6           | Pr 53                        | · · · · ·                              | ×        | -              | 1                                          |                   | · i · · × ·    | ·                     |             |               |
|                                                                                                    | 1.200          | 2 e (a 2)                    | A                                      | 414      | `* *'          | 2                                          | 48.11             | 12512344       |                       | 2 ×         |               |
| Contraction of the local division of the local division of the loc | 81228          | • * * *                      |                                        | 1000     | 184 1          | t                                          | 12.2.2.2          | -4-17-1-1      | The state of the part | 2.          | 01010100      |
| Date Range                                                                                                    | a and          | 1. A 41. E                   | 5                                      |          | 5 - 1 5 B      |                                            | syry in           | 1.2 HH 40 X    | م الاسرو بعد ال       | · · · · ·   |               |
|                                                                                                    | - 1 A - 1      | \$ 1.5                       | 27 a. 2. 18                            |          | Sec. Sec. Sec. | 196 - 199 J                                | 405.413,          |                | Shi                   | · · · ·     |               |
| and the second second se                                                                                                    | sodas.         | \$ 11 + 5                    | Free 2                                 | w. 91    | 642944431 A    | water to ter a                             |                   | 4 1 A 464 W    | the set of the        | Sec.        |               |

- 2. Narrow your search results by entering specific case information into filter options fields. See *Filter Options* for more information.
- 3. Click on the case.

The **Case Details** screen is displayed. This screen includes the selected case (label on tab identifies **Case Id**) and a gallery of candidates cases scoring above the confidence level (threshold) match.

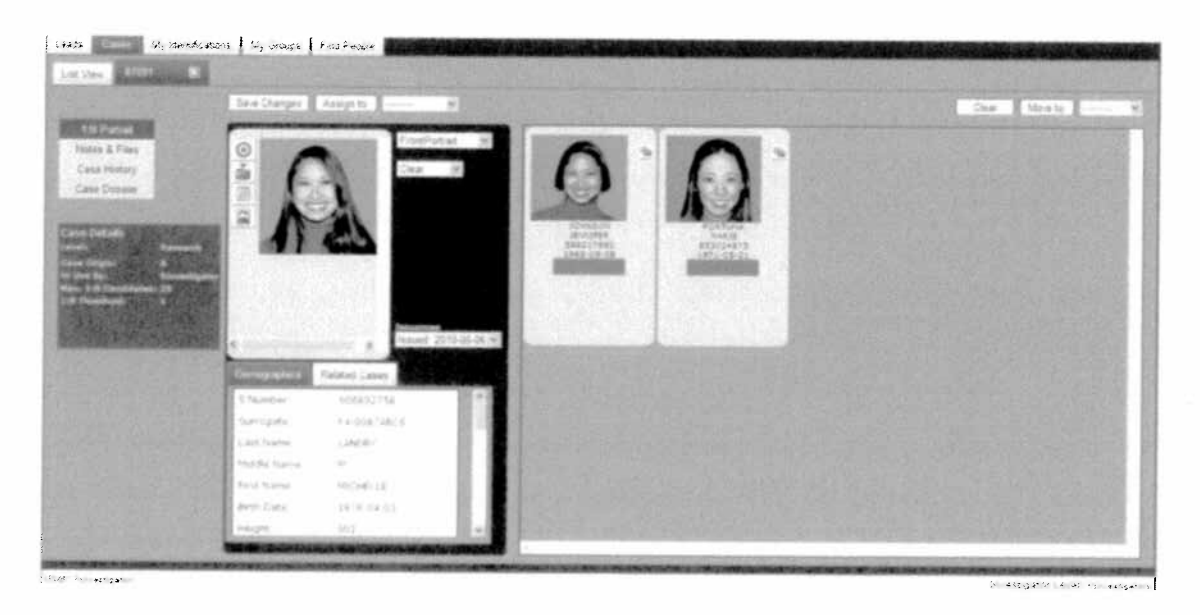

4. Select the Option to start an investigation. The Identification screen is displayed.

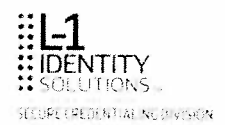

5. Select specific identification options to narrow your search results during your investigation.

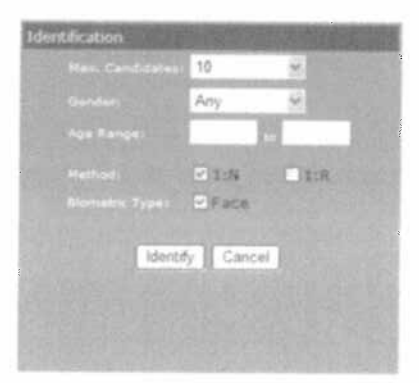

- Max. Candidates Maximum number of candidates determines the maximum number of matches you want to be returned by the BIS. Possible number of candidates ranges from 5 to 50 in increments of 5.
- Gender
- Age range
- Method 1:N or 1R matching
- Biometric Type Face
- 6. Select Identify to obtain cases that match your criteria.

The results are displayed on your My Identifications tab.

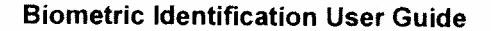

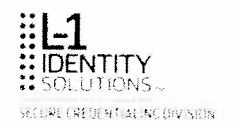

## Assigning a Case to Self

This procedure describes how to assign yourself a case from the Cases tab for investigation.

1. Click on the case in the search results list. The Case Details screen is displayed.

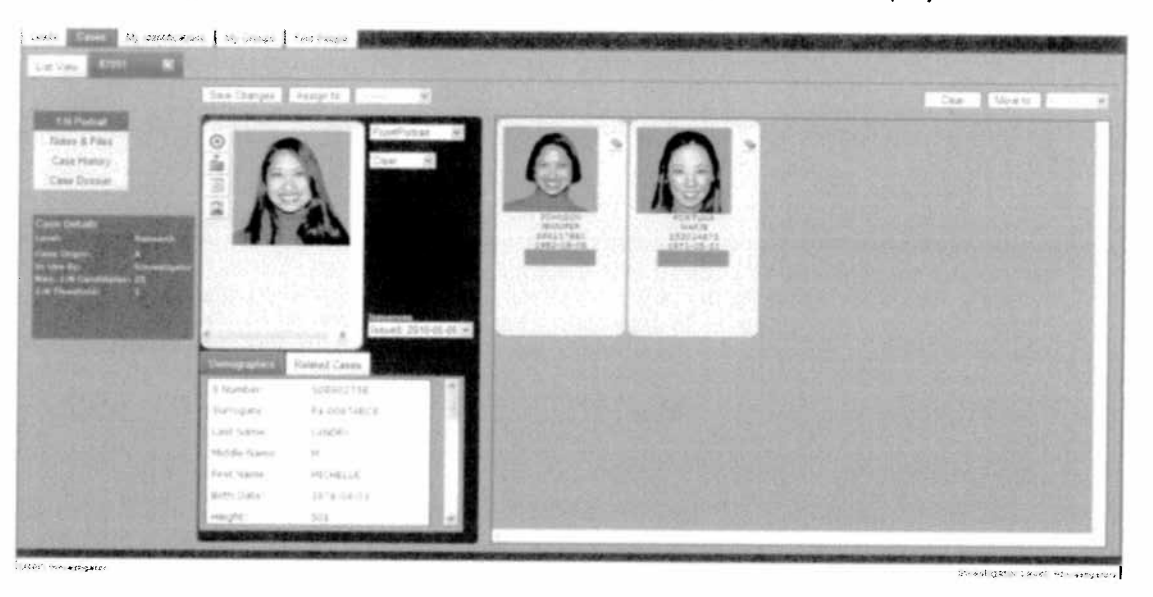

2. Select your name from the **Assign to:** drop-down list. This example assumes your name is *frinvestigator*.

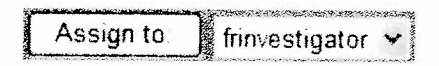

- 3. Click **Assign to:** This case is now assigned to you.
- 4. To view all cases assigned to you, select your name from the **Assigned To:** drop-down list in the **Filter Options** in the **Cases** -> **List View** tab.

| Filter         | Options              |         |
|----------------|----------------------|---------|
| Filter         | Reset                |         |
| Case Details   | CONTRACTOR OF STREET | MANE OF |
| Level:         | Any                  | 4       |
| Identify Type: | Any                  | ~       |
| Case Origin:   | Any                  | ×       |
| Case Status:   | Алу                  | v.      |
| Assigned To:   | frinvestigator       | -       |
| Case Id:       |                      |         |

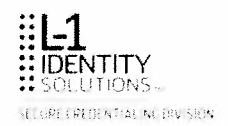

## **Setting Record Status**

This procedure describes how to assign status to a record.

1. Click on the case in the search results list. The **Case Details** screen is displayed.

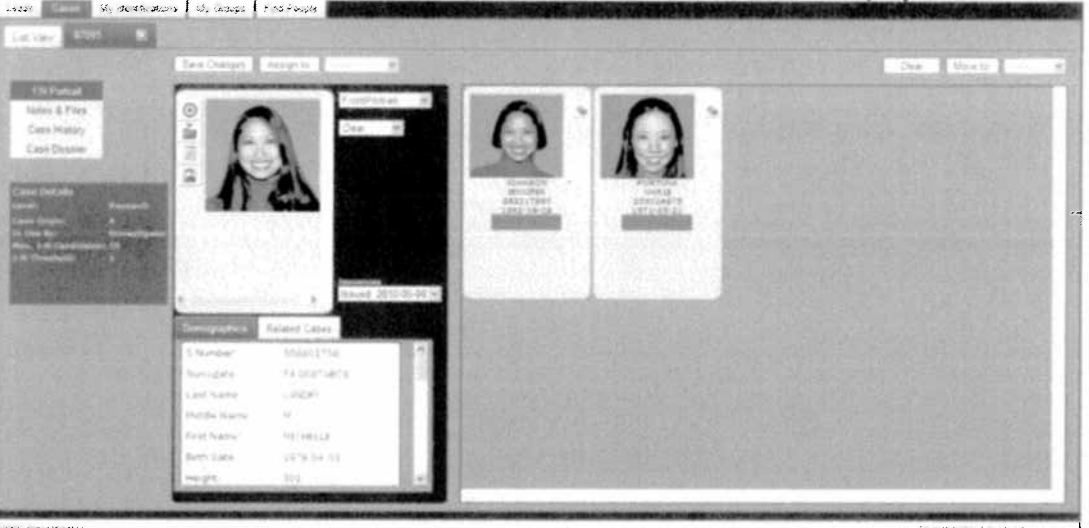

2. Select the record status from the drop-down list on the probe or the candidate. The default status is **Clear**.

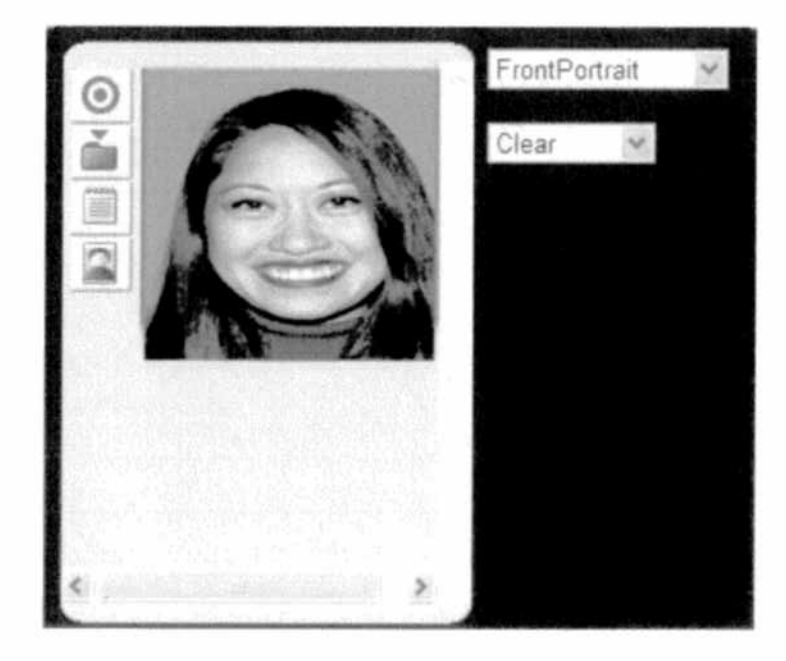

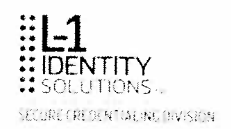

• Data Error – Indicates there may be a typographic or photo placement problem with the particular record. The image background turns blue.

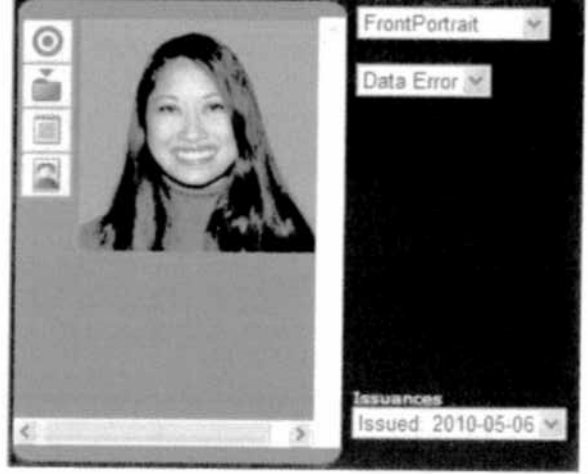

• **Suspect** – Indicates that this specific record is flagged within the case being investigated. The image background turns orange.

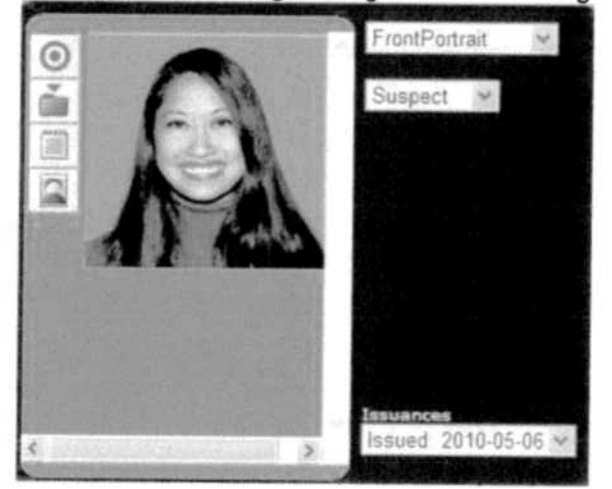

- 3. Select Save Changes.
- 4. If you want a record to be reviewed by a senior investigator for further research, select **Move to: Research**.

| Move to |          | * |   |
|---------|----------|---|---|
|         | Research |   | 1 |

See Moving a Case to Research (Examiner) for more information.

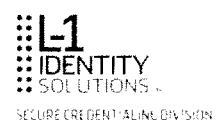

## **Reviewing a Case History**

You can view the progress of a case by reviewing the case history.

- 1. Click on the case in the search results list. The Case Details screen is displayed.
- 2. Select the Case History link.

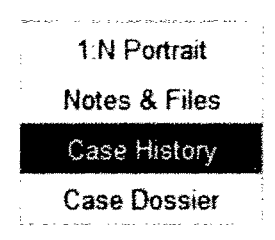

A Case History table in a format similar to the following is displayed:

| Investigator   | Action              | Assigned To | Workflow Type | Link Case Id | Date/Time              |
|----------------|---------------------|-------------|---------------|--------------|------------------------|
| frinvestigator | View Case           |             |               |              | 2011-05-23 6:13:19 PM  |
| frinvestigator | View Case           |             |               |              | 2011-05-23 5:57:02 PM  |
| nssuperjb      | Linked Case Deleted |             |               |              | 2011-05-23 4:29:02 PM  |
| nssuperjb      | Linked Case         |             |               | 82994        | 2011-05-23 4:12:11 PM  |
| senior         | View Case           |             |               |              | 2011-05-23 10:23:59 AM |
| uatsenior      | Move to             |             | Research      |              | 2011-05-20 1:50:04 PM  |
| uatsenior      | View Case           |             |               |              | 2011-05-20 1:49:55 PM  |
| CIS            | Case Generated      |             |               |              | 2011-05-20 1:49:25 PM  |

The investigator, action taken on the case, workflow type, other linked cases, and date and time of each action is listed.

3. Select the 1:N Portrait or 1:R Portrait link to return to the Case Details view.

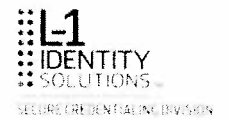

## Creating a Record Dossier

You can create a document that contains a record's demographic information and portrait information, including notes. This document is known as a *record dossier*.

This procedure describes how to create a record dossier from the Case Details screen.

1. Open the record you want to convert into dossier form.

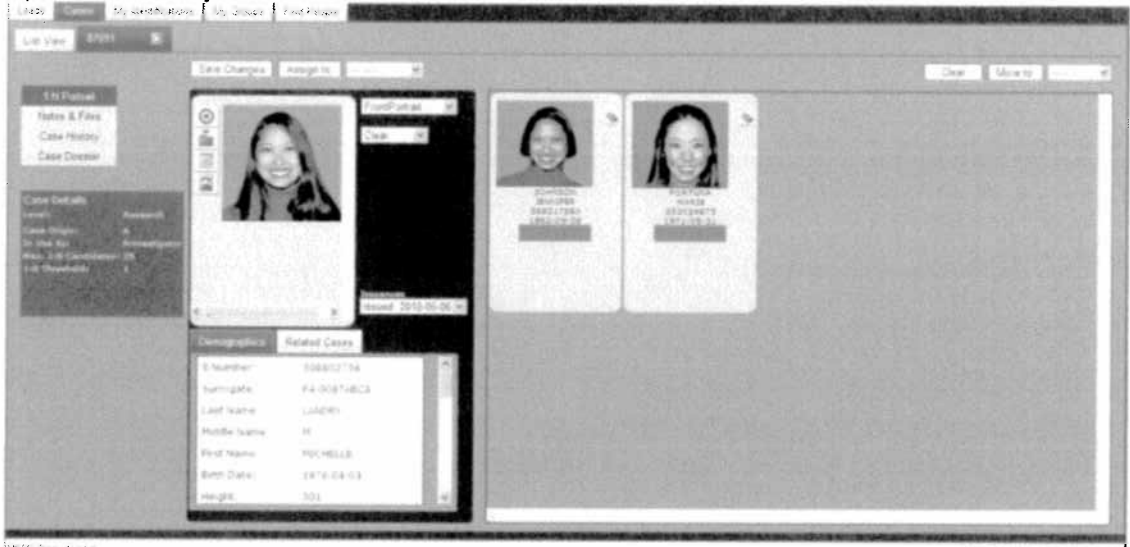

- 2. Select the Create Dossier icon.
- 3. BI generates a PDF file of the selected dossier in a new window.

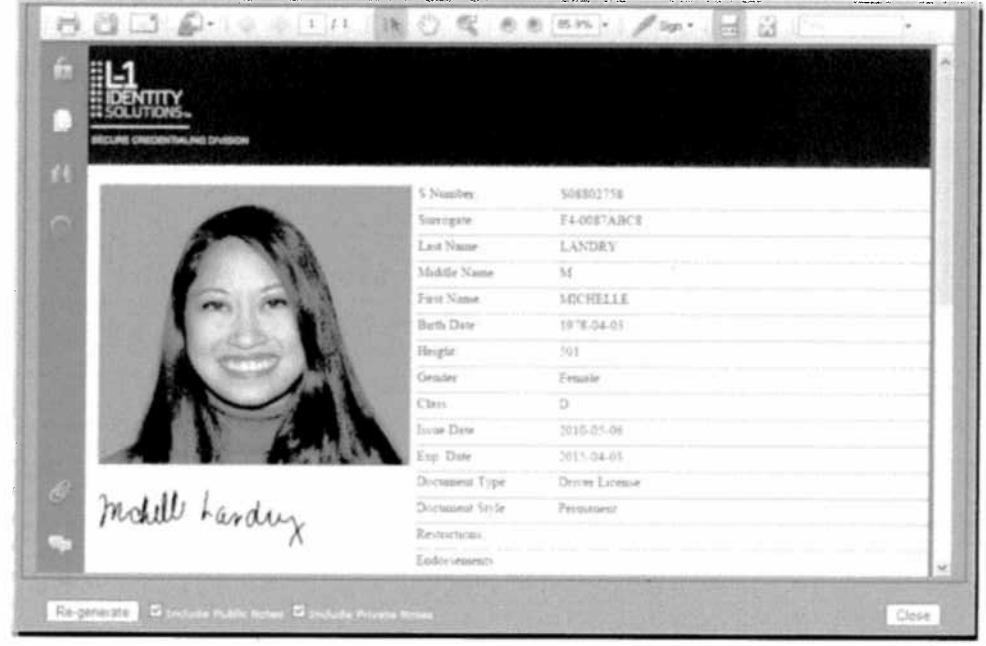

4. If you want to include notes in the dossier, checkmark the **Include Public Notes** and/or **Include Private Notes** box. Click **Re-generate**.

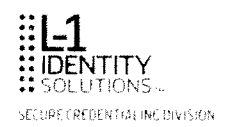

- 5. To save the dossier, click on the **Save** icon in the upper left corner of the screen. To print the dossier, click on the **Print** icon in the upper left corner of the screen.
- 6. To close the window, select Close.
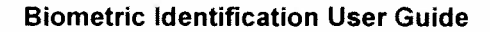

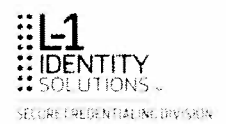

## Creating a Case Dossier

You can create a document of a case that includes gallery images, flagged images and confidence (threshold) scores. This document is known as a *case dossier*.

When a dossier is generated, a note is added to the case history table.

This procedure describes how to create a case dossier.

1. Open the case you want to convert into dossier form.

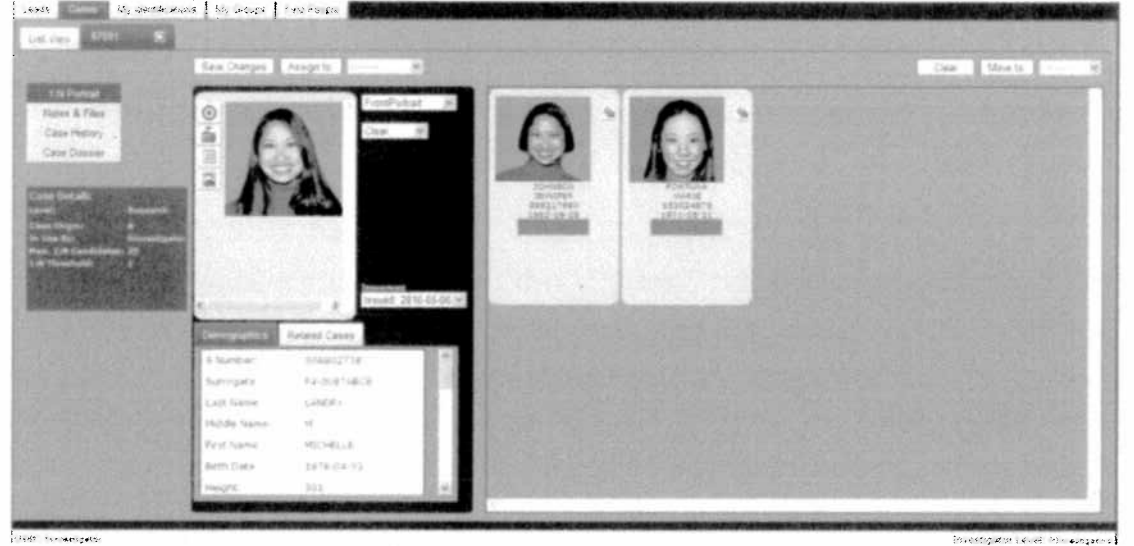

Case Dossier link and the Dossier Options screen is displayed.

2. Select the Case Dossier

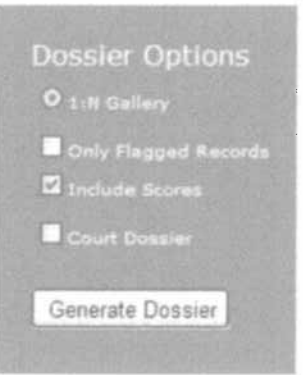

Determine if you want to include **Only Flagged Records**, **Include Scores**, and/or **Court Dossier**. Check the applicable boxes.

3. Click Generate Dossier. BI generates a PDF file of the selected dossier in a new window.

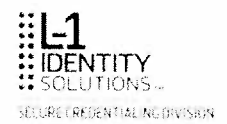

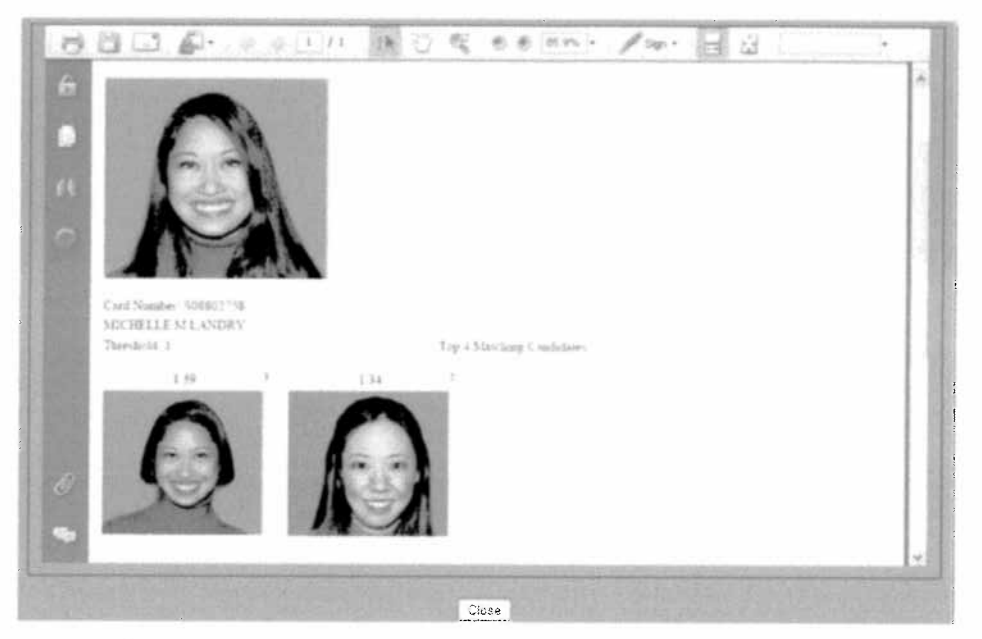

- To save the dossier, click on the Save icon in the upper left corner of the screen.
- To print the dossier, click on the **Print** icon in the upper left corner of the screen.
- 4. To close the window, select Close.

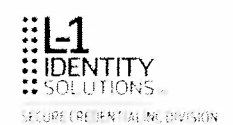

## Creating a Side-by-Side Dossier

You can create a document of a case that includes a side-by-side comparison of the probe and a candidate that includes images, signatures, fingerprints and demographic information.. This document is known as a *side-by-side dossier*.

This procedure describes how to create a side-by-side dossier.

1. Open the case you want to convert into dossier form.

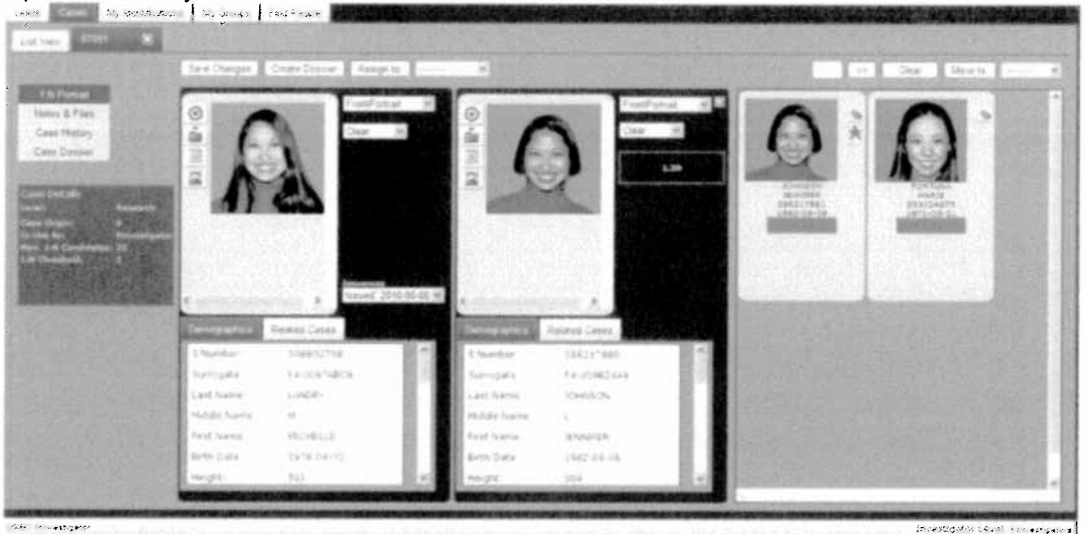

2. Select **Create Dossier** Create Dossier. BI generates a PDF file of the selected dossier in a new window.

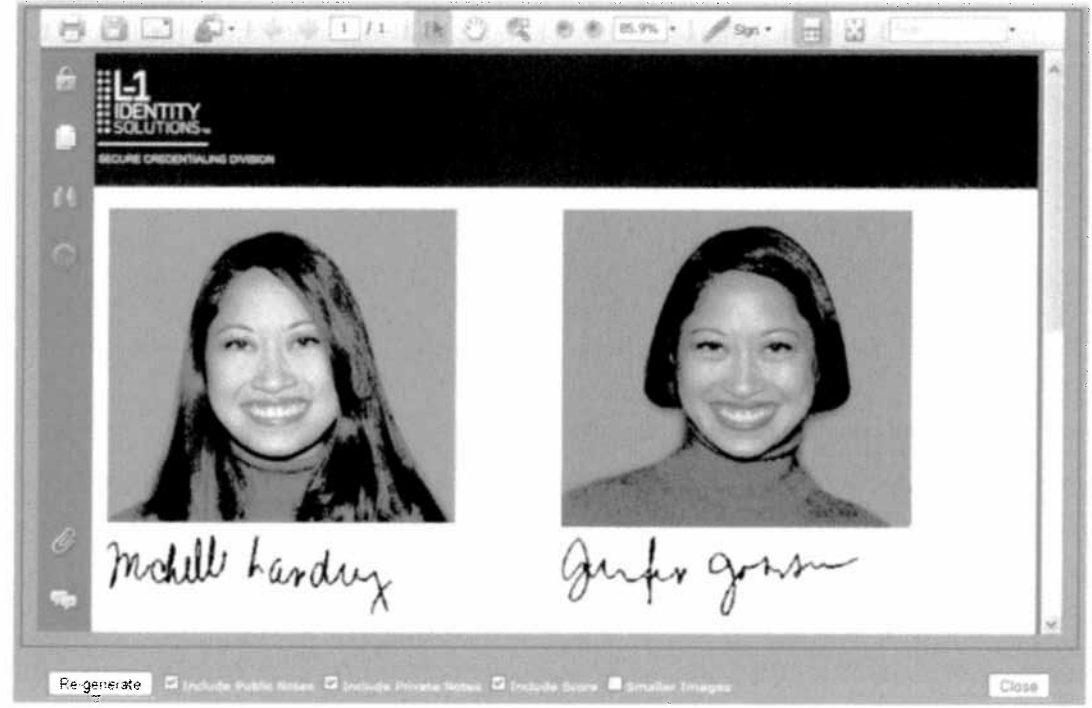

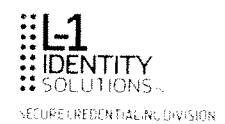

3. Determine if you want to include **Public Notes**, **Private Notes** and/or **Facial Score**. Checkmark the applicable boxes. Click **Re-generate**.

4. To save the dossier, click on the Save icon in the upper left corner of the screen.To print the dossier, click on the Print icon in the upper left corner of the screen.To close the window, select Close.

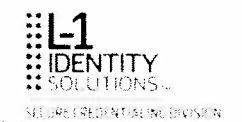

#### Creating a Group

You can create a new group from the **My Groups** tab or from the *icon* beside the image of any case.

#### To create a new group from the My Groups tab:

1. Select the My Groups tab.

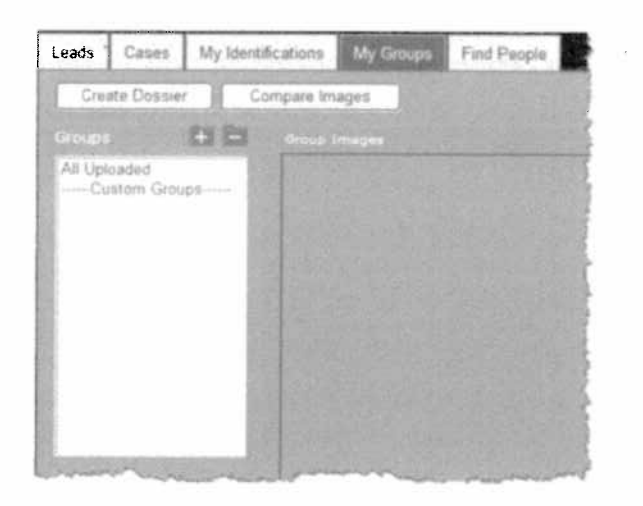

2. Click the **Sec** icon. Type in the title of the group you want to create in the **New Group Name** textbox. This example creates the group named *gender female*.

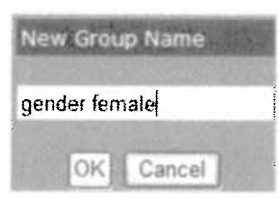

3. Click OK. The new group is listed in the Groups list.

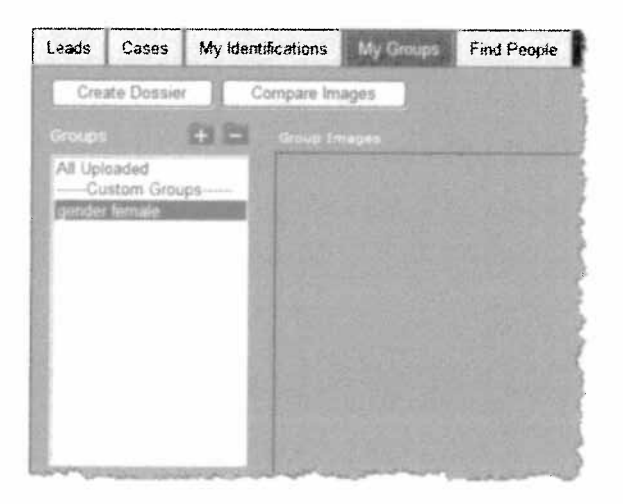

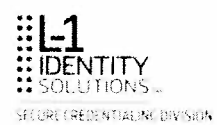

#### To create a new group from the 🚊 icon:

1. On any screen where you can view an image, select the icon and the **My Groups** screen is displayed.

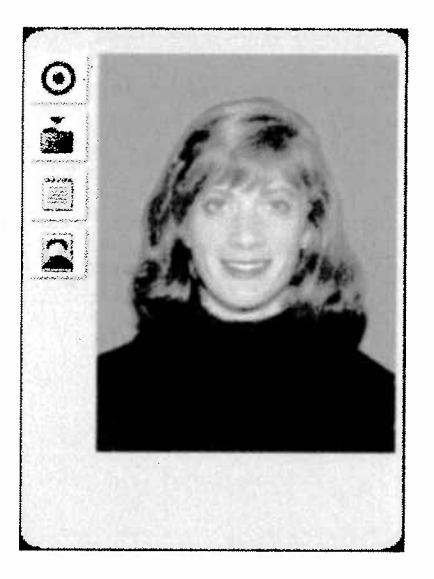

2. Type in the name of the group you want to create in the textbox. This example creates the group named *denver*.

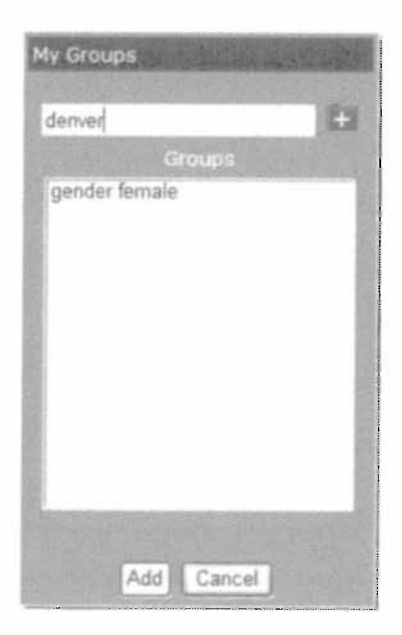

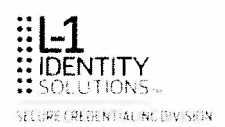

3. Click the **G** icon and the group is added to **My Groups**.

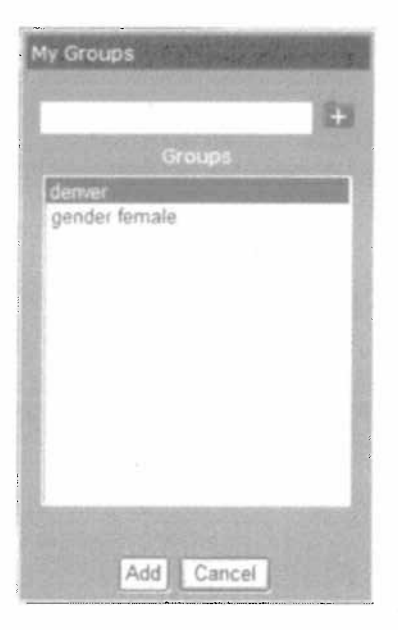

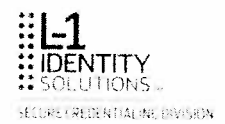

#### **Deleting a Group**

This procedure describes how to delete a group.

1. Select the My Groups tab.

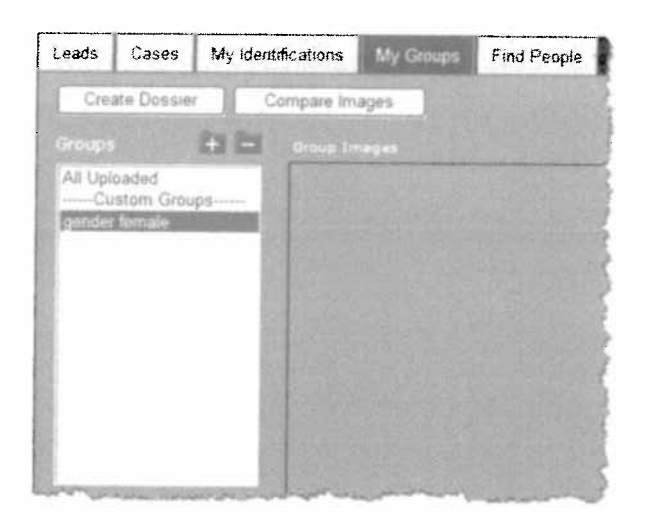

- 2. Select the custom group from the Groups list. This example selects gender female.
- 3. Select the **initial** icon. A confirmation message is displayed. Select **OK** to complete the deletion.

| Contin | 200124   |            | and the second |  |
|--------|----------|------------|----------------|--|
|        |          |            |                |  |
|        |          | nove image |                |  |
|        | t to rar | nove imag  | e from grou    |  |

Select Cancel to exit the screen without saving the change.

**Note:** When you delete a group, any images that were uploaded to the group will remain in the **All Uploaded** group. To delete images from this group click the red x 🖾 on the individual image.

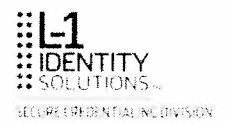

## Adding a Record to a Group

This procedure describes how to add a record to a personal group.

**Note:** Images that are uploaded for comparison/investigation are not automatically enrolled in BI.

1. On any screen where you can view an image, select the icon and the **My Groups** screen is displayed.

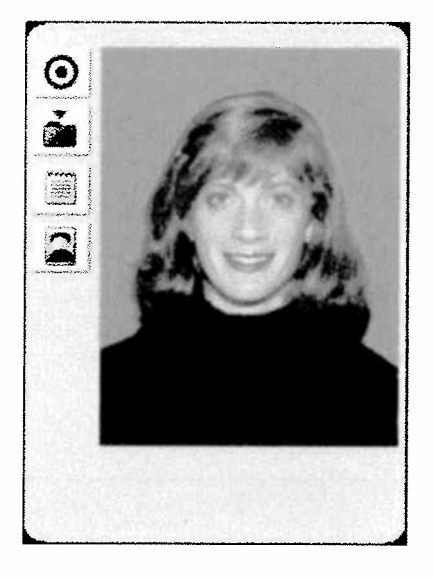

2. Highlight a group in the list to add a case to an existing group. This example selects *denver*.

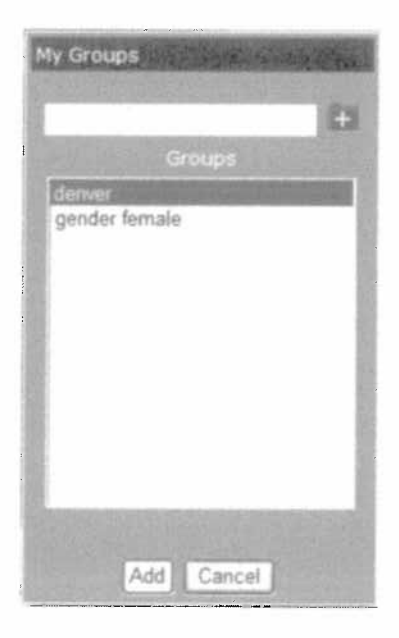

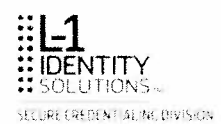

3. Select Add and the record will be visible when you select the My Groups tab.

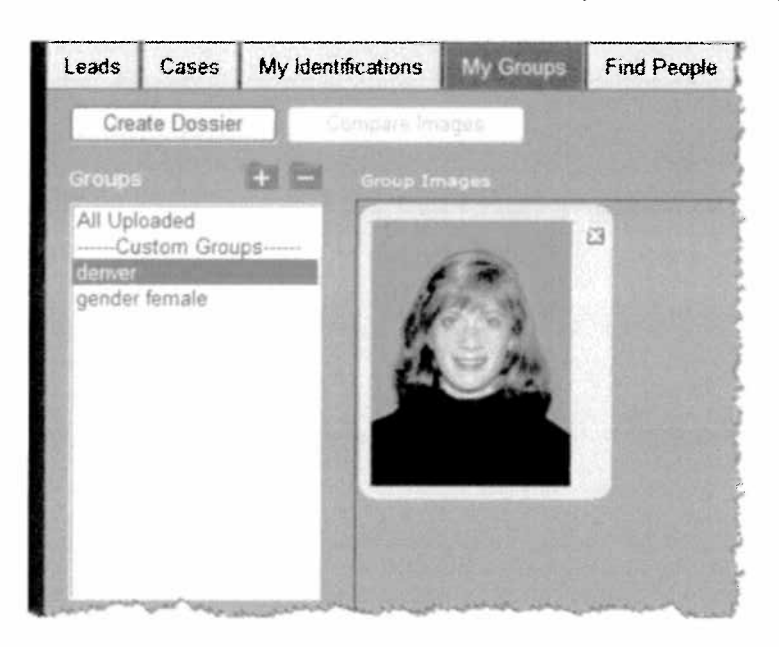

Select Cancel to exit the screen without saving the change.

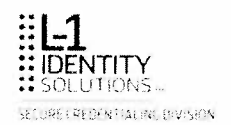

## Deleting a Record from a Group

This procedure describes how to delete a record from a personal group.

1. Select the My Groups tab.

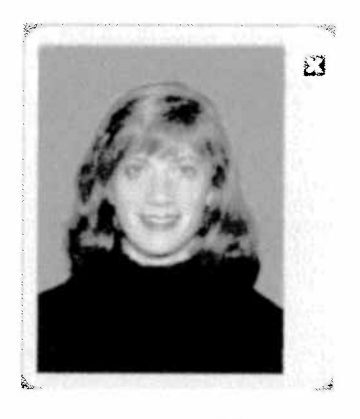

2. Select the red x  $\mathfrak{U}$  and the record is deleted from the group.

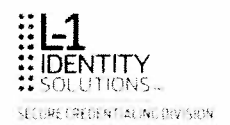

## **Creating a Group Dossier**

This procedure describes how to create a dossier from the My Groups tab.

- 1. Select the My Groups tab.
- 2. Highlight the group from the Groups list. This example selects denver.

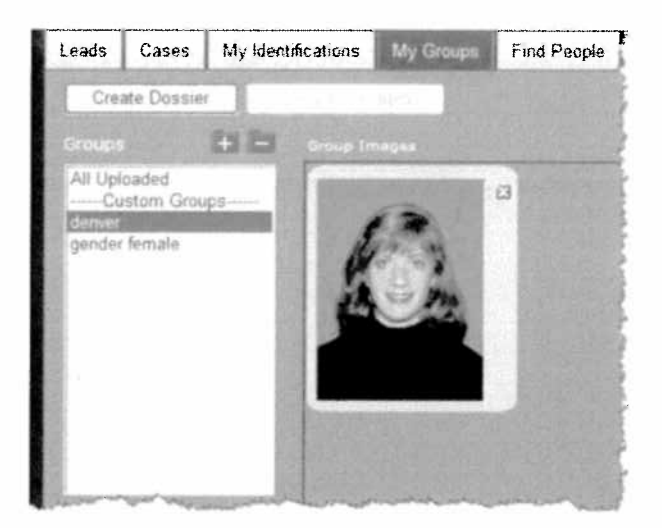

3. Select Create Dossier. BI generates a PDF file of the selected dossier in a new window.

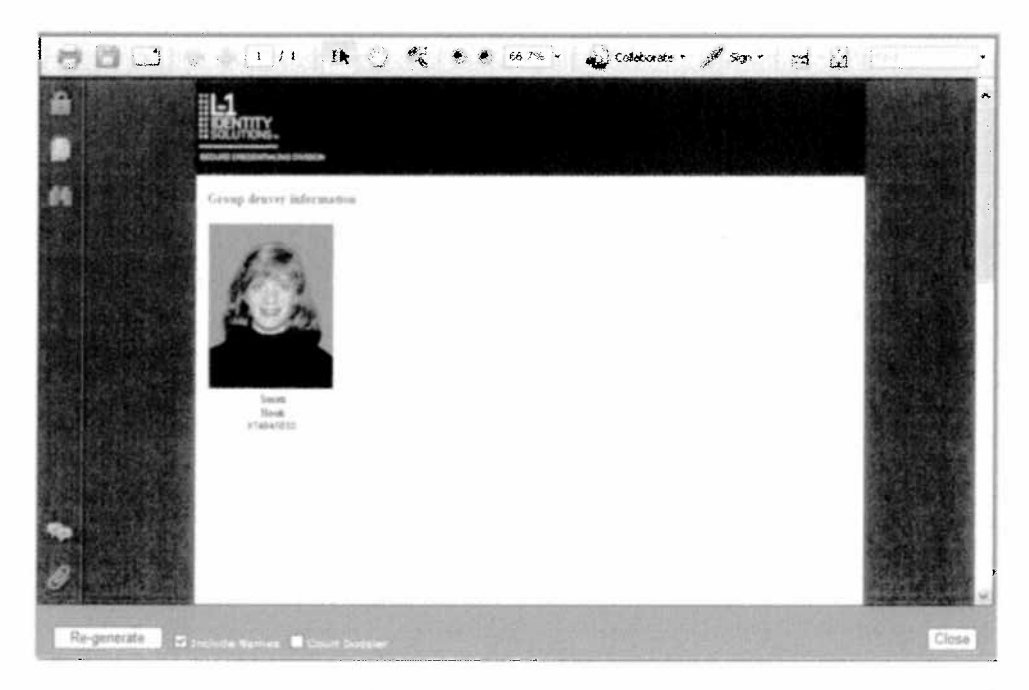

- 4. If you want to include names in the dossier and/or generate a court dossier, checkmark the applicable box. Click **Re-generate**.
- 5. To save the dossier, click on the **Save** icon in the upper left corner of the screen. To print the dossier, click on the **Print** icon in the upper left corner of the screen.
- 6. To close the window, select Close.

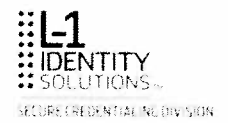

## Uploading an Image to a Group

When you upload an image, it is added it is added to the **All Uploaded** group. If you have created any custom groups, you can upload the image to the custom group at the same time. This procedure describes how to upload an image for further investigation.

- **Note:** Only files with a .JPG extension can be uploaded. The maximum file size for uploaded images is 1MB.
- 1. Select the My Groups tab.

| Create            | Dossier   | Compare Image |  | Upica | d Imáges |
|-------------------|-----------|---------------|--|-------|----------|
|                   |           | di Guarterapi |  |       |          |
| - Custi           | om Groups |               |  |       |          |
| aner<br>ander fei | maie      | 12 2 5        |  |       | 100      |
|                   |           |               |  |       | 1100     |
|                   |           | 1200          |  |       | SEC.     |
|                   |           |               |  |       | 1910     |
|                   |           |               |  |       | 1.5-60   |
|                   |           | 1             |  |       | 1812     |

- 2. Select All Uploaded from the Groups list.
- 3. If you want to add the image to a custom group in addition to the **All Uploaded** group, select the name of the custom group from the **Groups** list.
- 4. Select Upload Images and the Upload Images window is displayed.
- 5. Select Browse. The Choose File dialog box is displayed.

| Choose file                       | and bit to be  | Service and the      | 17-10-14-1 | ALL THE ME | 28     |
|-----------------------------------|----------------|----------------------|------------|------------|--------|
| Look is                           | Images.        |                      | •          | * 🗈 🖒 🖽-   |        |
| My Recent<br>Documents<br>Decklop | _)w-edigator   |                      |            |            |        |
| My Documents                      |                |                      |            |            |        |
| Hy Computer                       |                |                      |            |            |        |
| -                                 |                |                      |            |            |        |
| Places                            | Files of type: | (<br>[Al Files (***) |            |            | Cancel |

6. Navigate to the location of the file, and select **Open**. The file location is displayed in the **Upload Images** textbox.

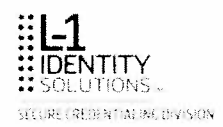

| and an end                                                                                                    |                 |
|----------------------------------------------------------------------------------------------------|-----------------|
| Status and a state of the state of the state | Bioany 3        |
|                                                                                                    | Brigest ,       |
|                                                                                                    | Sinte           |
|                                                                                                    | Bennie          |
|                                                                                                    |                 |
|                                                                                                    | prose and pro j |
|                                                                                                    |                 |
| 1225                                                                                                    |                 |

7. Select one or more files in the **Upload Images** window. Select **Upload Images**. Select **Close**. The image is uploaded and displayed in the Group Images box.

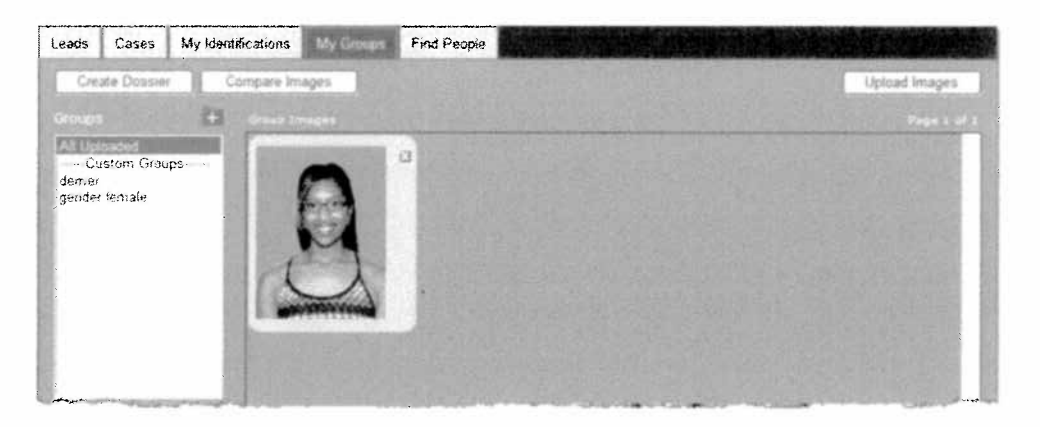

8. Click on the image if you want to add an **Image Title** or **Image Description**. Click **Update** to save your changes.

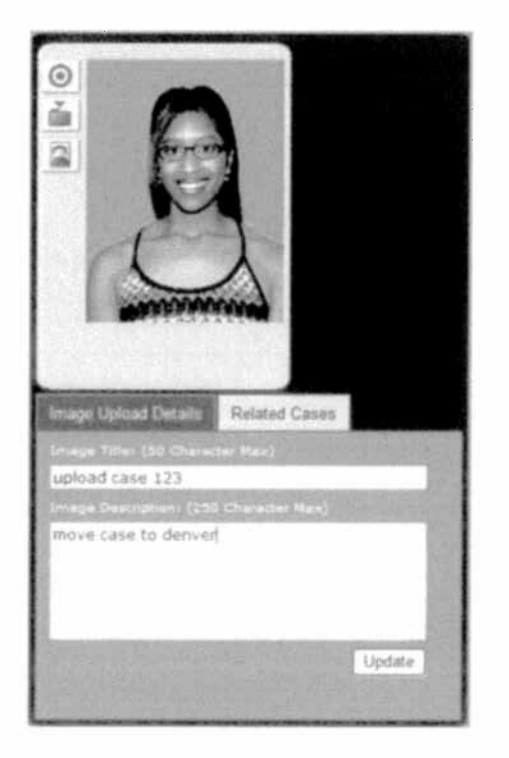

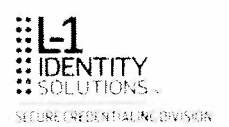

#### Starting an Investigation from an Uploaded Image

This procedure describes how to start an investigation from an uploaded image.

1. Upload the image. See Uploading an Image to a Group for details.

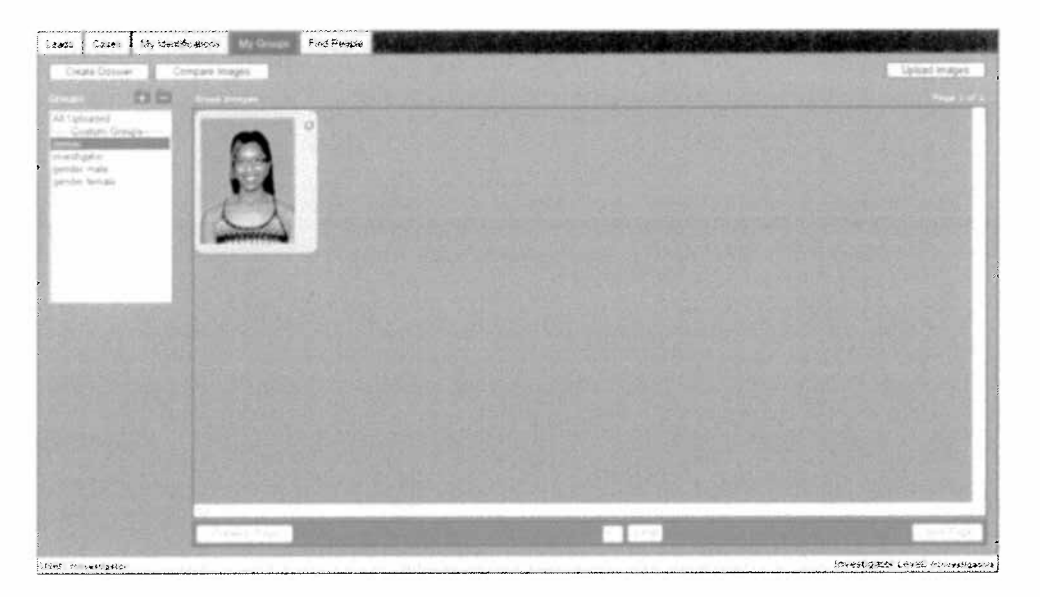

2. Click on the image to go to the detail view.

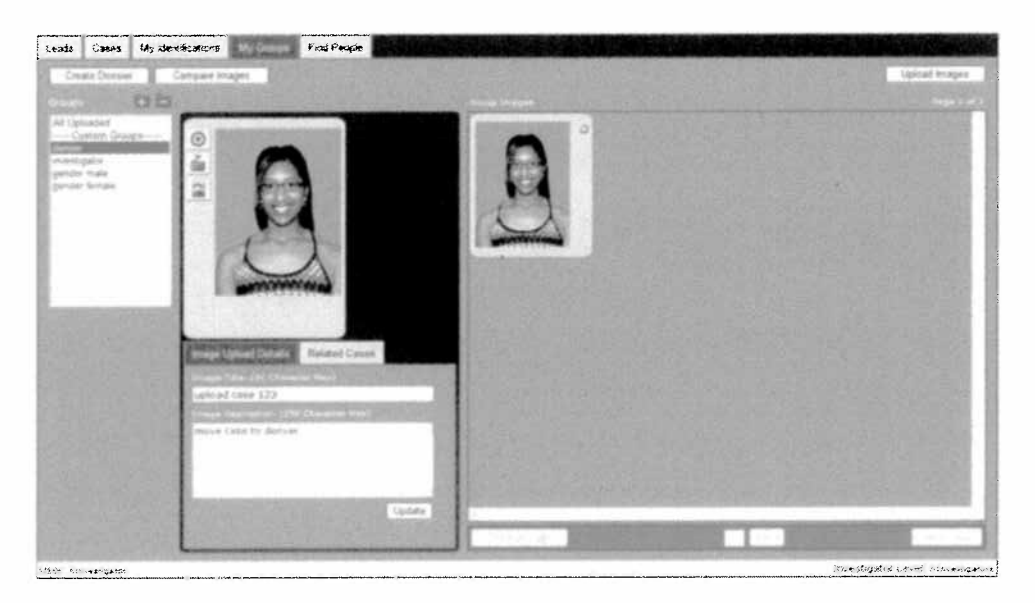

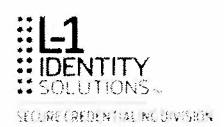

3. Select the option to start an investigation. The **Identification Options** screen is displayed.

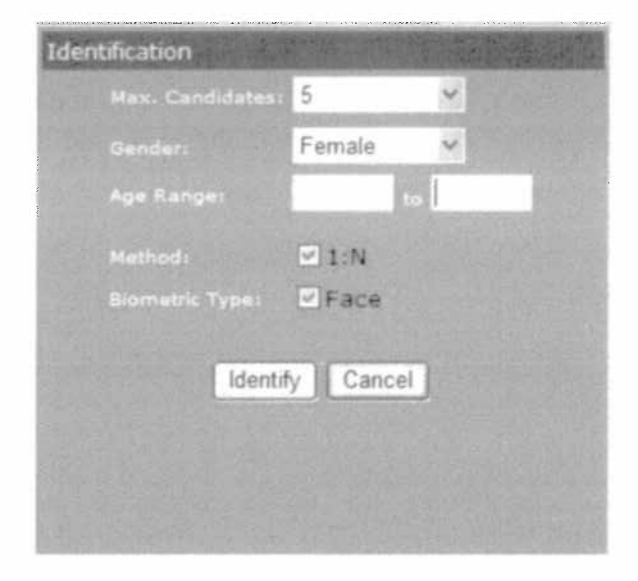

- 4. Select specific identification options you want to use during your investigation from the applicable drop-down lists. See *Starting an Investigation* for more information.
- 5. Select **Identify** to obtain cases that match your criteria. The uploaded case is located on your **My Identifications** tab.

| Cases                    | My Groupe St          | ed Propin . |          |                   | المطاورات | and shad |                | the state of the state of the | N. S. A. S. Start |              |
|--------------------------|-----------------------|-------------|----------|-------------------|-----------|----------|----------------|-------------------------------|-------------------|--------------|
|                          |                       |             |          |                   |           |          |                |                               |                   |              |
| Filter Options           | Case M                | Case Status | Priority | Identify Type     | AURI/R    | 101      | Last Naron     | First Nation                  | Office Code       | Created Date |
| Filar Hend               | 101833                | No. Barris  | LOW      |                   |           |          | <b>Uphoded</b> | unlist case 125               |                   | 48-47-2018   |
| me betall                |                       | 1820 1 215  |          | The second second | 1100      | 1.31     | 12.2           | E PARTIN                      | 11.231            |              |
| Acres Types Arry         |                       |             |          |                   |           |          |                |                               |                   |              |
| Gene Brown Ary 3         |                       |             |          |                   |           |          |                |                               |                   |              |
| Claime Md-               | ALC: NOT THE OWNER OF |             |          |                   |           |          |                |                               |                   |              |
| Contraction of the later | and the second second |             |          |                   |           |          |                |                               |                   |              |

6. Click on the case to view details.

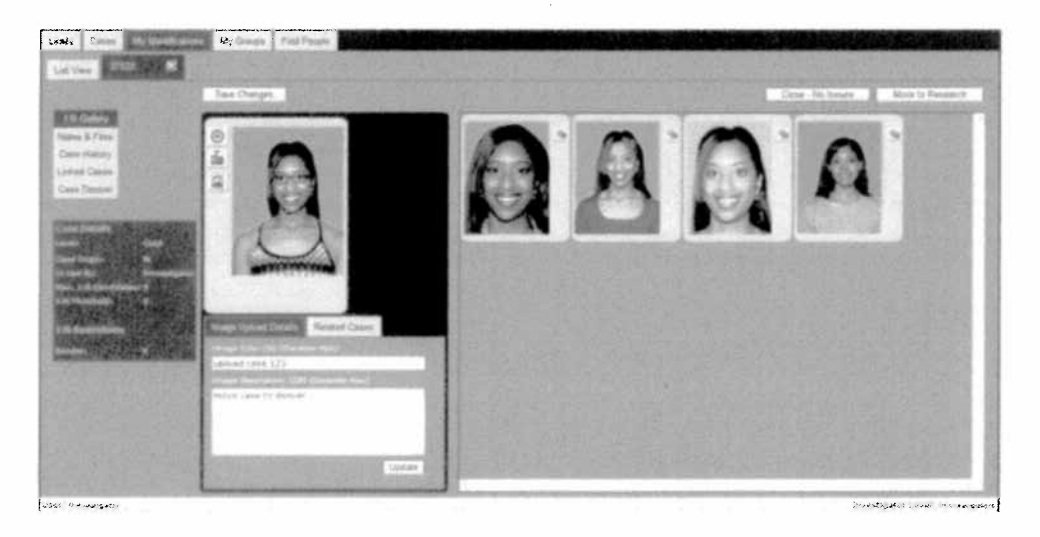

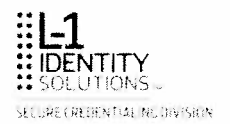

## Comparing Images in a Group

This procedure describes how to perform a 1:1 comparison of images in a group.

- 1. Add the images you want to compare to a group. See *Adding a Record to a Group* for this procedure.
- 2. Select the custom group from the Groups list. This example selects gender male.

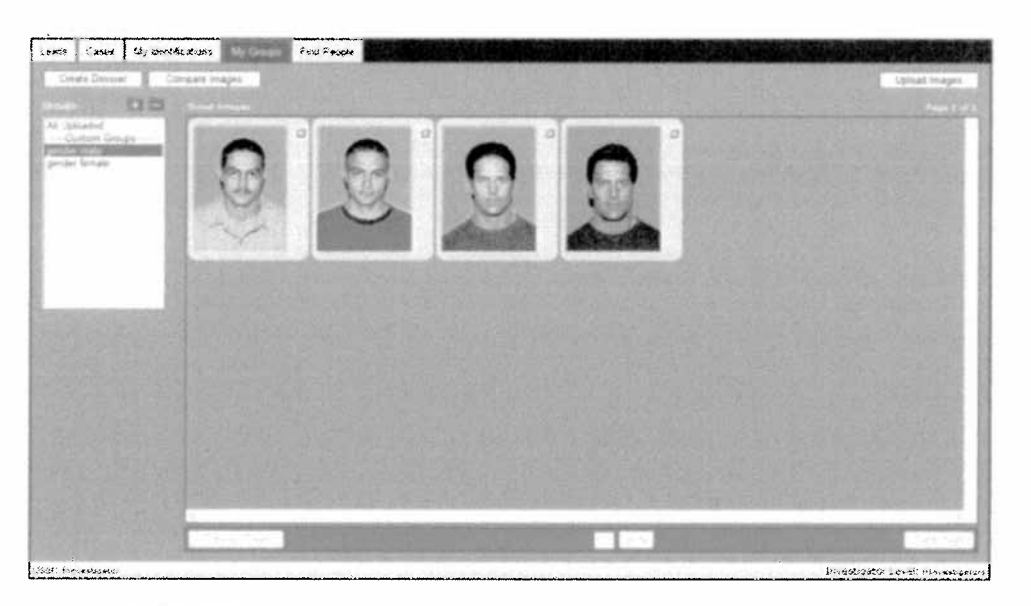

3. Select <u>Compare Images</u>. The left pane on this screen shows all images in the selected group.

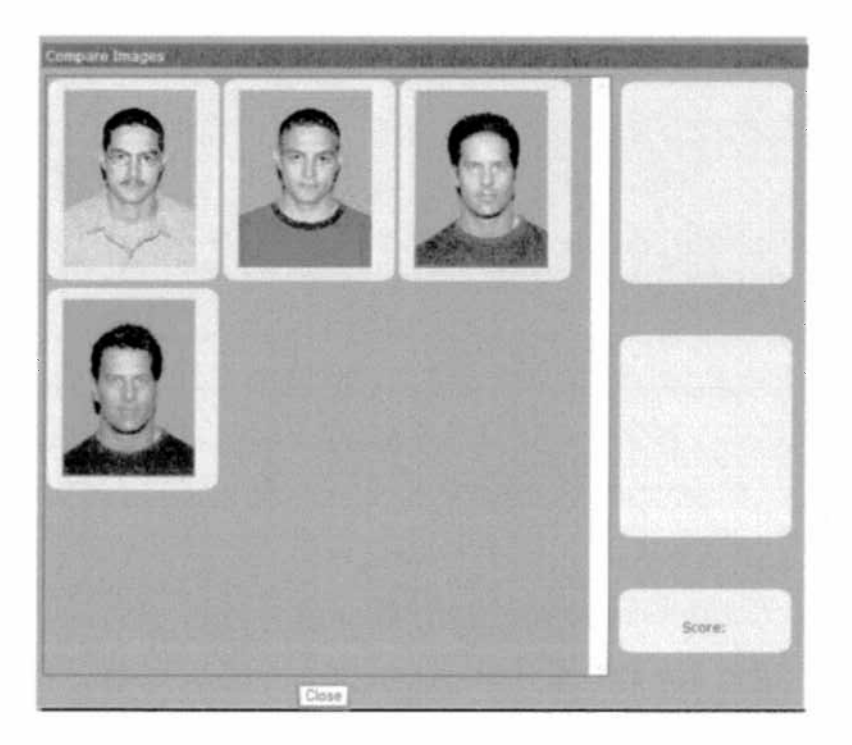

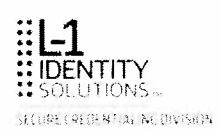

4. Click on any two images in the left panel; the images display in the right panel. The comparison facial score of the two images appears in **Facial Score** field.

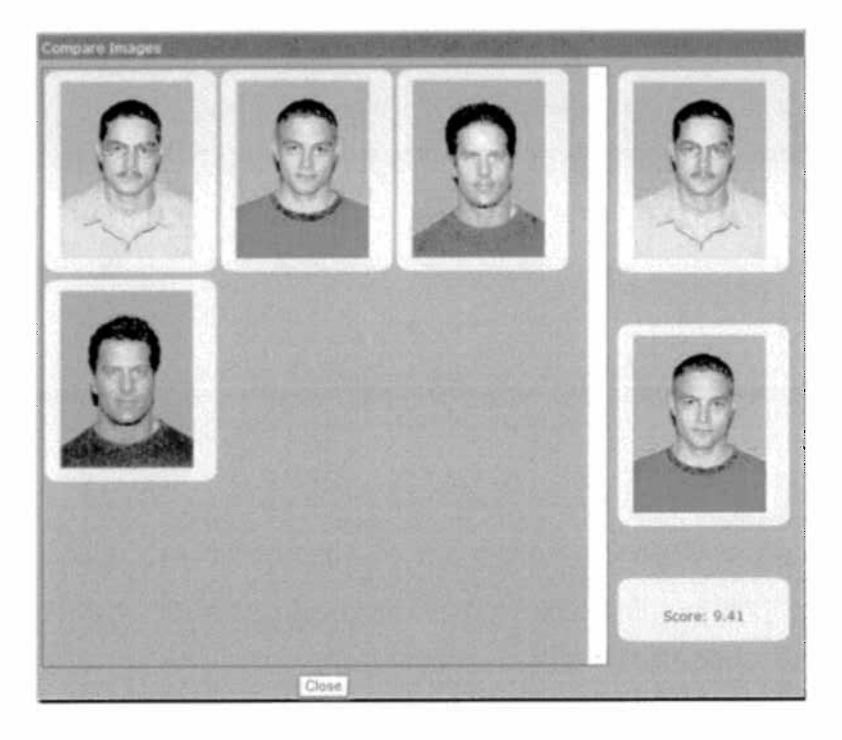

If other images need to be selected for comparison, click on the images on the right panel to de-select them.

5. Select Close to exit the screen.

# Chapter 7. Working as a Watch Investigator

Watch investigator can view low priority cases from the Cases tab, and share them with other watch investigators and external watch investigators. They can also close non-suspect investigations.

Specifically, this chapter contains the following topics:

- Sharing a Case
- Closing a Non-Suspect Investigation

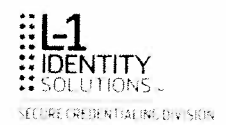

## Sharing a Case

This procedure describes how to share a case from the Cases tab for investigation.

1. Click on the case in the search results list. The Case Details screen is displayed.

641344A: Revision 1.0

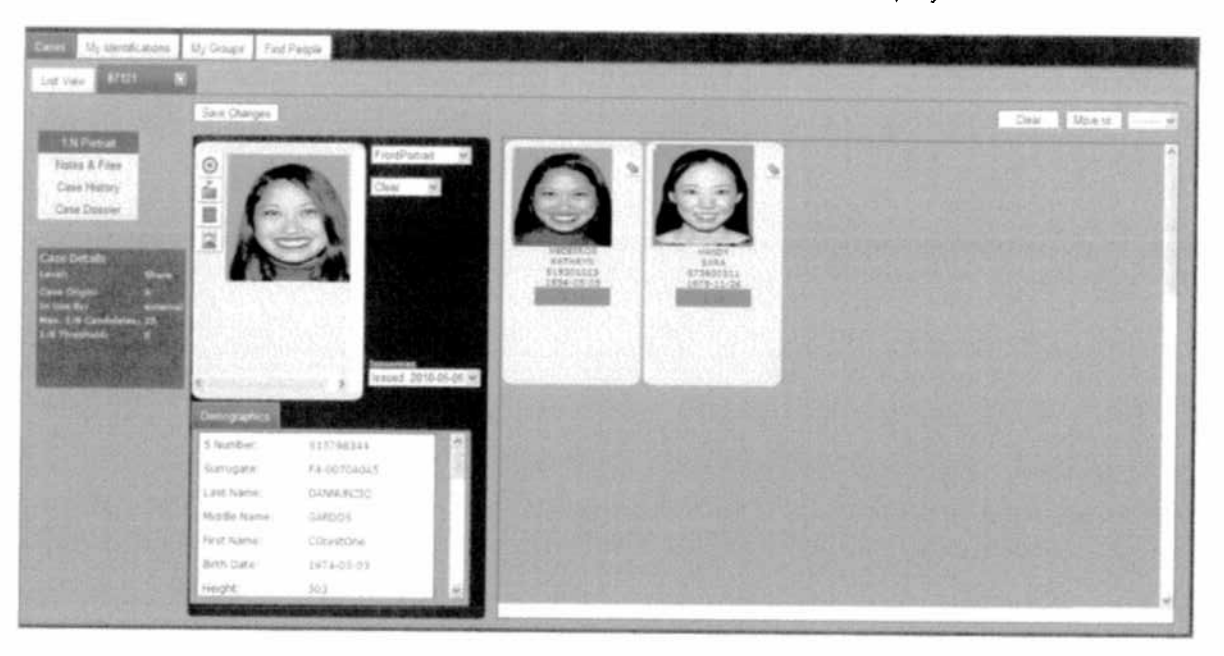

2. Select Share from the Move to: drop-down list.

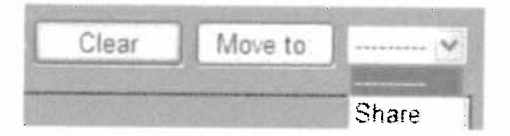

3. Click Save Changes.

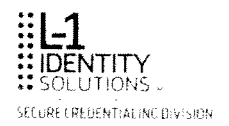

.

## Closing a Non-Suspect Investigation

See Closing a Non-Suspect Investigation for detailed information.

ACLUM 14-164 Page 130

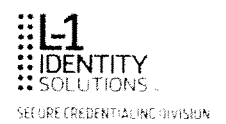

# Chapter 8. Working as an External Watch Investigator

External watch investigators can add and delete records from a watch list, as well as change watch list settings.

Specifically, this chapter contains the following topics:

- Adding a record to a watch list
- Deleting a record from a watch list
- Changing watch list settings
- Viewing all watch lists

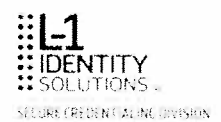

## Adding a Record to a Watch List

This procedure describes how to add a record to a watch list.

- 1. Open the case that you want to add to a watch list from a search results list. The **Case Details** screen is displayed.
- 2. Select the 📩 option. The Watch List screen is displayed.

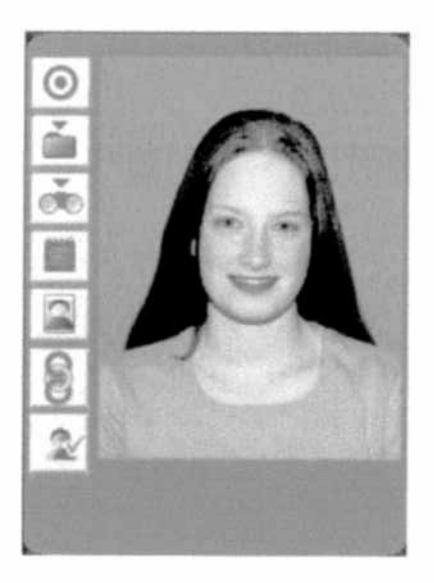

3. Select specific settings you want to use from the applicable drop-down lists.

| List Type:      | Nightly   | ~      |
|-----------------|-----------|--------|
| Min. Confidence | a: Low    | ~      |
| Max. Candidate  | === 10    | ~      |
|                 | Any       | ~      |
| Age Range:      |           | to     |
| Biometric Type  | Face      | Finger |
|                 |           |        |
| A               | dd Cancel |        |

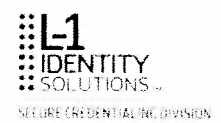

4. To save your changes, select **Add** and the case will be visible when you select the **My Watch List** tab. Select **Cancel** to exit the screen without saving the change.

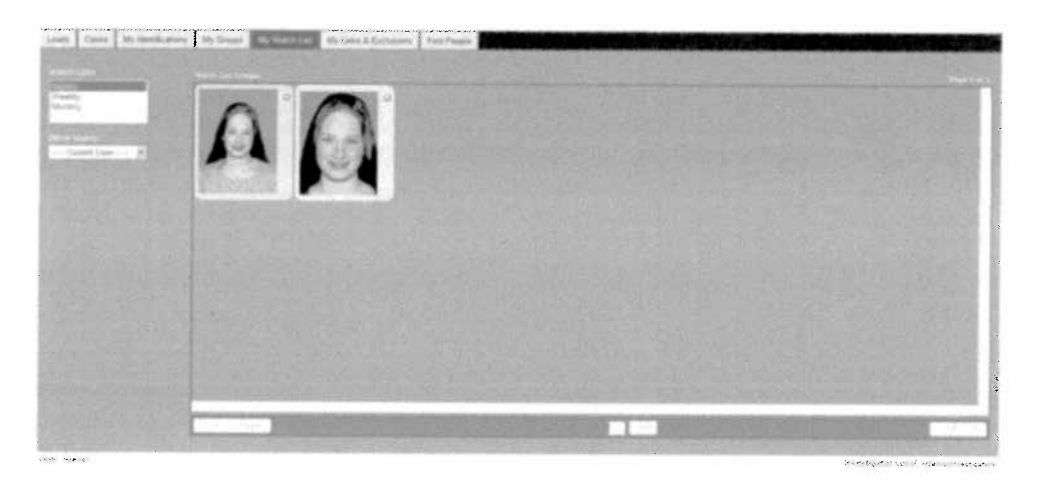

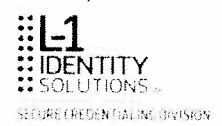

## **Deleting a Record from a Watch List**

This procedure describes how to delete a record from a watch list.

- 1. Select the My Watch List tab.
- 2. Select the red 🖾 on the image.

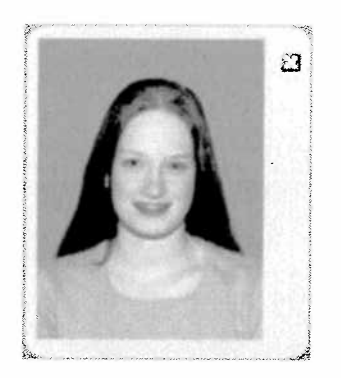

3. A confirmation message is displayed. Select **OK** to complete the deletion.

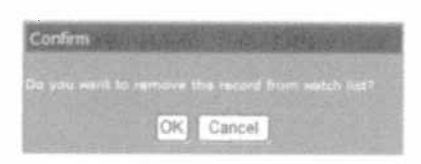

Select Cancel to exit the screen without saving the change.

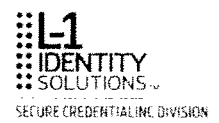

## **Changing Watch List Settings**

This procedure describes how to change the settings for watch lists.

- Note: To change the type of list the record is assigned to you must first delete the record from the watch list, then add it to the new type of list. Possible lists include Nightly, Weekly, Monthly. Nightly cases are run every night at a designated time. Weekly cases are run every Sunday. Monthly cases are run on the 1st of every month.
- 1. Select the My Watch List tab.
- 2. Click on the image. The Settings are displayed.
- 3. Make changes to the Settings using the applicable drop-down lists
  - Biometric Type.
  - Minimum confidence (Min. Confidence) determines the minimum matching threshold for finding candidates. In this example, the minimum confidence level is set to the lowest possible setting (Low) so any candidate with a minimum matching score will be included in the gallery. Setting ranges include:
    - Low = 0 1
    - Low-medium = 1 3
    - Medium = 3 5
    - Medium-high = 5 7
    - High = 7 1000
  - Maximum number of candidates (Max. Candidates) determines the maximum number of matches you want to be returned by the database. Possible number of candidates ranges from 5 to 90 in increments of 5.

Narrow your results by selecting specific traits (gender, age range) from the applicable Restrict Results lists.

4. Select Update to save your changes.

ACLUM 14-164 Page 136

.

## Chapter 9. Working as a Senior Investigator

If you are a senior investigator, you can perform any of the tasks described in this chapter. Specifically, this chapter contains the following topics:

- Assigning a case to any investigator
- Moving a case to research
- Moving a case to its final disposition
- Starting an investigation from the Case Investigations tab
- Searching for a case on the Case Investigations tab
- Viewing a case from a search results list
- Adding and viewing notes
- Removing a probe or suspect from a case
- Viewing the police action checklist
- Editing police action details
- Reviewing case history details
- Linking case links
- Merging police action statuses
- Viewing case links
- Deleting case links
- Closing a case
- Adding an image to an exclusion list
- Removing an image from an exclusion list
- Creating a links or exclusions dossier

#### Assigning a Case to Any Investigator

This procedure describes how to assign an investigation on the Cases tab to any investigator.

1. Click the case that you want to transfer to an investigator. The **Case Details** screen is displayed.

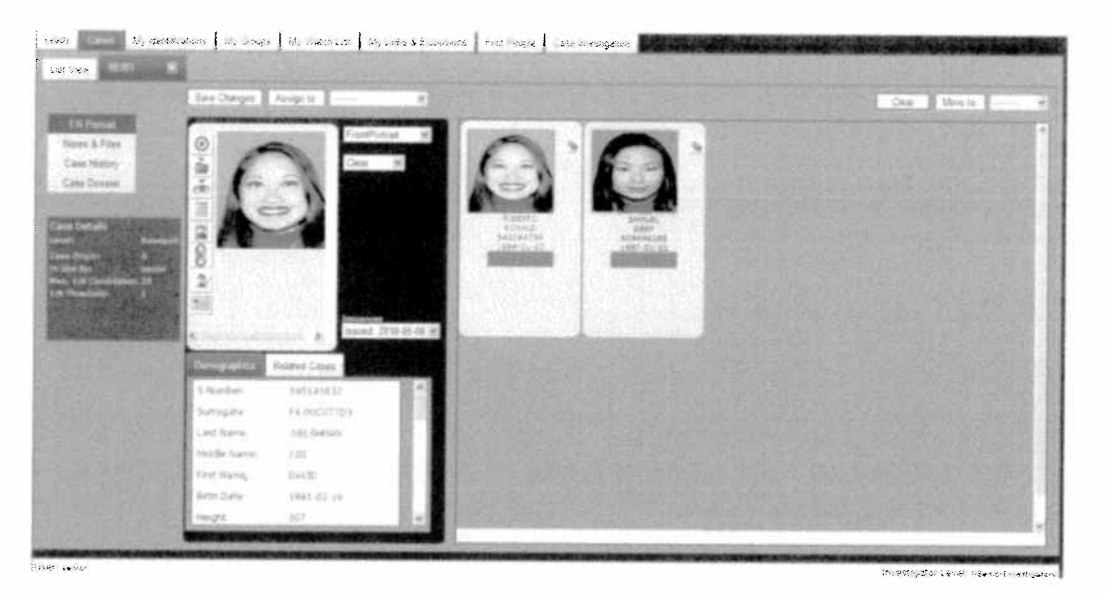

2. Select the name of the investigator you want to assign the case to from the assign drop-down list and click **Assign to:**. This example selects *frInvestigator*.

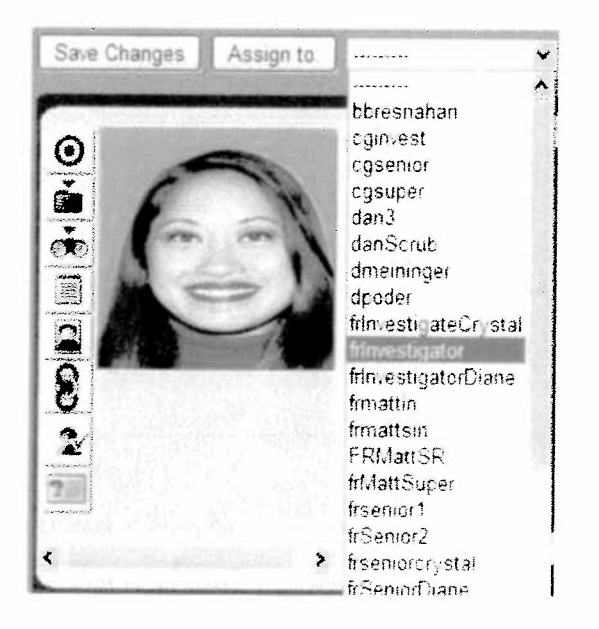

The case is transferred to the assigned investigator.

#### Moving a Case to Research (Senior Investigator)

This procedure describes how to move a case from the Cases tab for further research.

1. Click on the case and the **Case Details** screen is displayed.

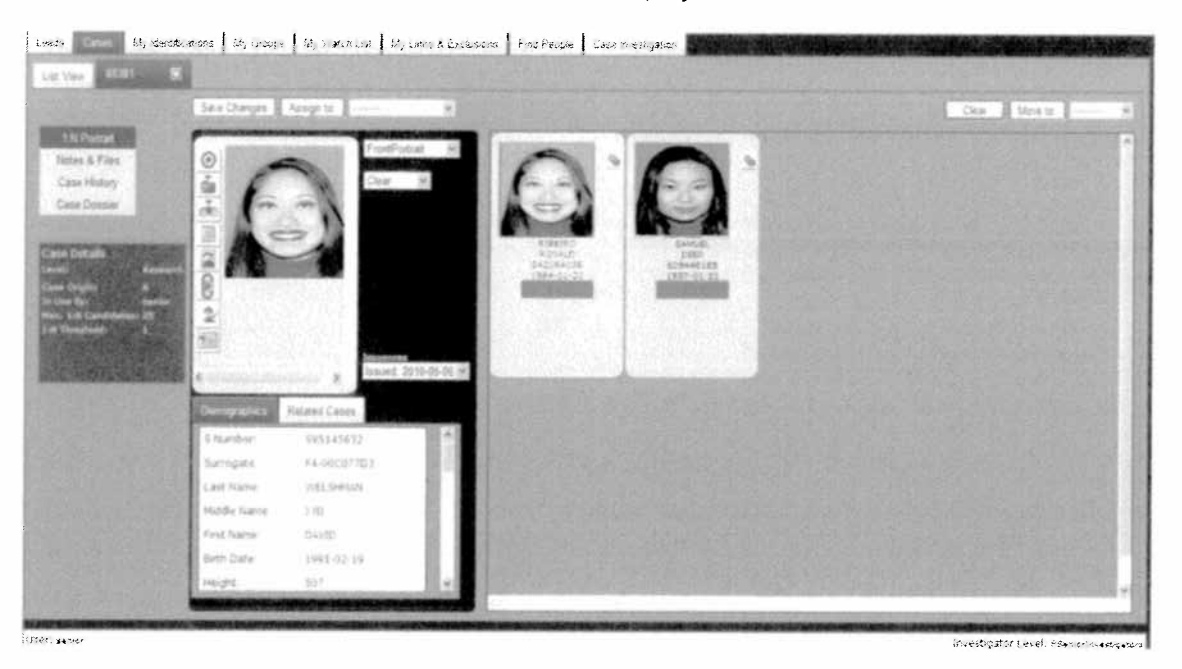

2. Select the level for further adjudication from the drop-down list on either the probe or the candidate record.

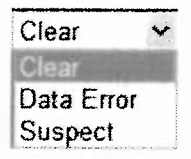

3. Select Move to Research from the drop-down list.

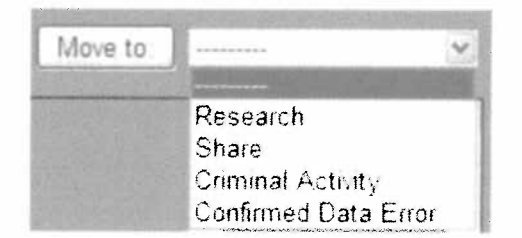

4. Select Save Changes to move for further research.

## Moving a Case to a Final Disposition

This procedure describes how to move a case to its final disposition:

- 1. From the Case Details screen:
- 2. Select the Move to reason from the drop-down menu; then select the Move to button:

| Move to |                      | Y |
|---------|----------------------|---|
| 33 Se   |                      |   |
|         | Research             |   |
|         | Share                |   |
|         | Criminal Activity    |   |
|         | Confirmed Data Error |   |

- Research Moves the case to research.
- Share Moves the case to share.
- Confirmed Data Error Closes the case. Select a reason from the drop-down menu; then select OK. The image background turns burgundy.

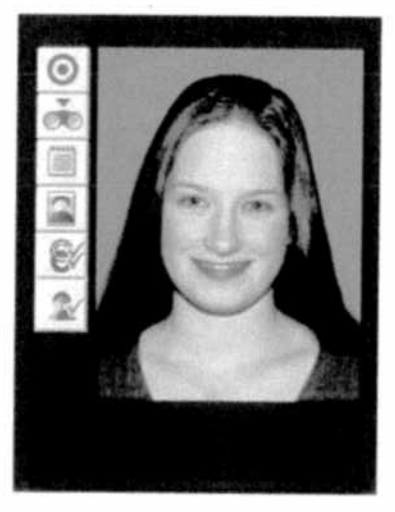

 Criminal Activity – Closes the case and moves it to the Case Investigations screen. Select the Confirm or Cancel button. The image background turns yellow.

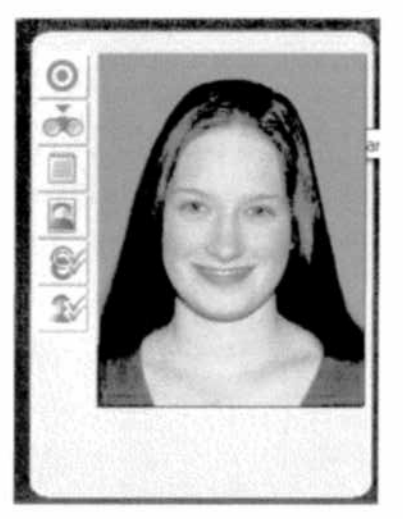

If you move a case to Criminal Activity you will be asked to confirm the status of the case:

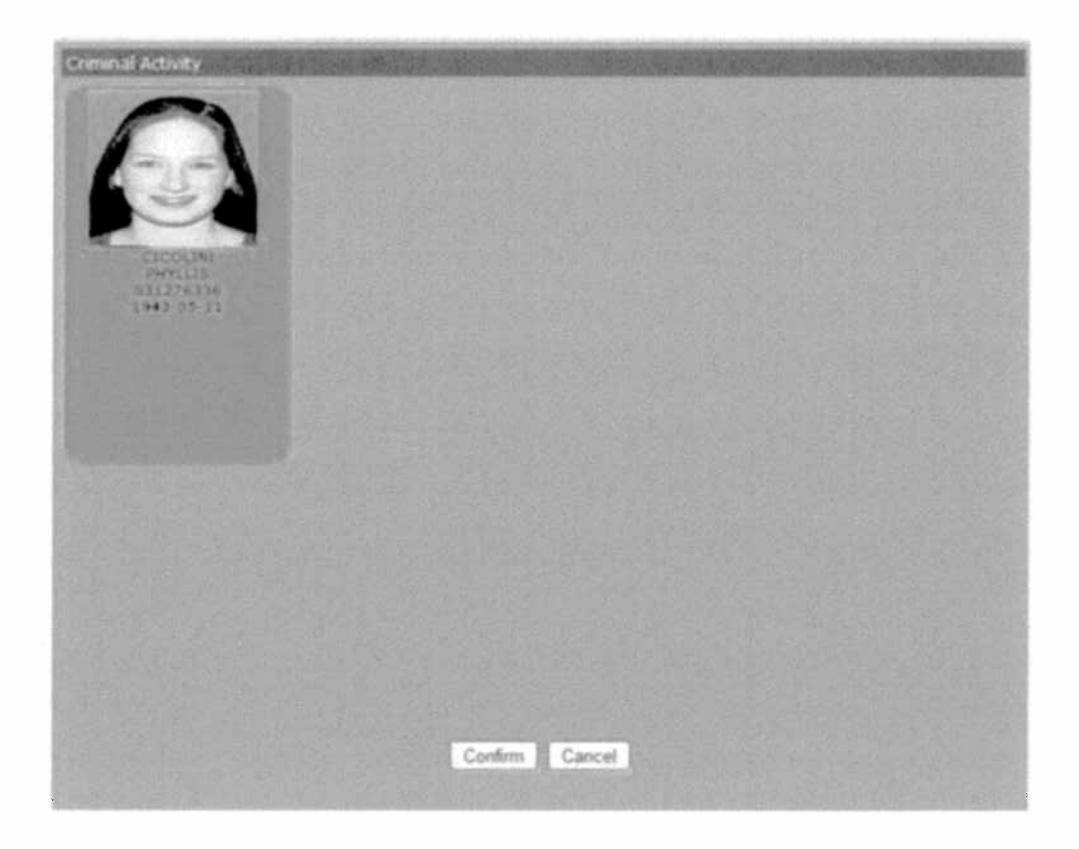

When a case has reached its final closed status, the case status can no longer be updated.

## Starting an Investigation from the Case Investigations Tab

A case that has been closed with the status of Criminal Activity can be further investigated from the **Case Investigations** tab. There are two different ways to start an investigation:

From the Cases tab:

- 1. Open the case.
- 2. Click the Case Investigations button.

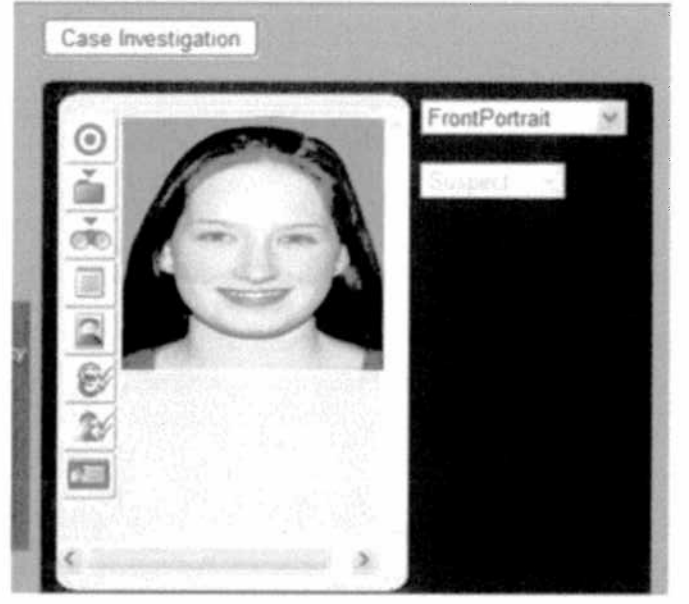

3. The case displays:

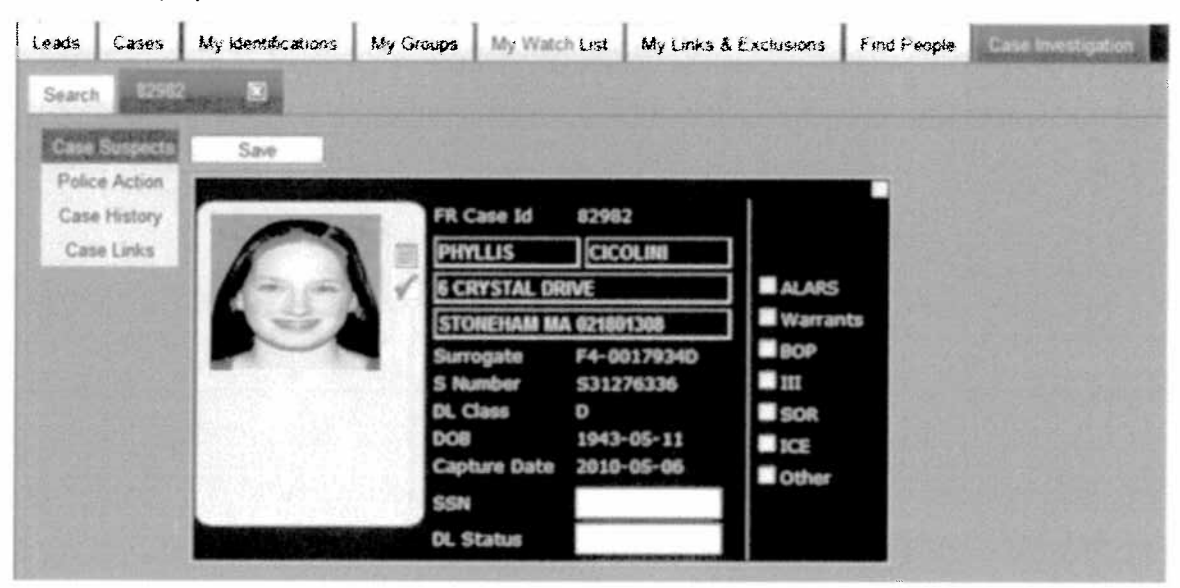

#### From the Case Investigations tab:

See the following section, Searching for a Case on the Case Investigations Tab for detailed information.

## Searching on the Case Investigations Tab

You can use the Search Options on the **Case Investigations** tab to search for cases that have a final status of Criminal Activity. Use any of the search fields to narrow your search results to locate individual records, then select **Filter**.

Select Reset at any time to clear the fields.

| Case Options                                                                          |                                          |                                  |                |
|---------------------------------------------------------------------------------------|------------------------------------------|----------------------------------|----------------|
| Surrogate:                                                                            |                                          |                                  | _              |
| SSN:                                                                                  |                                          |                                  |                |
| S Number:                                                                             |                                          |                                  |                |
| Last Name:*                                                                           | sm*                                      |                                  |                |
| First Name:*                                                                          |                                          |                                  |                |
| FR Case Id:                                                                           |                                          |                                  |                |
| DOB:                                                                                  |                                          |                                  |                |
| MSP Case:                                                                             |                                          |                                  |                |
| RMV Case Id:                                                                          |                                          |                                  |                |
| Investigator:                                                                         | Алу                                      | N                                | *              |
| Police Action Status:                                                                 | Any                                      | Y                                |                |
| Wildcard searches a<br>searches. ? indicates<br>character, while * ind<br>characters. | llow for pa<br>s replacing<br>dicates an | rtial nar<br>just or<br>y string | ne<br>ie<br>of |

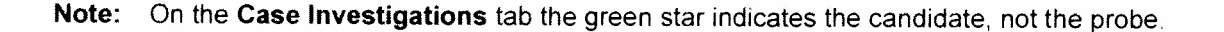
If you do not have complete or specific information about a case, enter any information you know is accurate in the text boxes on the screen and, perform one of the following types of searches:

**Wildcard searches:** Initiates a search for results when you have only partial information available for the search. Wildcard usage includes:

- The question mark ("?") is used to represent a single alphanumeric character in a search expression. For example, searching for the name "Jo?" would yield results containing such names as "Joe" and "Jon".
- The asterisk ("\*") is used to match zero or more alphanumeric characters. For example, searching for the name "Jo\* Smi\*" retrieves results with names including "John Smith", "Joseph Smithers", and "Jody Smithe". Avoid using the asterisk as the first character in a search string.

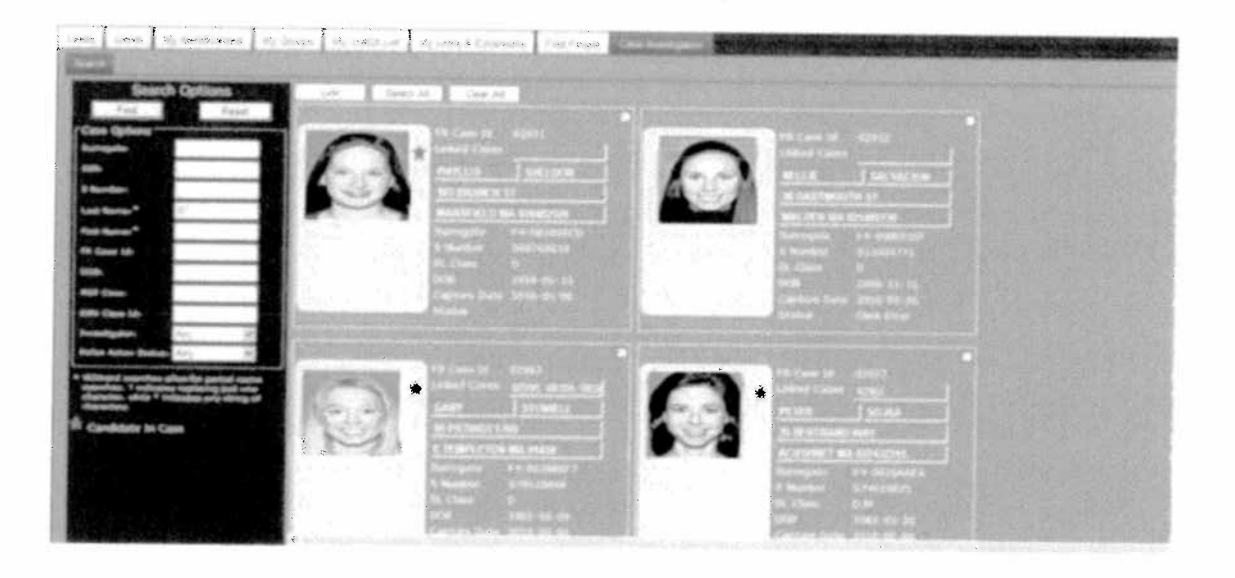

Search results are sorted in descending order by FR Case ID.

When a candidate is in the database more than once because of multiple issuances, they will display multiple times in the search results.

**Note:** Adding the SSN and DL Status for a record will update the information for all the occurrences across all the FR Cases e.g. if the individual is booked in more than one cases then the SSN and DL Status would be updated for all the cases. Additionally if the individual has more than one issuance, then the information would be updated for all the issuances.

ACLUM 14-164 Page 145

# Viewing a Case from a Search Results List (Case Investigations Tab)

To view a case from a search results list:

Click the image on the case that you want to view. The case opens automatically and the **Case Suspects** screen is displayed.

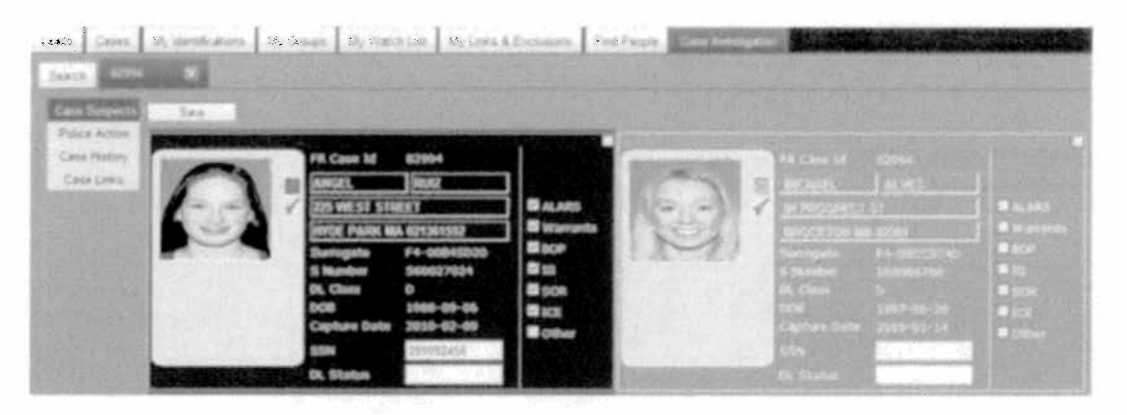

The probe is displayed on the left in a dark blue frame. The suspects are displayed on the in a gray screen. When there are multiple suspects you may need to use the scroll bar to view all suspects in a case.

For uploaded images the Full Name, Address, S Number, DL Class, DOB and Image Capture will not be displayed. It will have the label 'Uploaded Image' and the title given by the investigator when the image was uploaded.

From this screen you can:

| Action                                                                                | Selection   |
|---------------------------------------------------------------------------------------|-------------|
| Return to the search results list.                                                    | Search tab. |
| Save your work. This selection saves your work, but will not close the investigation. | Save        |
| Add a note to the record.                                                             |             |
| View a note on the record.                                                            |             |
| Enter the SSN for the probe or the suspect.                                           | SSN field.  |
| Enter the DL number for the probe or the suspect.                                     | DL field.   |
| Access the police action checklist for the probe or the suspect.                      | ✓           |

.

# **Adding and Viewing Notes**

See Adding Notes for detailed information on adding notes to a record. See Reviewing Notes for detailed information on viewing notes on a record.

### Removing a Probe or Suspect from a Case

You can remove a probe or suspect from an open case.

1. From the **Case Suspects** screen put a check in the box in the upper right corner of the record you want to remove.

|  | FR Case Id 82994<br>ANGEL RINZ<br>225 WEST STREET<br>PHDE PARK MA 621361352<br>Samoara F4-00845020<br>S famber 560037024<br>DL Closs D<br>DOB 1998-09-06<br>Capture Date 2010-02-09<br>SSM 09992356 | I ALAKS<br>II Warrants<br>II EOP<br>II III<br>II SOR<br>II ICE<br>II Other |  | PR Case Id 82964<br>IRCHARL ALVES<br>INTERNATION IN RESID<br>SUPPORT IN RESID<br>SUPPORT IN RESID<br>SUPPORT IN RESID<br>S Number State D<br>OOB 1987-98-20<br>Capture Date 2510-91-11<br>SSN | ALAIS<br>Warget<br>BCC<br>DCE<br>DCE<br>DOW |
|--|----------------------------------------------------------------------------------------------------|----------------------------------------------------------------------------|--|----------------------------------------------------------------------------------------------------|---------------------------------------------|
|--|----------------------------------------------------------------------------------------------------|----------------------------------------------------------------------------|--|----------------------------------------------------------------------------------------------------|---------------------------------------------|

#### 2. Click Save.

Once the record has been saved, the red check remains on the record to indicate it is no longer part of the investigation.

**Note:** You will not be able to make changes to the **SSN** or **DL** fields on a record that has been removed.

To return the record to the case, uncheck the box in the upper right corner of the record and click the **Save** button.

i

# **Using the Police Action Checklist**

To add or view notes on the police action checklist, select the green check mark **v** on either the probe or the suspect record. The **Police Action Check List** displays:

| Police Action Check List |                   |
|--------------------------|-------------------|
| alars                    | sample ALARS note |
| Warrants                 |                   |
| Пвор                     |                   |
| Dm                       |                   |
| Sex Offender Check       |                   |
| LICE                     |                   |
| Update                   | Cancel            |

Select **Update** to save your changes. Select **Cancel** to exit this screen without saving your changes.

# **Editing Police Action Details**

The **Police Action Details** screen shows the current status and the history of the police actions taken on a case. To edit information on this screen:

1. Click the Police Action link.

Case Suspects Police Action Case History Case Links

The Police Actions Details screen displays:

| Case | Suspects           | Police Acti | ion Details    |                   |                    |                   |                     | Save |
|------|--------------------|-------------|----------------|-------------------|--------------------|-------------------|---------------------|------|
| Case | History<br>e Links | 0           |                |                   | Status Assepted Ad | tens e            |                     |      |
|      |                    |             | ALVIN FENIL    | LIERSHO'S 991234  | Status History     |                   |                     |      |
|      |                    | Transfer of | 385 NEWTON ST  | 1 567890123456788 | Investigator       | Status            | Status Date         |      |
|      |                    |             | FALL RIVER 111 | 1 MA 927210000    | servor             | Assigned Admin    | 2011-05-16 02:49:49 | 12   |
|      |                    |             |                |                   |                    |                   |                     |      |
|      |                    |             |                |                   |                    |                   |                     |      |
|      |                    |             |                |                   |                    |                   |                     |      |
|      |                    |             |                |                   |                    |                   |                     |      |
|      |                    |             |                |                   |                    |                   |                     |      |
|      |                    |             |                |                   | Other Agency       | -                 | Rev Date            |      |
|      |                    |             |                |                   | Investigator       |                   | MCP Case            |      |
|      |                    |             |                |                   |                    | S-101 - 101 - 101 |                     |      |

- 2. Make changes to the Status field or fields under Police Action Data.
  - When the **Status** is set to Assigned Invest, the **Investigator** drop-down is enabled. Otherwise the **Investigator** field is not available.
  - When the **Status** is set to Other Agency, the **Other Agency** drop-down is enabled. Otherwise the **Other Agency** field is not available.
- 3. Click Save.

**Note:** When information for a case changes, those changes are applied to all cases linked to the original case.

When you make a change to both the Other Agency and Investigator fields, only the last change is recorded in the Case History.

### **Reviewing Case History Details**

You can view the progress of a case by reviewing the case history.

1. From the Case Details screen select the Case History link.

**Case Suspects** 

Police Action

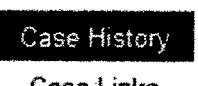

Case Links

A Case History table in a format similar to the following is displayed:

| FR Case Id | Investigator | Action                                                              | Assigned To                              | Workflow Type | Link Case Id | Date/Time                 |
|------------|--------------|---------------------------------------------------------------------|------------------------------------------|---------------|--------------|---------------------------|
| 82963      | senior       | View Police Action                                                  |                                          |               |              | 2011-05-23 7.48:00 PM     |
| 82963      | senior       | View Case Suspect                                                   |                                          |               |              | 2011-05-23 7:47:24 PM     |
| 82963      | senior       | View Case Suspect                                                   |                                          |               |              | 2011-05-20 4:27:57 PM     |
| 88326      | senior       | Linked Case                                                         |                                          |               | 82963        | 2011-05-17 5:50:57 PM     |
| 82963      | senior       | Linked Case                                                         |                                          |               | 88326        | 2011-05-17 5:50:57 PM     |
| 82963      | senior       | View Case Links                                                     |                                          |               |              | 2011-05-17 5:49:52 PM     |
| 82963      | senior       | Add Case Attachment                                                 |                                          |               |              | 2011-05-17 5:49:35 PM     |
| 82963      | senior       | Added Notes                                                         |                                          |               |              | 2011-05-17 5:49:35 PM     |
| 82963      | senior       | Looked at History                                                   |                                          |               |              | 2011-05-17 5:48:48 PM     |
| 82963      | senior       | View Police Action                                                  |                                          |               |              | 2011-05-17 5:48:30 PM     |
|            |              | an analysis and states a state and a state and a state state states | n mar an - 1 m was successively standard |               | . \$         | Page 1 of 17 ( 167 Items) |

The investigator, action taken on the case, workflow type, other linked cases, and date and time of each action is listed.

2. Select the Case Suspects link to return to the Case Details view.

### Adding Case Links

If you are reviewing a case and feel it is similar to another case, you can link the cases. There are two different ways you can link cases:

This procedure describes how to manually link cases from the Search Results screen.

- 1. Select two or more cases by placing a check mark in the white box in the upper right corner of each case. Use the **Select All** button to select all cases on the Search Results Screen. Use the **Clear All** button to clear the cases selected.
- 2. Select the Link button.
  - If you are linking two or more cases that have police actions, the Select Police Action box displays. Mark the radio button next to the action you want to keep and click Select.
- 3. Once the cases are linked the following confirmation box displays:

| A DECEMBER OF A DECEMBER OF A |
|----------------------------------------------------------------------------------------------------|
|                                                                                                    |
|                                                                                                    |
| OK                                                                                                    |
|                                                                                                    |

This procedure describes how to manually link cases from the Case Links screen.

- 4. From an open case, select the Case Links link. The Linked Cases table displays.
- 5. Enter the FR Case ID number you want to link to the case open for review.

| and the second second second second second second second second second second second second second second second                                                                                                    |            |
|----------------------------------------------------------------------------------------------------|------------|
| R Case Id                                                                                                    | Link Caco  |
| The full of the second second se | LIIIV COSC |

- 6. Click the Link Case button. The cases are linked.
- When there are multiple cases listed in the Linked Cases table, the newly added FR Case ID number appears in numerical order.
- When a linked case does not have a status of Criminal Activity it shows as grayed out in the Linked Cases table.

Click the Case Suspects link to return to the Case Details view.

**Note:** The **Select Police Action** box does not display when you manually link cases from the **Case Links** screen.

# Linking Cases with Different Police Action Statuses

A case can only have one police action status. When you link cases from the **Search Results** screen, and the cases have different police action statuses, you will be prompted to choose one police action status for the cases. To link two or more cases with different police action statuses:

 Place a check mark in the white box in the upper right corner of each case. Use the Select All button to select all cases on the Search Results Screen. Use the Clear All button to clear the cases selected.

| -       | FR Case Id 82994        | and the second second second second second second second second second second second second second second second | FR Case Id    | 88370              |
|---------|-------------------------|----------------------------------------------------------------------------------------------------|---------------|--------------------|
| 57      | United Cases 82995      | and a                                                                                                    | Linkod Cases  |                    |
|         | ANGEL RUIZ              | · ·                                                                                                    | AL VIN 789012 | BERRIOS SOTES      |
| and the | 225 WEST STREET         | 51                                                                                                    | 305 NEWTON    | ST 567890123456789 |
|         | HYDE PARK MA 021361552  |                                                                                                    | FALL RIVER 1  | 111 MA 027210000   |
|         | Surrogate F4-00845020   |                                                                                                    | Surregate     | F4-00892646        |
|         | S Number S60027024      |                                                                                                    | S Number      | 529977761          |
|         | DL Class D              | . 같은 16 NBA 19 Z                                                                                                 | DL Class      |                    |
|         | 001 1980-09-06          |                                                                                                    | 000           | 1981-09-25         |
|         | Capture Date 2010-02-09 |                                                                                                    | Capture Date  |                    |

2. Select the Link button. The Select Police Action box displays:

| Select | Linked Cases | Status       | Investigator | Other Agency        | Rev Date   | MSP Case          | RMV Case Id |
|--------|--------------|--------------|--------------|---------------------|------------|-------------------|-------------|
| 0      | 82931,82679  | Other Agency |              | US Marshals Service | 9999-03-07 | <script></script> |             |

3. Mark the radio button next to the action you want to keep and click Select.

All linked cases will now have the selected status.

Use the Clear All button to delete all existing Police Action Statuses.

# Viewing Linked Cases

You can view cases linked to the original case by clicking the **View** link in the **Linked Cases** table. To access this table click the **Case Links** link from the **Case Details** screen.

| View | Delete | FR Case Id | Туре | Workflow Type     | Assigned | Case Created |
|------|--------|------------|------|-------------------|----------|--------------|
| View | Delete | 82963      | С    | Criminal Activity | Open     | 2010-10-21   |

**Note:** When a linked case does not have a status of Criminal Activity it shows as grayed out in the **Linked Cases** table.

### **Deleting Linked Cases**

#### To delete a linked case:

1. Select the **Delete** link in the row of the case you want to unlink.

| R Case | Id:    |            | L    | ink Case          |          | Delete All Lin |
|--------|--------|------------|------|-------------------|----------|----------------|
| inked  | Cases  |            |      |                   |          |                |
| View   | Delete | FR Case Id | Туре | Workflow Type     | Assigned | Case Created   |
| View   | Delete | 88326      | С    | Criminal Activity | Open     | 2011-05-12     |

2. Select OK to delete the case. Select Cancel to cancel the transaction.

| C. LANS STREET, MARKET, MARKET, MICH. |
|---------------------------------------|
| el                                    |
|                                       |

#### To delete all case links:

1. Select the **Delete All Links** button.

Delete All Links

2. Select OK to delete all cases. Select Cancel to cancel the transaction.

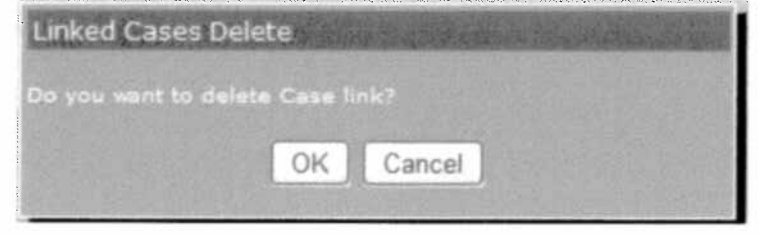

**Note:** When a case is unlinked, all police action data, including status, is cleared for the unlinked case.

# Adding an Image to an Exclusion List

Records in an exclusion list for a probe image will not display the next time a search is performed for that probe image. This exclusion functionality streamlines the investigative process so that non-fraud image matches do not display in search results more than one time.

#### To add an image to an exclusion list from the Gallery view of a case:

- 1. From a results list, click on a case. The Case Details page displays.
- 2. Click on a candidate in the gallery. Select the Exclusion icon 🌋 on the candidate record.

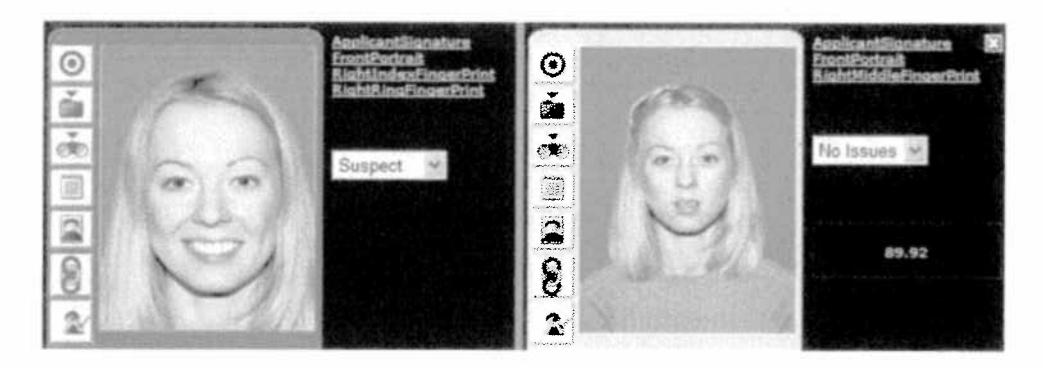

3. Select the Exclusion Type. Possible types to checkmark are Public and/or Private.

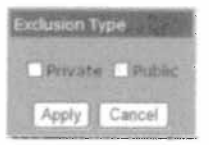

Select **Apply** to complete the action. Select **Cancel** to exit the screen without saving the change.

4. The icon on the candidate record changes color to red **4** to indicate that the record is excluded from a case.

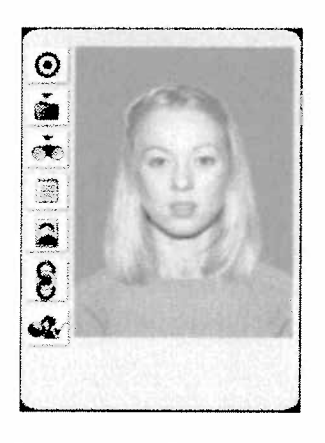

5. Select Save Changes. The icon on the case record changes color to red with two arrows

 ${f \widetilde{w}}$  to indicate the records has an exclusion.

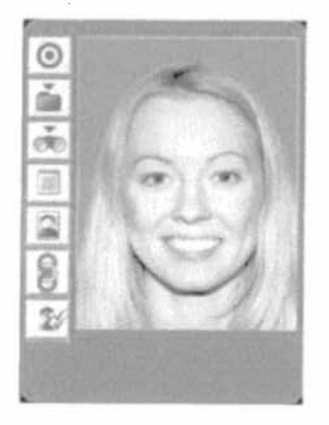

6. Select the My Links & Exclusions tab.

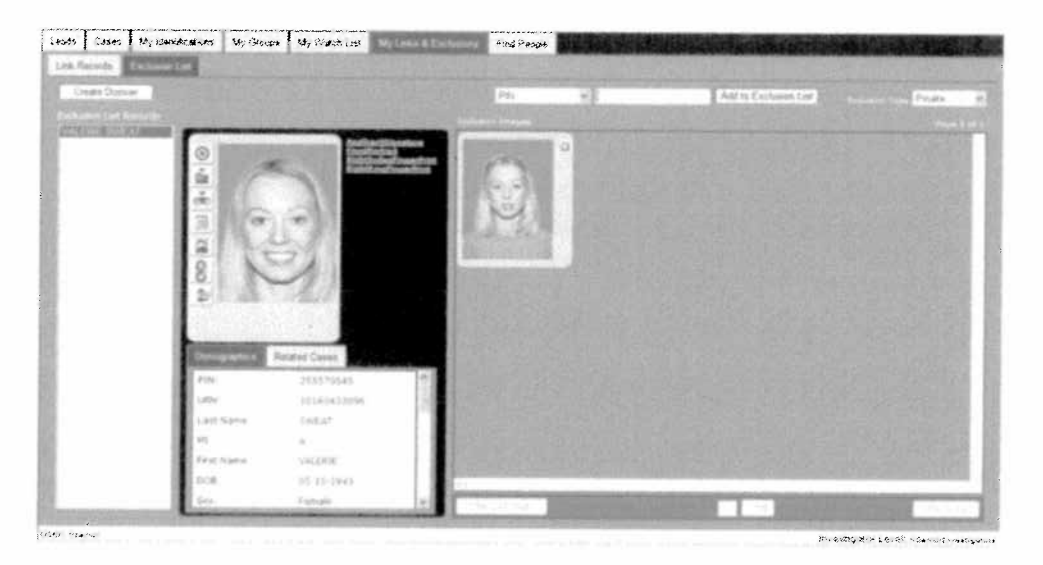

- 7. Select the Exclusion List tab to view the exclusions.
- 8. Select the Exclusion Type from the drop-down list.

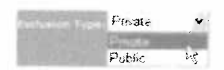

9. Select the exclusion from the **Exclusion List Records** list. This example selects *Valerie Sweat*.

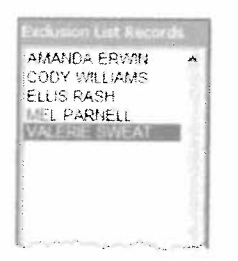

#### To manually add an image to an existing exclusion list:

1. Select the My Links & Exclusions tab.

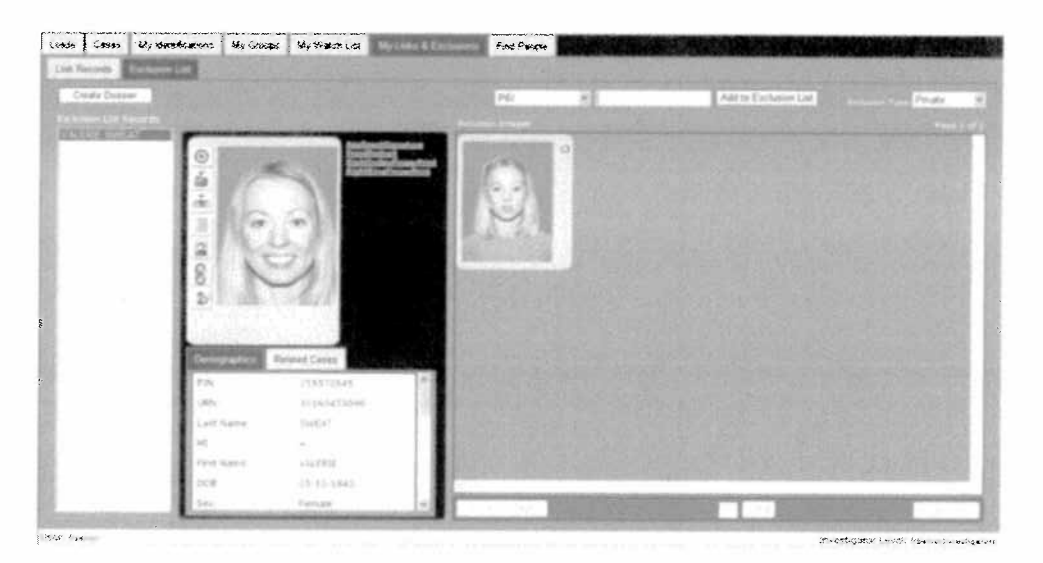

- 2. Select the **Exclusion List** tab.
- 3. Select the Exclusion Type from the drop-down list.

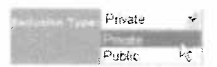

- 4. Select the exclusion from the **Exclusion List Records** list. This example selects *Valerie Sweat.*
- 5. Enter the **PIN** number in the text box. This number is available in the **Demographics** field of a case.

|        | X.  |                          |
|--------|-----|--------------------------|
| DHI    | x 8 | St Add to Evolution List |
| 7 11 4 | * * |                          |
|        |     | 20                       |

6. Click Add to Exclusion List. The image appears in the Exclusion Images field.

| ista Casan    | My Westhatons Wy Duba | se big visite in and       | Fast Person |             |                                                                                                    | 的分割的制度的影响                   |
|---------------|-----------------------|----------------------------|-------------|-------------|----------------------------------------------------------------------------------------------------|-----------------------------|
| Centre Days   | er l                  |                            | ing.        | H H7798335  | All In Enterior 100                                                                                                    | Annual Sector               |
| In Concession | 2                     | - Interference             | 0           |             |                                                                                                    |                             |
|               | 1.6                   | -                          |             | U.          | FR. C.                                                                                                    | Kalina Kalina               |
|               | a                     | SJ .                       | No.         |             |                                                                                                    |                             |
|               | 2011                  | All sold                   |             |             |                                                                                                    |                             |
|               | Designation           | Related Cases              | 能机数         |             |                                                                                                    |                             |
|               | and the second        | 2913/03.45<br>1128/1429099 |             |             |                                                                                                    |                             |
|               | Last turn<br>ref      | INCL.                      | 1 Carlos    |             |                                                                                                    |                             |
|               | First Name<br>DCB     | 14.1835<br>19.15.1945      |             | 3000 M21 H3 |                                                                                                    | PER CONTRACT                |
|               | 3.544                 | Past-air al.               |             |             | State of the local division of the local division of the local div | A REAL PROPERTY AND INCOME. |

# Removing an Image from an Exclusion List

This procedure describes how to remove an image from an exclusion list.

1. Select the My Links & Exclusions tab.

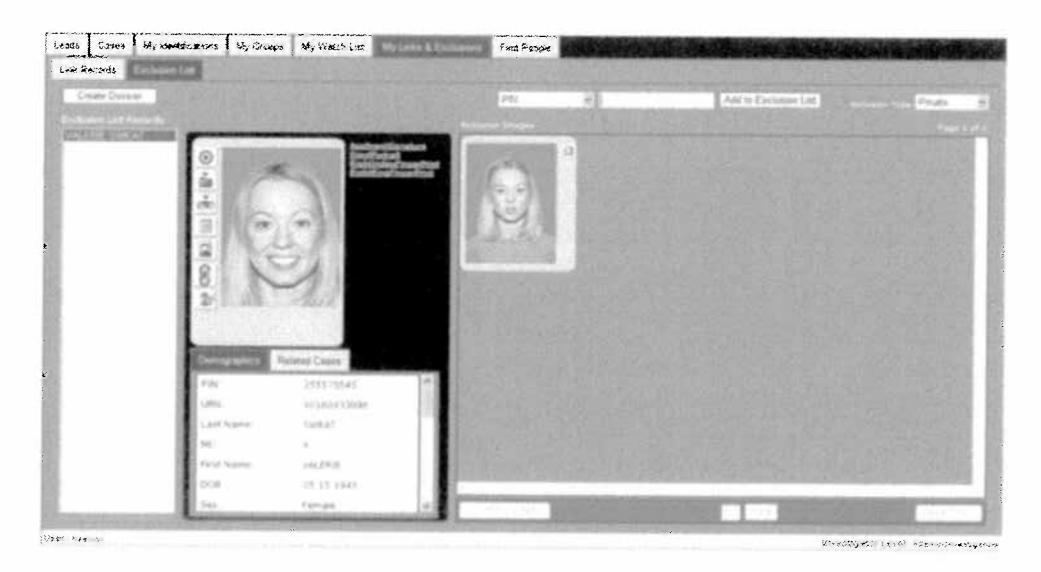

- 2. Select the Exclusion List tab.
- 3. From the Exclusion Images field, click the red 2 next to the record you want to remove.
- 4. A confirmation message is displayed. Select **OK** to complete the action.

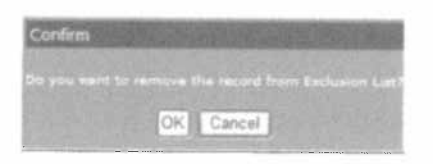

Select Cancel to exit the screen without saving the change.

### Creating a Links or Exclusions Dossier

You can create a dossier from the **My Links & Exclusions** tab. The same dossier information is generated via either the **Link Records** or the **Exclusion List** tab.

- 1. Select the My Links & Exclusions tab.
- 2. Select the Link Records or the Exclusion List tab. This example selects Link Records.

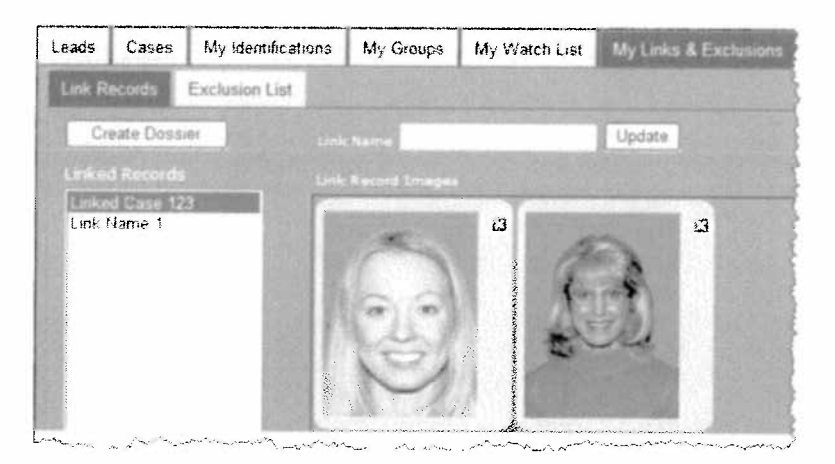

- 3. Highlight the group from the Linked Records list. This example selects Linked Case 123.
- 4. Select Create Dossier. BI generates a PDF file of the selected dossier in a new window.

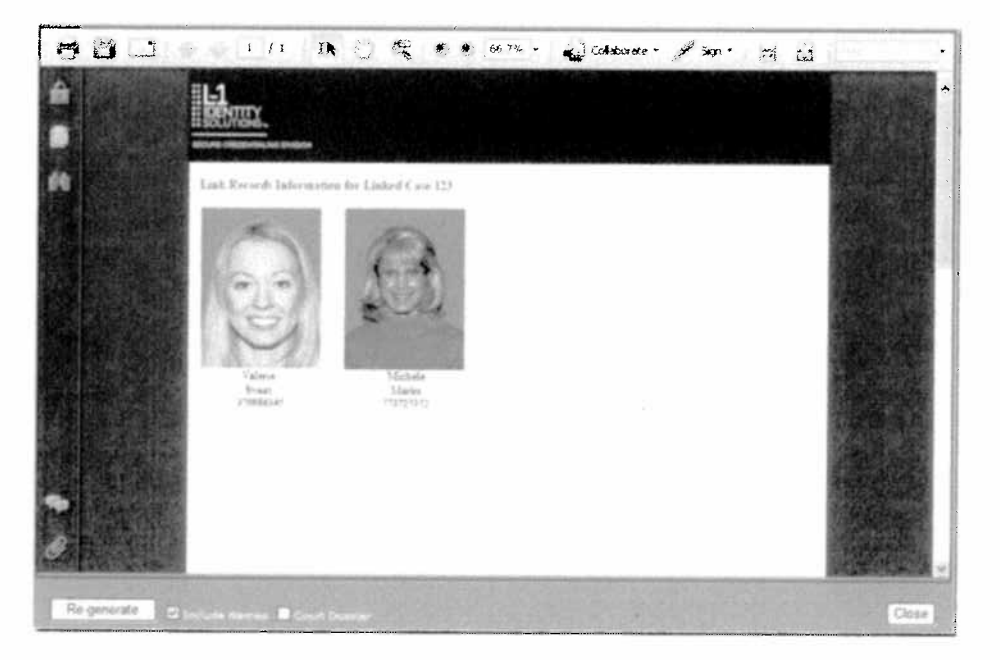

- 5. If you want to include names in the dossier and/or generate a court dossier, checkmark the applicable box. Click **Re-generate**.
- 6. To save the dossier, click on the **Save** icon in the upper left corner of the screen. To print the dossier, click on the **Print** icon in the upper left corner of the screen.

Biometric Identification System 4.0 User Guide

To close the window, select Close.